# DataWorks (数据工场)

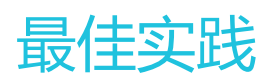

为了无法计算的价值 【一】 阿里云

## 最佳实践

## 进阶示例-BI报表

## 示例说明

### 实验背景

本实验基于一份真实的日志数据,了解通过 DataWorks 操作 MaxCompute 来构建数据仓库,完成各种数据分析需求。

### 使用环境

本示例需要使用的环境有:大数据计算服务(MaxCompute)、大数据开发(DataWorks)、Quick BI。

## 数据准备

该示例基于一份真实的数据集,数据来源于酷壳(CoolShell.cn)网站上的HTTP访问日志数据。

这份数据是2014/2/12一天的访问日志(附件coolshell\_20140212.log列分隔符为"`")。

数据格式如下:

\$remote\_addr - \$remote\_user [\$time\_local] "\$request" \$status \$body\_bytes\_sent"\$http\_referer"
"\$http\_user\_agent" [unknown\_content];

| 序号 | 字段名称                     | 字段说明          |
|----|--------------------------|---------------|
| 1  | <pre>\$remote_addr</pre> | 发送请求的客户端IP地址。 |
| 2  | <pre>\$remote_user</pre> | 客户端登录名        |

| 3 | \$time_local      | 服务器本地时间                             |
|---|-------------------|-------------------------------------|
| 4 | \$request         | 请求 , 包括HTTP请求类型+请<br>求URL+HTTP协议版本号 |
| 5 | \$status          | 服务端返回状态码                            |
| 6 | \$body_bytes_sent | 返回给客户端的字节数 ( 不含<br>header )         |
| 7 | \$http_referer    | 该请求的来源URL                           |
| 8 | \$http_user_agent | 发送请求的客户端信息 , 如使用<br>的浏览器等           |

#### 一条真实的数据如下:

14.136.107.2482014-02-12 03:08:03`GET /feed HTTP/1.1`200`92446Mozilla/5.0 (Linux; Android 4.4.2; Nexus 4 Build/KOT49H) AppleWebKit/537.36 (KHTML, like Gecko) Version/4.0 Chrome/30.0.0.0 Mobile Safari/537.36

需求分析

基于这份网络日志,完成如下分析需求:

1.统计网站的PV(浏览次数)、UV(独立访客),按用户的终端类型(如Android、iPad、iPhone、PC等)分别统计,并给出这一天的统计报表;

2.网站的访问来源,了解网站的流量从哪里来。

【说明】网站统计指标:

浏览次数(PV)和独立访客(UV)是衡量网站流量的两项最基本指标。用户每打开一个网站页面,记录一个PV, 多次打开同一个页面PV累计多次。独立访客是指一天内,访问网站的不重复用户数,一天内同一个访客多次访问 网站只计算一次。 Referer表示该请求日志从哪里来,它可以分析完整的访问来源,还可以用于分析用户和偏好等,是网站广告 投放评估的重要指标。

要实现这两个需求,整个流程如下:

1)日志数据导入到ODPS表,从数据仓库角度该表属于ODS层,因此导入的ODPS表名为ods\_log\_tacker;

**2)数据加工。**从数据说明章节中我们看到日志数据中\$request字段包含"HTTP请求类型+请求URL+HTTP协议版本号",由于后续分析中经常会分别查询统计如GET的请求统计、URL进行分析等,所以我们需要把原始表的request字段拆解,并把拆解后的数据写入表 dw\_log\_parser(数据仓库层表)。

3) 数据分析。一般网站日志数据按用户身份可以划分为真实用户请求和程序发送请求(订阅程序、爬虫等)两

大类,在统计流量(PV、UV)等指标时往往是基于真实用户请求的日志进行统计,此外,用户访问页面时,往 往会有除页面本身请求外的其他如js、图片发送的请求,这些都是做真实统计时需要过滤的请求。因此需要把 这些分析的处理结果写到新表dw\_log\_detail(数据仓库层表)。

4)在数据仓库中,随着数据分析的深入,往往会构建维度表和事实表,本实验中,我们可以构建用户维度表dim\_user\_info和网站访问事实表dw\_log\_fact。

**5**)根据数据仓库层中的维度表和事实表,生成基于终端设备信息的PV和UV统计表adm\_user\_measures(应用数据集市层)、生成网站请求的来源URL统计表adm\_refer\_info(应用数据集市层)。

以上1-4过程涉及到的各个表逻辑关系如下图:

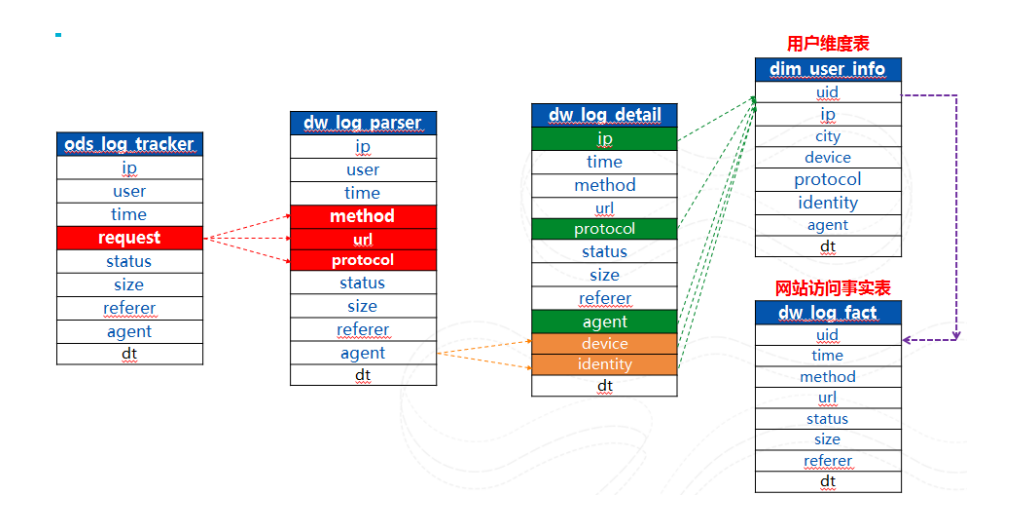

## 创建表&导入数据

1) 创建ODPS表。在此我们不再赘述,创建过程可以参考章节快速开始>创建删除表,相关建表语句请看附件章节。

2)数据导入ODPS表。在此也不再赘述数据如何导入到ODPS目标表,数据导入ODPS相关步骤请参考章节,快速开始>本地数据导入(适用目标为非分区表,本地文件小于10M)或者快速开始>创建数据同步任务(需把日志文件放到RDS等云存储服务)或者大数据计算服务 ODPS > 快速开始 > 导入导出数据(需要自己本地安装 console客户端)

>>>下一步:数据加工分析>>>

## 数据加工分析

进入数据开发页面,创建工作流coolshell\_log。

**步骤1**:创建工作流文件目录。文件目录树切换到"数据开发"新建目录——网络日志分析:

| *                | 阿里云大数据开   | 发平台 测试项目 | - 数据开发   | 发<br>1 | 数据管理 | 运维中心       | 组织管理 | 项目管理 | 机器学习平台 |
|------------------|-----------|----------|----------|--------|------|------------|------|------|--------|
| 开发面              | 듒 🧧       | 任务开发 - 3 | <b>#</b> | , m    | 蓟页   | 🕩 hqtest 🔍 |      |      |        |
| <br><br><br><br> | 开发面板<br>2 | 输入关键字搜索  | Q 🔒 S    |        |      | • 🛛 🗖      | C X  |      |        |
| • ž              | 发布管理 ヘ    |          |          | 1      |      |            |      |      |        |
| ۶                | 创建发布包     |          |          |        |      |            |      |      |        |
|                  | 发布包列表     |          |          |        |      |            |      |      |        |

步骤2:目录文件夹上右键新建工作流或者点击工作区右上角新建按钮,下拉列表中选择新建工作流。

| 쯇  | 阿里云大数据开发平台 | 测试项目  |                |  | 数据开发 | ž | 如信管理 | 运维中心 | 其他 ▼ | testuser@alibaba-inc.com | • 中文 • |
|----|------------|-------|----------------|--|------|---|------|------|------|--------------------------|--------|
|    | 任务开发 🗸     | e 🖬   | 首页             |  |      | • |      |      |      | 前走 新建 ▼                  | 更多操作 ▼ |
| \$ | 输入关键字搜索    | ବ 🔒 ପ |                |  |      | C | 20   |      |      | *                        |        |
| ^  | 🖃 늘 任务开发   | Ê     | 1              |  |      |   |      |      |      | /                        | î i    |
| F  |            |       | 3              |  |      |   |      |      |      |                          | ~      |
|    |            |       | 5              |  |      |   |      |      |      |                          |        |
|    |            | - 1   | 8              |  |      |   |      |      |      |                          | f(×)   |
|    | → 重 m建工作流  |       | 10<br>11<br>12 |  |      |   |      |      |      |                          |        |

输入工作流名称(coolshell\_log)和描述,并选择调度类型为"周期调度"。考虑到该工作流是需要后续每日自动调度生产每日报表,所以选择周期调度。

点击"创建"按钮,成功创建工作流。

步骤3:配置工作流属性。调度时间属性如下图, 依赖属性本案例不用依赖, 现实场景中如果有数据导入工作流则需要依赖输入导入工作流。

|   | 首页   | 🗟 coolshe | $M_{log} \times$ |               |   |         |   |            |          | đ          | 碇▼ | 更   | 多操作 | •   |
|---|------|-----------|------------------|---------------|---|---------|---|------------|----------|------------|----|-----|-----|-----|
|   |      | • 🗇       |                  | ତ୍ ତ୍         | × | 🖬 C     | ۹ |            |          |            |    |     | 2   | ::: |
| Ŗ |      |           |                  | 140% <b>C</b> |   | 工作流属性   |   |            |          |            |    |     | ₩   | į   |
|   |      |           |                  |               |   | 生效日期:   |   | 1970-01-01 | <b>Ⅲ</b> | 2115-01-29 | Ē  |     |     |     |
|   |      |           |                  |               |   | *调度周期:  |   | Ę          | ÷        |            |    |     |     |     |
|   |      |           |                  |               |   | *具体时间:  |   | 00         | \$ 时     | 00         | \$ | , · |     |     |
|   |      |           |                  |               |   | - 依赖属性♪ |   |            |          |            |    |     |     |     |
|   | 整体视时 | 3         |                  |               |   |         |   |            |          |            |    |     |     |     |

### 设计工作流节点

工作流创建好后,进入工作流设计面板添加节点进行节点设计。

步骤1: 鼠标双击节点组件或者拖拽节点组件到右边画布,依次添加以下节点:

■ 数据加工(ODPS SQL):节点名dw\_log\_parser,数据导入之后,对数据进行进一步的ETL过程 (request字段拆解),并将数据写入dw\_log\_parser。

现实场景若数据导入不是在其他工作流,那么应该需要先有一个输入导入节点,本案例省略了数据导入步骤。

■ 数据分析(ODPS SQL):节点名dw\_log\_detail,对dw\_log\_parser表进行进一步的数据分析、加工,得到 dw\_log\_detail。

■ 数据分析(ODPS SQL):基于dw\_log\_detail表构建用户维度表(dim\_user\_info)和网站访问事实表 ( dw\_log\_fact ), 对应节点名称dim\_user\_info和dw\_log\_fact。

■ 数据应用(ODPS SQL):基于前面的用户维度表和网站访问事实表,完成本实验"需求分析"中提出的业务需求,产出按用户终端类型统计网站的PV/UV表(adm\_user\_measueres)和网站访问来源表 (adm\_refer\_info)。

数据应用面向业务需求,正常情况下,有可能这一层开发会是另一个团队同学,任何会在另外项目另外工作流里,本实验为了方便完整的走通,这一层的两个任务dm\_user\_measueres、adm\_refer\_info也放在这个工作流中。

#### 这些节点在画布上散布如图:

|   | 首页 | 몷 | coolshe | ell_log | • |      | 新建∽                                    | 更多操作 ▼   |
|---|----|---|---------|---------|---|------|----------------------------------------|----------|
| E |    | • |         | Z       |   | €    | Q 🕺 🖽 C Q                              | R        |
|   |    |   |         |         |   |      | * dw_log_parser<br>oces sou            | <i>i</i> |
|   |    |   |         |         |   |      | dw_log_detail                          |          |
|   |    |   |         |         |   |      | dim_user_info                          |          |
|   |    |   |         |         |   |      | dw_log_fact                            |          |
|   |    |   |         |         |   | adm_ | user_measu<br>copes sol.<br>copes sol. |          |

3)需要根据节点内在的逻辑,通过连线体现出相互之间关系。鼠标移到节点上时该节点下沿中部有一个小半圆,然后把鼠标移到这个半圆上,鼠标即变为十字形,此时,按下左键可以划出连线,把鼠标拖至下一个节点,即形成了两节点之间的连线。连线体现了节点的依赖关系,箭头体现的是顺序。对节点进行连线,连线后点击保存按钮,保存我们的设计。连线后各节点的情况如下图:

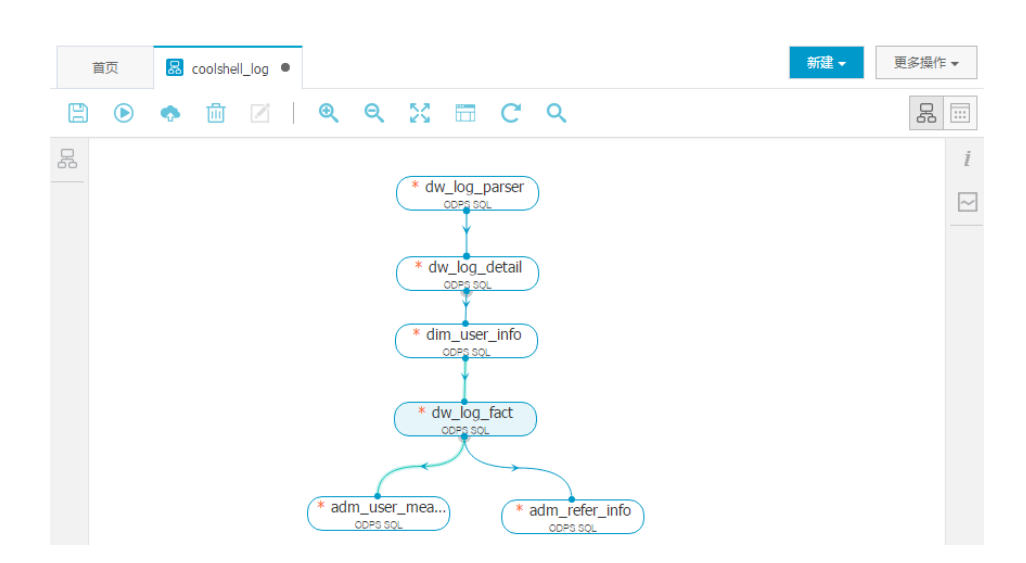

#### 配置节点

在开发面板整体视图中对分别对所有节点双击进入节点代码编辑区,输入对应的sql语句(具体sql语句请看附件),并完成对应参数配置。几个sql节点代码没有用到自定义变量,所以参数不需要配置,默认即可。

| 参 | 数配置                 |          | I | • | <u>~~</u> |
|---|---------------------|----------|---|---|-----------|
|   | 系统参数配置 9            |          |   |   |           |
|   | \${bdp.system.bizda | ууууMMdd |   |   | f(x)      |
|   | 自定义参数配置 9           |          |   |   |           |
|   |                     |          |   |   |           |

代码和参数都配置完成,保存节点。

### 执行工作流节点

要执行整个工作流,需要先保存提交工作流。

| 首页 | 😞 coolshell_log 🗙 | 新建 ~                                                    | 更多操作 ▼   |
|----|-------------------|---------------------------------------------------------|----------|
|    | D 🔟 🗹 🗌           |                                                         | 윦        |
| 8  |                   | dw_log_parser<br>cope so.<br>dw_log_detail<br>copeg so. | <i>i</i> |

工作流提交后,可以通过调度测试整个工作流所有节点运行情况。

| 首页 厦 | 测试运行                   |                                     |       | ×  |
|------|------------------------|-------------------------------------|-------|----|
|      | 实例名称:                  | coolshell_log                       |       |    |
| 유    | *业务日期:                 | 2014-02-12                          |       |    |
|      | * 如果业务日期选<br>* 如果业务日期选 | 泽昨天之前,则立即执行任务。<br>泽昨天,则需要等到任务定时时间才能 | 执行任务。 |    |
|      |                        |                                     | 取     | 尚建 |

本实验原始数据提供的是20140212一天的数据,所以在此我们业务日期选择2014-02-12。创建冒烟工作流后可调整到运维中心查看工作流测试具体情况

双击工作流进入具体节点实例,看节点运行状态,最终确认所有表数据正常产出。

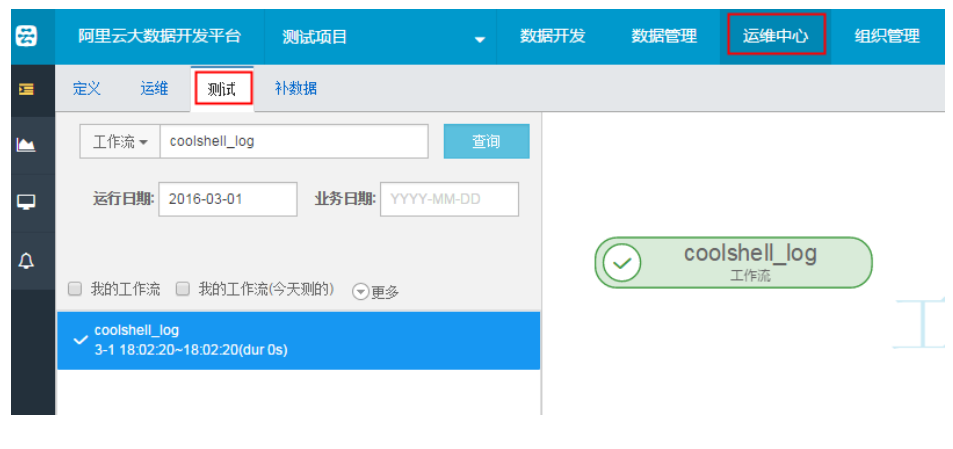

>>>下一步:BI报表制作>>>

## BI报表制作

应用数据层表产出后,我们可以直接通过"BI报表"系统对数据进行报表统计,本实验我们将在BI报表上完成 实验需求,产出简单的报表图。

回到数加管理控制台,左边导航点击 BI报表,选择项目"测试项目",进入BI报表页面。

| 数           | 管理控制台   |                        |         | 工单服务 ▼   青 |
|-------------|---------|------------------------|---------|------------|
|             | ш       |                        |         |            |
| •           | 服务与开发工具 |                        |         |            |
| N           | 数据开发    | <u> </u>               |         |            |
| <u>17</u> , | 机器学习    | Hit*u                  |         |            |
| 11          | BI报表    | tes***@alibaba-inc.com |         |            |
| -           | 应用托管    |                        |         |            |
| Ţ           | 数据可视化   | 服务与开发工具                |         | <b>X</b>   |
| -           | 用户中心    |                        |         | <u></u>    |
| :=          | 我的订单    | ▶ 数据开发                 | 四、机器学习  | lili BI报表  |
| æ           | 成员管理    | 应用托管                   | ▼ 数据可视化 |            |
| 0           |         |                        |         |            |

点击数据源,添加表adm\_user\_measures和表adm\_refer\_info为数据集。

|         | 数据源       | ODPS Project                                                                                                    | dataplus_priv | ate_test_4_\$ |      | 输入关键词     | Q  |
|---------|-----------|----------------------------------------------------------------------------------------------------|---------------|---------------|------|-----------|----|
|         | ODPS 2    | 仅私有                                                                                                    | 未连接           | 自定义SQL        |      |           |    |
| 数据源     | RDS       |                                                                                                    |               |               |      |           |    |
| ſŶ1     | ADS       | 名称                                                                                                    |               |               | 修改时间 | 备注        |    |
| 数据集     | HBase     | ✓ adm_use                                                                                                    | er_measures   |               |      |           |    |
|         | Oceanbase | Image: State of the state of the state o | er_info       |               |      |           |    |
| 加速      | Excel     |                                                                                                    |               |               |      |           |    |
| LJ      | Oracle    |                                                                                                    |               |               |      |           |    |
| 作品      | SqlSever  |                                                                                                    |               |               |      |           |    |
| 4       |           |                                                                                                    |               |               |      |           |    |
| 管理面板    |           |                                                                                                    |               |               |      |           |    |
| Ŵ       |           |                                                                                                    |               |               |      |           |    |
| haiqing |           |                                                                                                    |               |               |      |           |    |
| R       |           |                                                                                                    |               |               |      |           |    |
| 环境      |           |                                                                                                    |               |               |      |           |    |
| ?       |           |                                                                                                    |               |               |      |           |    |
| 帮助      |           |                                                                                                    |               |               |      |           |    |
| 88      |           | 连接                                                                                                    | 4             |               | 1    | □ → 共1页 1 | 跳转 |
| 开发版     |           |                                                                                                    |               |               |      |           |    |

添加好后如下图:

| ٢        |    | 我的数据集 分享给我的                 | ł     | 连接数据源 |      |       |                     |                                            | 输入关键词 | Q  |
|----------|----|-----------------------------|-------|-------|------|-------|---------------------|--------------------------------------------|-------|----|
|          | 名称 | ķ.                          |       |       | 数据源  | 加速状态  | 修改时间                | 物理表                                        |       | 操作 |
| 数据源      | •  | haiqing.whq@alibaba-inc.com | 个人数据集 |       |      |       |                     |                                            |       |    |
| ពា       | 1  | 🗊 adm_refer_info            |       |       | odps | ∮ 未加速 | 2016-03-01 16:51:20 | dataplus_private_test_4_dev.adm_refer_info |       |    |
| 2011.m   |    | adm_user_measures           |       |       | odps | ∮ 未加速 | 2016-03-01 16:37:55 | dataplus_private_test_4_dev.adm_user_meas  | ures  |    |
| A<br>Nie |    |                             |       |       |      |       |                     |                                            |       |    |
| ☐<br>作品  |    |                             |       |       |      |       |                     |                                            |       |    |

创建 coolshell网站PV/UV统计图:回到数据分析服务首页,点击从仪表盘开始>PC空白页,

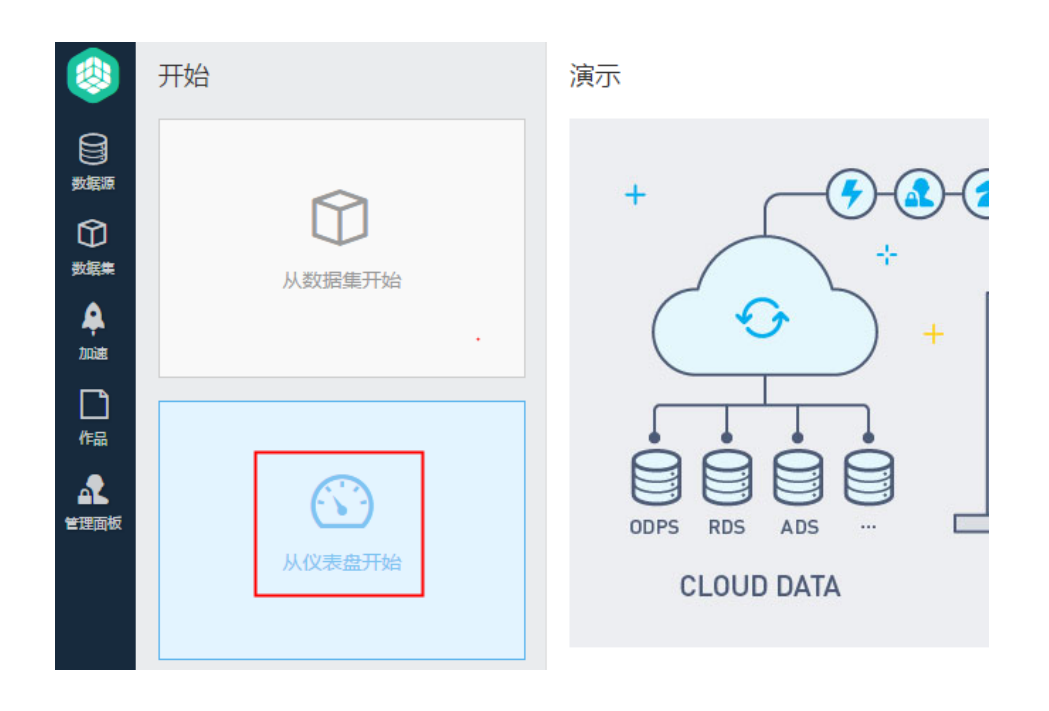

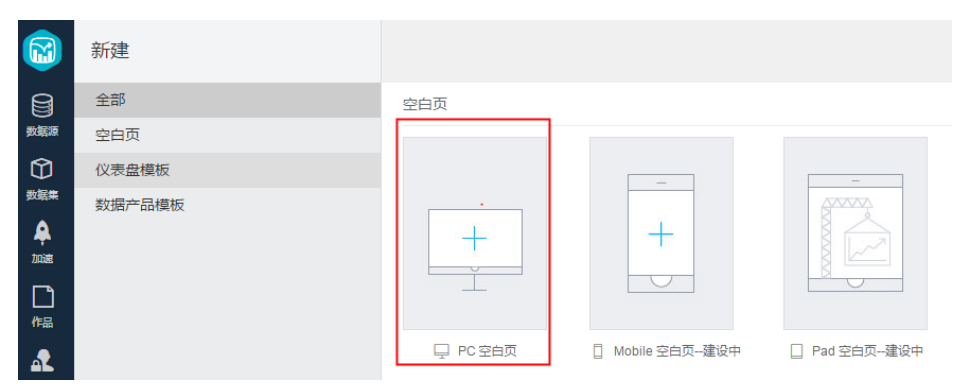

#### 选择 线图图表和查询条件控件,拖拽到工作区。

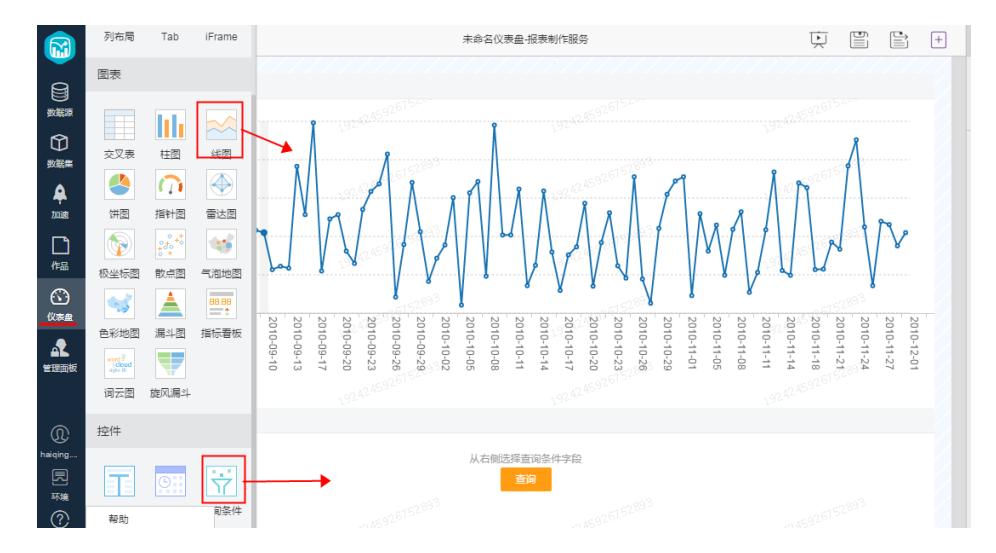

点击线图图表,右侧数据参数配置,数据源选来自数据集,选择表adm\_user\_measures,选择好维度和计量如图,其他配置保持默认(本实验只做简单报表制作)。

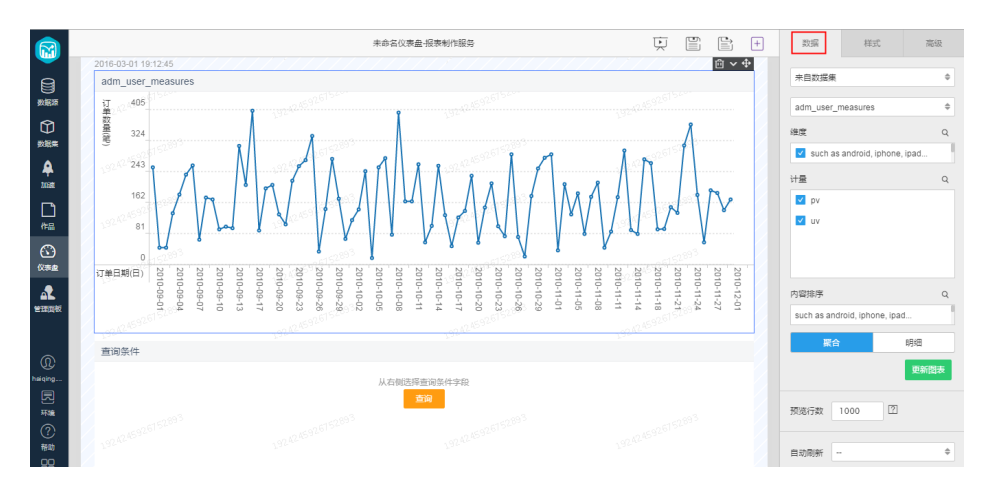

点击查询条件,右侧数据条件"请选择作用范围"选择adm\_user\_measures弹出的字段勾选 dt 分区字段,其他默认。

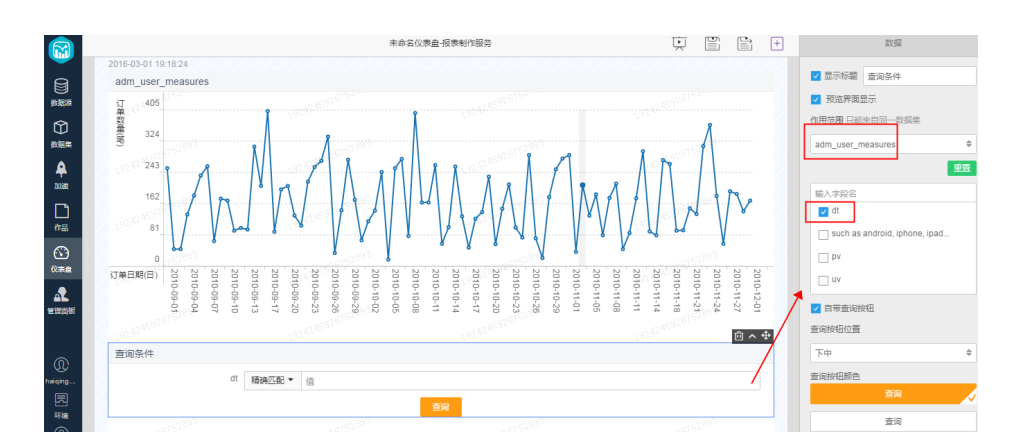

查询条件中,dt需要精确匹配,本实验中我们的表分区为20140212。

| 查询条件 |        |          |              | ŵ |
|------|--------|----------|--------------|---|
| dt   | 精确匹配 ▼ | 20140212 |              |   |
|      |        |          | 查询           |   |
|      |        |          | .= 926752893 |   |

点击线图图表,右侧点击更新图表,预览报表。

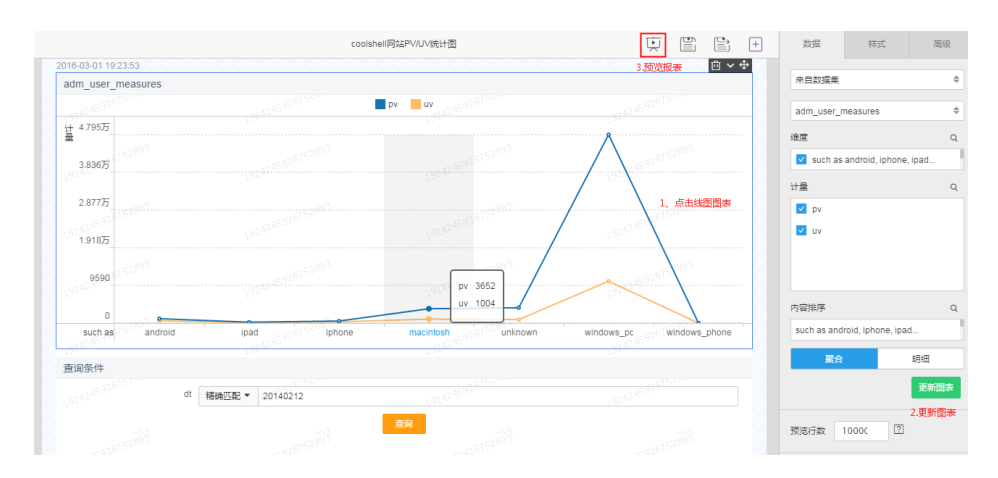

#### 预览结果如下图

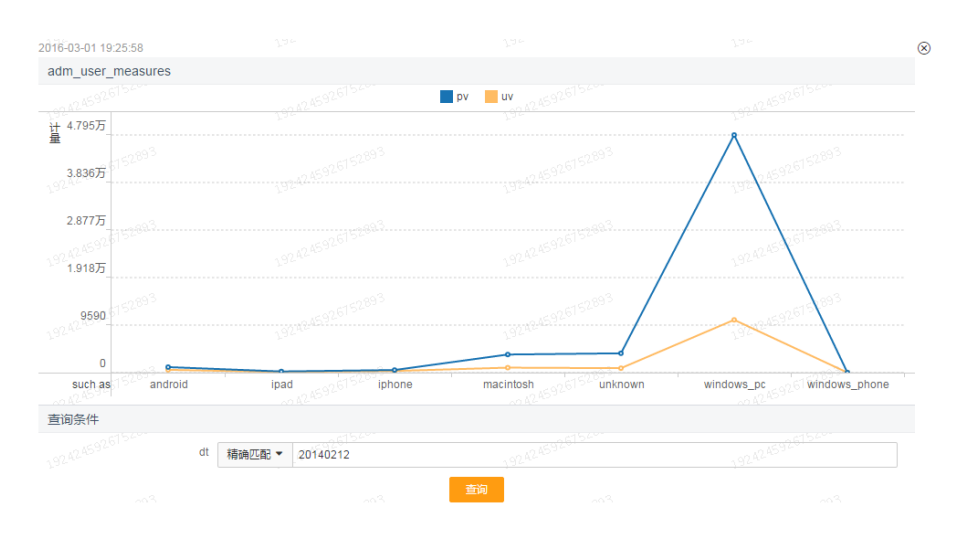

可以尝试dt输入其他分区值,如不存在的分区 20140101,看是否符合预期(没有数据),若符合点击预览页 面右上角关闭按钮

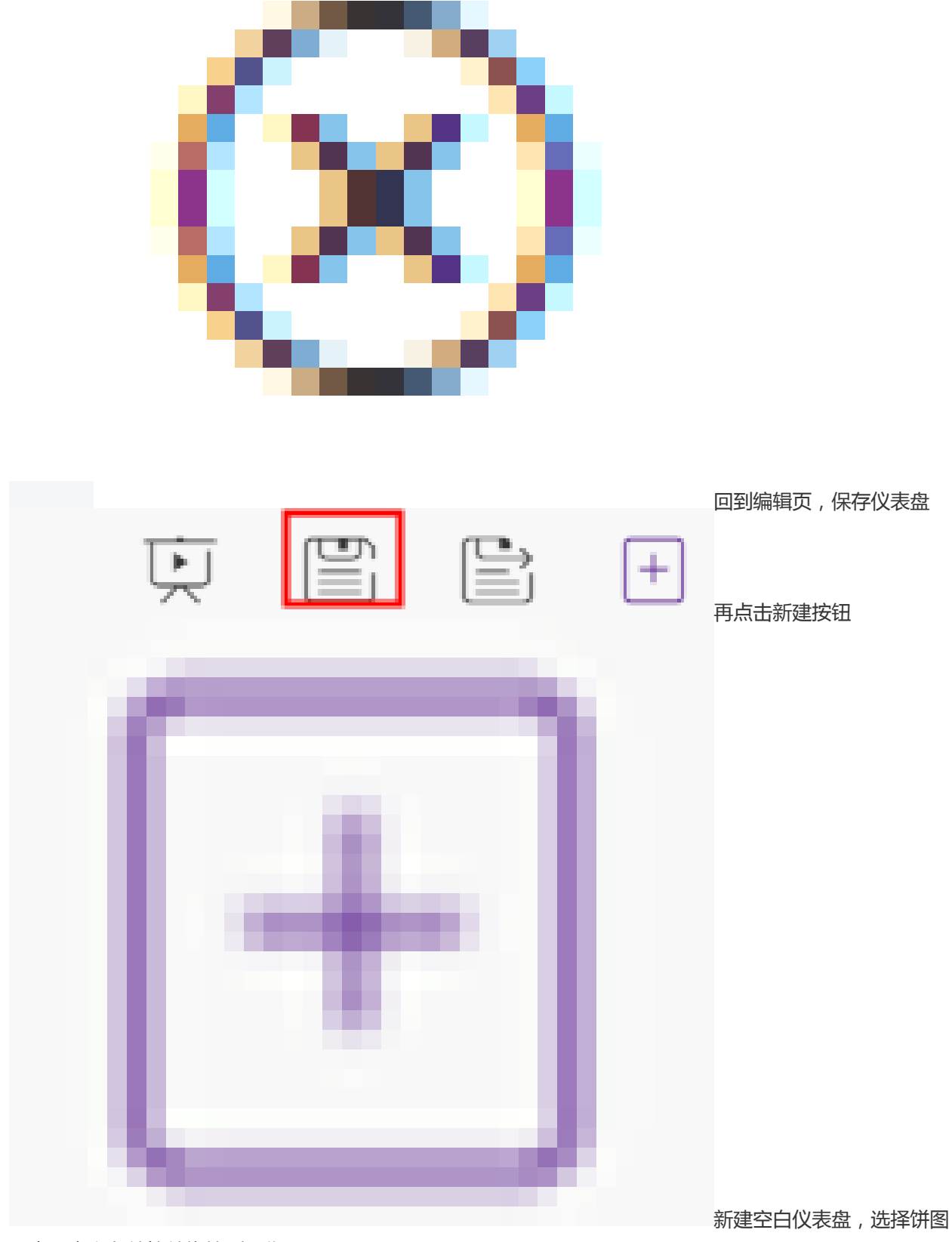

图表和查询条件控件拖拽到工作区:

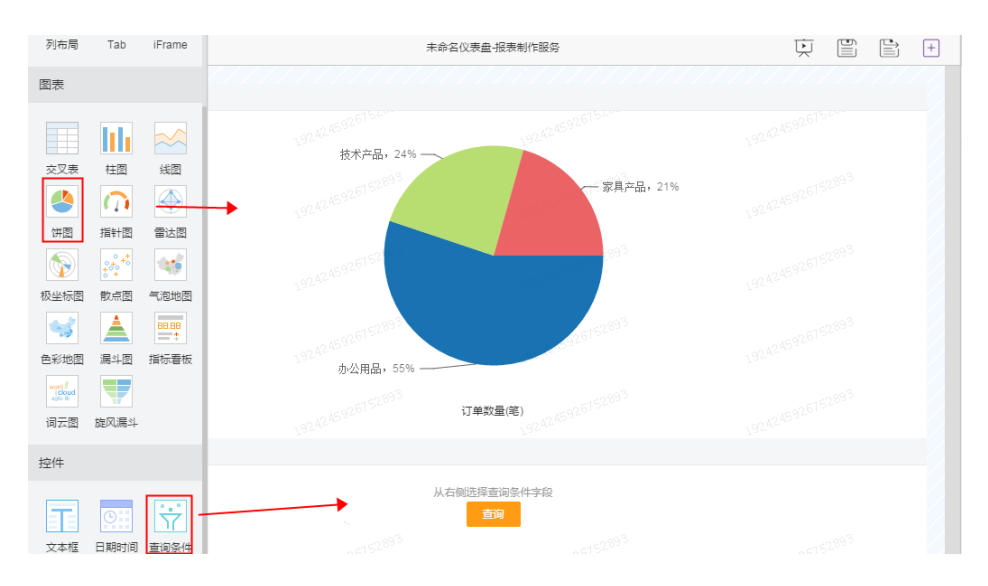

单击饼图图表,右侧配置数据参数。数据源选择来自数据集,选择adm\_refer\_info数据集,维度选择 referer,计量选择count,内容排序count选择降序,预览行数为6(此处我们只看top6),其他默认。

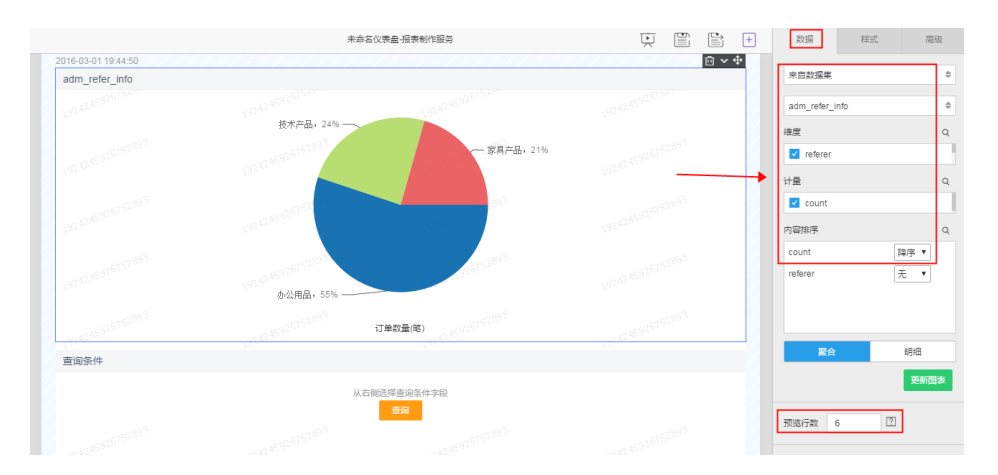

单击查询条件控件,右侧进行配置,作用范围选择adm\_refer\_info,弹出的字段选择分区字段 dt,其他为默认

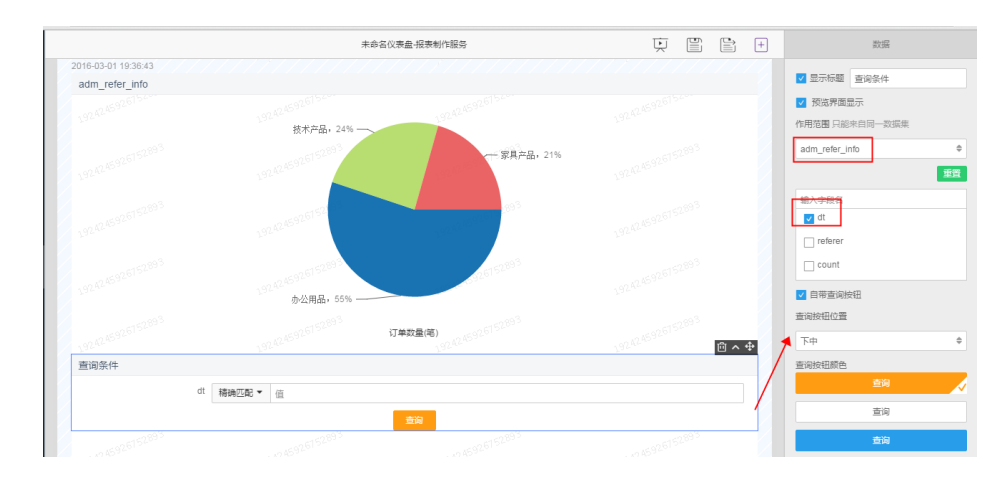

查询条件中,dt需要精确匹配,本实验中我们的表分区为20140212。

点击饼图图表,右侧点击更新图表,预览报表

预览结果如下图:

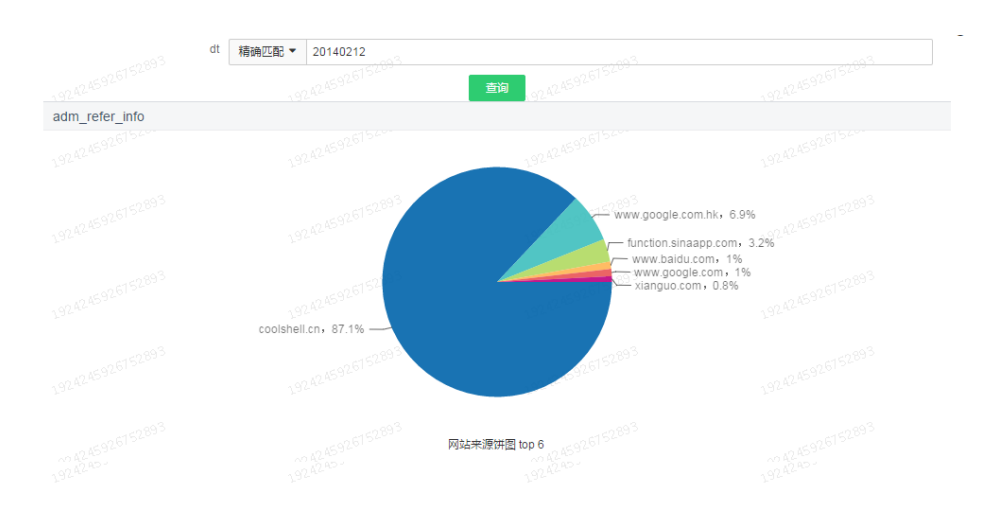

#### 可以尝试dt输入不同分区看是否符合预期。 若符合点击预览页面右上角关闭按钮

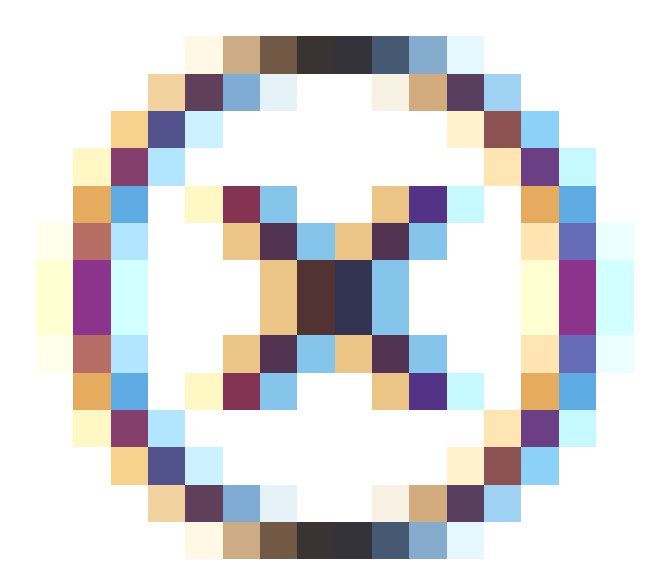

回到编辑页,保存仪表盘

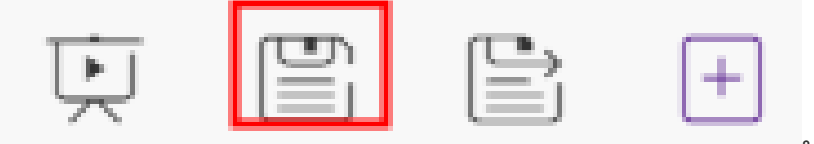

到此本实验两个需求报表就制作完成,后续节点每天自动调度表生成新分区,可以直接到BI报表里换新分区即可 查看报表图。

## 附件:示例代码

CREATE TABLE IF NOT EXISTS ods\_log\_tracker( ip STRING COMMENT 'client ip address', user STRING, time DATETIME, request STRING COMMENT 'HTTP request type + requested path without args + HTTP protocol version', status BIGINT COMMENT 'HTTP reponse code from server', size BIGINT, referer STRING, agent STRING, COMMENT 'Log from coolshell.cn' PARTITIONED BY(dt STRING);

### dw\_log\_parser建表语句

CREATE TABLE IF NOT EXISTS dw\_log\_parser( ip STRING COMMENT 'client ip address', user STRING, time DATETIME, method STRING COMMENT 'HTTP request type, such as GET POST...', url STRING, protocol STRING, status BIGINT COMMENT 'HTTP reponse code from server', size BIGINT, referer STRING, agent STRING) PARTITIONED BY(dt STRING);

#### dw\_log\_detail建表语句

CREATE TABLE IF NOT EXISTS dw\_log\_detail( ip STRING COMMENT 'client ip address', time DATETIME, method STRING COMMENT 'HTTP request type, such as GET POST...', url STRING, protocol STRING, status BIGINT COMMENT 'HTTP reponse code from server', size BIGINT, referer STRING COMMENT 'referer domain', agent STRING, device STRING COMMENT 'android|iphone|ipad...', identity STRING COMMENT 'identify: user, crawler, feed') PARTITIONED BY(dt STRING);

### dim\_user\_info建表语句

```
CREATE TABLE IF NOT EXISTS dim_user_info(
uid STRING COMMENT 'unique user id',
ip STRING COMMENT 'client ip address',
device STRING,
protocol STRING,
identity STRING COMMENT 'user, crawler, feed',
agent STRING)
PARTITIONED BY(dt STRING);
```

#### dw\_log\_fact建表语句

CREATE TABLE IF NOT EXISTS dw\_log\_fact( uid STRING COMMENT 'unique user id', time DATETIME, method STRING COMMENT 'HTTP request type, such as GET POST...', url STRING, status BIGINT COMMENT 'HTTP reponse code from server', size BIGINT, referer STRING) PARTITIONED BY(dt STRING);

#### adm\_user\_measures建表语句

CREATE TABLE IF NOT EXISTS adm\_user\_measures( device STRING COMMENT 'such as android, iphone, ipad...', pv BIGINT, uv BIGINT) PARTITIONED BY(dt STRING); adm\_refer\_info\_ddl CREATE TABLE adm\_refer\_info( referer STRING, count BIGINT) PARTITIONED BY(dt STRING);

#### dw\_log\_parser节点代码

```
INSERT OVERWRITE TABLE dw_log_parser PARTITION (dt=${bdp.system.bizdate})

SELECT ip

, user

, time

, regexp_substr(request, '(^[^]+ )') AS method

, regexp_extract(request, '^[^]+ (.*) [^]+$') AS url

, regexp_substr(request, '([^]+$)') AS protocol

, status

, size

, referer

, agent

FROM ods_log_tracker

WHERE dt = ${bdp.system.bizdate};
```

#### dw\_log\_detail节点代码

INSERT OVERWRITE TABLE dw\_log\_detail PARTITION (dt=\${bdp.system.bizdate}) SELECT ip , time , method , url , protocol , status , size , regexp\_extract(referer, '^[^/]+://([^/]+){1}') AS referer , agent , CASE WHEN TOLOWER(agent) RLIKE 'android' THEN 'android' WHEN TOLOWER(agent) RLIKE 'iphone' THEN 'iphone' WHEN TOLOWER(agent) RLIKE 'ipad' THEN 'ipad' WHEN TOLOWER(agent) RLIKE 'macintosh' THEN 'macintosh' WHEN TOLOWER(agent) RLIKE 'windows phone' THEN 'windows\_phone' WHEN TOLOWER(agent) RLIKE 'windows' THEN 'windows\_pc' ELSE 'unknown' **END AS device** , CASE WHEN TOLOWER(agent) RLIKE '(bot|spider|crawler|slurp)' THEN 'crawler' WHEN TOLOWER(agent) RLIKE 'feed' OR url RLIKE 'feed' THEN 'feed' WHEN TOLOWER(agent) NOT RLIKE '(bot|spider|crawler|feed|slurp)' AND agent RLIKE '^[Mozilla|Opera]' AND url NOT RLIKE 'feed' THEN 'user' ELSE 'unknown' **END AS identity** FROM dw\_log\_parser WHERE url NOT RLIKE '^[/]+wp-' AND dt =\${bdp.system.bizdate};

#### dim\_user\_info节点代码

INSERT OVERWRITE TABLE dim\_user\_info PARTITION (dt=\${bdp.system.bizdate}) SELECT md5(concat(t1.ip, t1.device, t1.protocol, t1.identity, t1.agent)) , t1.ip , t1.device , t1.protocol , t1.identity , t1.agent FROM ( SELECT ip , protocol , agent , device , identity FROM dw\_log\_detail WHERE dt = \${bdp.system.bizdate} GROUP BY ip, protocol, agent, device, identity ) t1;

### dw\_log\_fact节点代码

INSERT OVERWRITE TABLE dw\_log\_fact PARTITION (dt=\${bdp.system.bizdate}) SELECT u.uid , d.time , d.method , d.url , d.status , d.size , d.referer FROM dw\_log\_detail d JOIN dim\_user\_info u ON (d.ip = u.ip AND d.protocol = u.protocol AND d.agent = u.agent) and d.dt = \${bdp.system.bizdate} AND u.dt = {bdp.system.bizdate};

#### adm\_user\_measures节点代码

```
INSERT OVERWRITE TABLE adm_user_measures PARTITION (dt='${bdp.system.bizdate}')
SELECT u.device
, COUNT(*) AS pv
, COUNT(DISTINCT u.uid) AS uv
FROM dw_log_fact f
JOIN dim_user_info u
ON f.uid = u.uid
AND u.identity = 'user'
```

AND f.dt = '\${bdp.system.bizdate}' AND u.dt = '\${bdp.system.bizdate}' GROUP BY u.device;

### adm\_refer\_info节点代码

INSERT OVERWRITE TABLE adm\_refer\_info PARTITION (dt='\${bdp.system.bizdate}') SELECT referer , COUNT(\*) AS cnt FROM dw\_log\_fact WHERE LENGTH(referer) > 1 AND dt = '\${bdp.system.bizdate}' GROUP BY referer;

## FTP日志数据上传

本文将以 FTP 数据源为例,说明如何利用数据集成功能将 FTP 数据源中的日志数据上传到 DataWorks(数据工场,原大数据开发套件)中。

### 操作步骤

#### 新增数据源

进入项目空间后,导航至数据集成>数据源页面,单击右上角的新增数据源。

| DataWorks                              | alian 🗸    | 数据集成   | 据开发 数据管理                                | 运维中心                          | 项目管理     | 机器学习平台 |                                            | shipa.dem. • | 中文 - |
|----------------------------------------|------------|--------|-----------------------------------------|-------------------------------|----------|--------|--------------------------------------------|--------------|------|
| <ul> <li>         高线司步     </li> </ul> | 数据源类型 全部   | ✓ 数据源名 | 称:                                      |                               |          |        |                                            | 新道           |      |
| 品 回步任务                                 | 数据源名称      | 数据源类型  | 链接信息                                    |                               |          |        | 数据源描述                                      |              | 操作   |
|                                        | odps_first | odps   | ODPS Endpaint<br>ODPSI页目10<br>Access Id | rvian adjan Aliyaria<br>BasiP | ann 'agi |        | connection from odps celc engi<br>ne 26341 |              |      |

在新增数据源页面填写相关信息,选择数据源类型为ftp,配置如下:

| 新增FTP数据源   |                  | ×  |
|------------|------------------|----|
| * 数据源类型    | 有公网IP            |    |
| * 数据源名称    | ftp_workshop_log |    |
| 数据源描述      | ftp日志文件同步        |    |
| * Protocol | ◯ ftp ● sftp     |    |
| * Host     | 10.80.177.33     |    |
| * Port     | 22               |    |
| * 用户名      | workshop         |    |
| * 密码       |                  |    |
| 测试连通性      | 测试连通性            |    |
|            | 上一步              | 完成 |

FTP 数据源配置信息如下:

数据源名称:ftp\_workshop\_log 数据源描述:ftp日志文件同步 数据源类型:ftp 网络类型:经典网络 Protocol:sftp Host:10.80.177.33 Port:22 用户名/密码:workshop/workshop

单击 测试连通性,如果测试成功,单击确定,即成功新增数据源。

| - 离线同  | ≡<br>∄# | 数据源类型: 全部        | ∨ 数据源谷 | <b>3</b> 称:                                                              |                                            | 新増数据源 |
|--------|---------|------------------|--------|--------------------------------------------------------------------------|--------------------------------------------|-------|
| SH 同步住 | 19      | 数据源名称            | 数据源类型  | 链接信息                                                                     | 数据源描述                                      | 操作    |
|        | ġ.      | odps_first       | odps   | ODPS Endpoint I Tan Tan Tan Tan Tan Tan Tan Tan Tan Tan                  | connection from odps celc eng<br>ine 19285 |       |
|        |         | ftp_workshop_log | ftp    | Protocol: sftp<br>Host: 10.161.147.251<br>Port: 22<br>Username: workshop | fip日志文件同步                                  | 编辑删除  |

#### 创建目标表

单击顶部导航栏中的数据开发,进入数据开发首页后单击新建 > 新建脚本文件 或新建脚本。

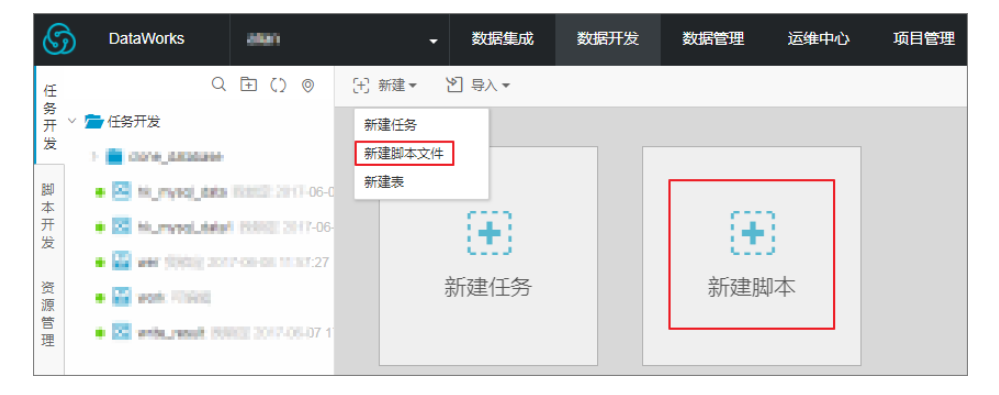

配置新建脚本文件弹出框中的相关信息,填写文件名称,选择类型为 ODPS SQL 后,单击提交。如下图所示:

| 新建脚本文件 |                  |    | ×  |
|--------|------------------|----|----|
|        |                  |    |    |
| *又件名称: | create_table_ddl |    |    |
| *类型:   | ODPS SQL         |    |    |
| 描述:    | 创建目标表            |    |    |
|        |                  |    |    |
| 选择目录:  | 1                |    |    |
|        | > 💼 脚本开发         |    |    |
|        |                  |    |    |
|        |                  |    |    |
|        |                  |    |    |
|        |                  |    |    |
|        |                  | 提交 | 取消 |

输入创建 FTP 日志对应目标表的语句,如下所示:

| DROP TABLE IF EXISTS ods_raw_log_d; |
|-------------------------------------|
| CREATE TABLE ods_raw_log_d (        |
| col STRING                          |
| )                                   |

```
PARTITIONED BY (
dt STRING
);
```

单击运行,直至日志信息返回成功表示目标表创建成功。

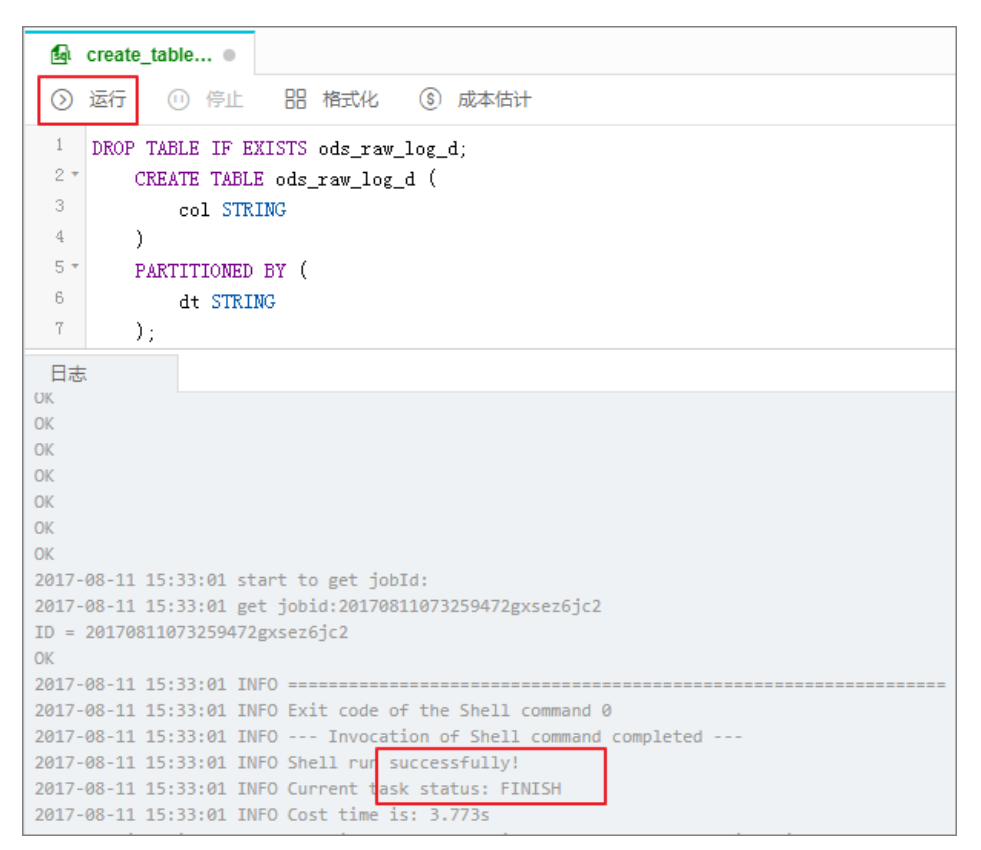

#### 注意:

可以使用 desc 语法来确认创建表是否成功。

| ○ 运行 ① 停止 器                                                 | 格式化 ⑤ 成本估计                                                                      |
|-------------------------------------------------------------|---------------------------------------------------------------------------------|
| 1 desc ods_raw_log_d;                                       |                                                                                 |
| 日志                                                          |                                                                                 |
| +<br>  CreateTime:<br>  LastDDLTime:<br>  LastModifiedTime: | 2017-08-11 15:33:00 2017-08-11 15:33:00 2017-08-11 15:33:00 2017-08-11 15:33:00 |
| InternalTable: YES   !<br>+<br>  Native Columns:            | Size: 0                                                                         |
| Field   Type                                                | Label   Comment                                                                 |
| + col   string                                              |                                                                                 |
| Partition Columns:                                          |                                                                                 |
| dt   string                                                 |                                                                                 |
| OK<br>2017-08-11 15:37:05 INFO ====                         |                                                                                 |

单击保存,保存输入的SQL建表语句。

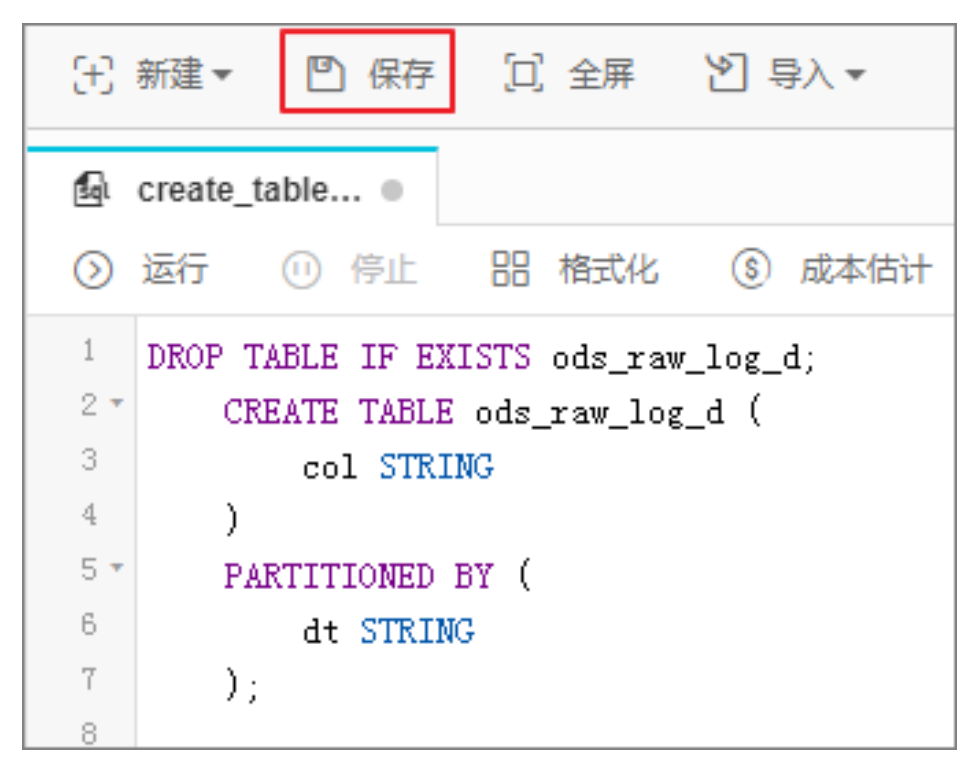

#### 新建数据同步任务

单击 新建并选择 新建任务。

| •          | 数据集成        | 数据      | 研发                     | 数据管理 |
|------------|-------------|---------|------------------------|------|
| ⊞ 新建▼ 💾    | 保存 🗋 :      | 全屏      | と 导入・                  | -    |
| 新建任务       |             |         |                        |      |
| 新建脚本文件     | : BB A      | 智式化     | <ol> <li>成本</li> </ol> | 际估计  |
|            | EXISTS o    | ds_raw_ | log_d;                 |      |
| 2 * CREATE | TABLE ods_r | aw_log_ | _d (                   |      |
| 3 col      | STRING      |         |                        |      |
| 4 )        |             |         |                        |      |

配置新建的节点任务,单击创建。配置项如下图所示:

| 新建任务     |                    | ×  |
|----------|--------------------|----|
| *任务类型:   | ◎ 工作流任务 ⑧ 节点任务     |    |
| *类型:     | 数据同步 🔷             |    |
| *名称:     | FTP_CDP            |    |
| *99调度类型: | ◎ 一次性调度 ④ 周期调度     |    |
| 描述:      | FTP日志数据同步          |    |
|          |                    |    |
| 选择目录:    | 1                  |    |
|          | ✓ ● 任务开发           |    |
|          | > 🧰 clone_database |    |
|          |                    |    |
|          |                    |    |
|          | 创建                 | 取消 |

### 配置数据同步任务

进入节点配置页面,选择来源。如下图所示:

| 0                              |                    |                           |                             |        | 5   |
|--------------------------------|--------------------|---------------------------|-----------------------------|--------|-----|
| 选择来源                           | 选择目标               | 字段映射                      | 通道控制                        | 预      | 包保存 |
| * 数据源 :                        | ftp_workshop_log ( | ftp)                      |                             | $\sim$ | 0   |
| * 文件路径:                        | /home/workshop/u   | user_log.txt              |                             |        | 0   |
|                                | 添加路径 +             |                           |                             |        |     |
| * 列分隔符:                        | 1                  |                           |                             |        |     |
| 编码格式:                          | UTF-8              |                           |                             |        |     |
| null值:                         | 表示null值的字符串        | 3                         |                             |        |     |
| 压缩格式:                          | None               |                           |                             | $\sim$ |     |
| 是否包含表头:                        | No                 |                           |                             | $\sim$ |     |
|                                |                    | 数据预览へ                     |                             |        |     |
|                                |                    | 0                         |                             |        |     |
| 14.136.107.248##@@##@@2014-02- | 12 03:08:03##@@GE  | ET /feed HTTP/1.1##@@200# | #@@92446##@@##@@Mozilla/5.0 |        |     |
| 106.120.203.227##@@##@@2014-02 | 2-12 03:08:05##@@@ | GET /feed HTTP/1.1##@@200 | ##@@281306##@@##@@Java/1.6. |        |     |
| 69.10.179.41##@@##@@2014-02    | -12 03:08:06##@@G  | ET /feed HTTP/1.1##@@200# | ##@@92446##@@##@@Motorola   |        |     |
|                                |                    | 下一步                       |                             |        |     |

数据来源配置项说明:

数据源:选择已创建好的 ftp 数据源。

文件路径:/home/workshop/user\_log.txt

列分隔符:|

单击下一步,选择目标。如下图所示:

| <ul> <li>✓</li> <li>送择来源</li> </ul> | — <b>2</b><br>选择目标               | 3<br>字段映射                          | ④<br>通道控制                                  | 5<br>预览保存    |
|-------------------------------------|----------------------------------|------------------------------------|--------------------------------------------|--------------|
| 您要同步的数据的存放目<br>* 数据源:               | 标,可以是关系型数据库<br>odps_first (odps) | ,或大数据存储MaxCom                      | pute以及无结构化存储等;                             | 査者数据目标类型 ✓ ⑦ |
| *表:                                 | ods_raw_log_d                    |                                    |                                            | ─ ─ 健生成目标表   |
| * 分区信息 :<br>清理规则 :                  | dt<br>• 写入前清理已有数据                | =     \$<br>Insert Overwrite () 写入 | bdp.system.bizdate}<br>前保留已有数据 Insert Into | (?)          |
|                                     |                                  |                                    |                                            |              |
|                                     |                                  | 上──步                               |                                            |              |

数据目标配置项说明:

数据源:数据存放目标源选择 odps\_first。

表:数据存放目标表选择 ods\_raw\_log\_d。

分区信息: \${bdp.system.bizdate}。

清理规则:写入前清理已有数据。

单击下一步,连接要同步的数据,配置字段映射。如下图所示:

|      | ✓ 送择来》 | 原       |            | 3<br>字段映射     |               | 5<br>预览保存         |    |
|------|--------|---------|------------|---------------|---------------|-------------------|----|
|      | 您要配置   | 来源表与目标表 | 带映射关系,通过连线 | 游待同步的字段左右相连,也 | a可以通过同行影射批量完的 | <b>成映射。数据同步文档</b> |    |
| 位置/值 | 类型     | 1       |            |               | 目标表字段         | 类型                | 同行 |
| 第0列  | string |         |            |               | col           | STRING            |    |
| 第1列  | string |         |            |               |               |                   |    |
| 第2列  | string |         |            |               |               |                   |    |
| 第3列  | string |         |            |               |               |                   |    |
| 第4列  | string |         |            |               |               |                   |    |
|      |        |         |            |               |               |                   |    |
|      |        |         |            | 上一步           |               |                   |    |

单击 下一步,配置通道控制,作业速率上限为10MB/s。如下图所示:

| ● 选择来源    | 🕑            | 🕢<br>字段映射     | <b>4</b><br>通道控制 | — (*<br>预览   | 5<br>保存    |
|-----------|--------------|---------------|------------------|--------------|------------|
| 您可以       | 配置作业的传输速率和错误 | 纪录数来控制整个数据同步过 | 过程,数据同步文档        |              |            |
| * 作业速率上限: | 10MB/s       |               |                  | $\sim$       | 0          |
| * 作业并发数:  | 1            |               |                  | $\checkmark$ | (?)        |
| 错误记录数超过:  | 脏数据条数范围,默认允许 | 干脏数据          |                  |              | 条,任务自动结束 ⑦ |
|           |              |               |                  |              |            |
|           | F            | 步下一步          |                  |              |            |

单击下一步,进入预览保存页面中预览上述的配置情况,也可以进行修改,确认无误后,单击保存

#### 提交数据同步任务

0

单击提交,提交已经配置的数据同步任务。

| 王 新建▼ □ 保存       | ⑦ 提交 团 测试运行 口 | 全屏 🛛 与入 ▾ |      |      |         |     |
|------------------|---------------|-----------|------|------|---------|-----|
| ⊠ ftp_cdp ×      |               |           |      |      |         |     |
|                  | Ø             |           | 🕢    | 🕢    | 6       |     |
|                  | 选择来源          | 选择目标      | 字段映射 | 通道控制 | 预览保存    |     |
| 2 (1) <u>(1)</u> |               |           |      |      |         | 9KX |
|                  | * 作业速率上限      | t: 10MB/s |      |      | (?)     |     |
|                  | * 作业并发数       | ζ: 1      |      |      | ?       |     |
|                  | 错误记录数超远       | 1: 未填写    |      |      | 条,任务自动结 | 束 ⑦ |

在提交新版本 弹出框中单击确认提交,即可将数据同步任务提交到调度系统中。

| 提交新版本                                  |      | ×  |
|----------------------------------------|------|----|
| 确认提交吗?<br>注意:<br>提交过的任务才能被调度执行及发布到其他项目 |      |    |
|                                        | 确定提交 | 取消 |

#### 测试运行数据同步任务

单击工具栏中的测试运行。

#### 在周期运行任务 弹出框中单击 确定。

| 周期任务运行提醒                       |    | ×  |
|--------------------------------|----|----|
| 您的本次操作可能会影响周期性调度任务产出的数据,请谨慎操作! |    |    |
|                                | 取消 | 确定 |

#### 在测试运行弹出框中,实例名称和业务日期都保持默认,单击运行。

| 测试运行              |                                            |    | ×  |
|-------------------|--------------------------------------------|----|----|
| 实例名称:<br>*\//务日期: | ftp_cdp_2017_09_12                         |    |    |
| * 如果业务日期选择        | \$昨天之前,则立即执行任务。<br>\$昨天,则需要等到任务定时时间才能执行任务。 |    |    |
|                   |                                            | 运行 | 取消 |

#### 在工作流任务测试运行 弹出框中单击 前往运维中心。

| 工作流任务测试运行                   |    | ×      |
|-----------------------------|----|--------|
| 工作流任务测试运行触发成功,前往运维中心查看运行进度。 |    |        |
|                             | 取消 | 前往运维中心 |

在运维中心即可查看实例运行状态,如下图所示:

| ž | 则试实例   |        |           |       |       |      |                 |           |          |          |             |            |         |       |     |      |          |    |
|---|--------|--------|-----------|-------|-------|------|-----------------|-----------|----------|----------|-------------|------------|---------|-------|-----|------|----------|----|
|   | 节点任务   | $\sim$ | 工作流名称或节点伯 | 勝名称 Q | 任务类型: | 全部任务 | $\mathbf{\vee}$ | 责任人:      | 全部责任人    | $\sim$   | 业务日期:       | 2017-09-11 | 8       | 运行日期: | 讟   | 电择日期 | <b>#</b> |    |
|   | 实例     | 旧名称    |           | 状态 🏹  | 任务类型  |      | 表伯              | ЕÅ        |          | 业务时间     | 11          | 开始时间       | 110     |       | 结珠  | 操作   |          |    |
|   | ftp_cd | lp .   |           | ⊗成功   | 数据同步  |      | sh              | (a, izva) | jalyaria | 2017-09- | 11 00:00:00 | 2017-09    | -12 10: | 53:19 | 201 | 终止运行 | 重跑       | 更多 |

### 确认数据是否成功导入 MaxCompute

返回到 create\_table\_ddl 脚本文件中。

编写并执行 SQL 语句查看导入 ods\_raw\_log\_d 的记录数。

| 任    | < ৳ () ♥                       | 〕 新建▼                                                                  |
|------|--------------------------------|------------------------------------------------------------------------|
| 穷开发  | ∨ 🚘 脚本开发                       | ☑ ftp_cdp × 💁 create_table ●                                           |
| 2×   | • 뤍 create_table 我锁定 2017-09-0 | ◎ 运行 ① 停止 器 格式化 ⑧ 成本估计                                                 |
| 脚本   | ● 💁 create_table_ddl 我锁定 2017  | 1                                                                      |
| 开发   | • 🛃 opensearch_yl 我锁定 2017-0   | <pre>2 select count(*) from ods_raw_log_d where dt=20170911; 3 4</pre> |
| 资源管理 |                                | 日志 结果[1] ×<br>序号 _c0<br>1 100                                          |

SQL 语句如下,其中分区键需要更新为业务日期,如测试运行任务的日期为 20170712,那么业务日期为 20170711。

---查看是否成功写入MaxCompute select count(\*) from ods\_raw\_log\_d where dt=业务日期;

## 通过MR实现好友推荐

社交网络是现如今影响力巨大的信息平台,社交网站中,您可以通过可能感兴趣的人途径增加交友方式。可能

**感兴趣的人** 也称作 **好友推荐** , 它主要是通过查找两个非好友之间的共同好友情况来实现的。本文将通过一个 示例 , 简单介绍如何通过 MapReduce 的方式实现好友推荐功能。

## 实验介绍

A, B, C, D, E 五个人的好友关系如下图所示,其中实线表示互为好友关系。那么,如何获取两个不是好友的两个人之间的好友数,并以此为参考,向用户推荐陌生人呢?

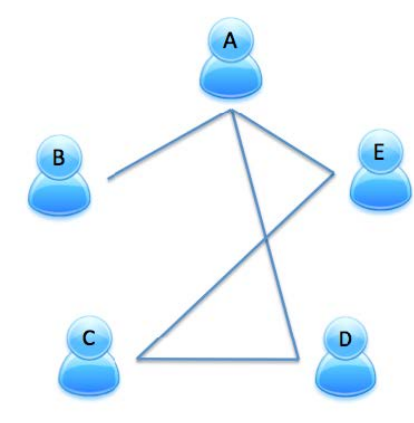

| User | Friend |  |
|------|--------|--|
| A    | B,D,E  |  |
| В    | A      |  |
| С    | D,E    |  |
| D    | C,A    |  |
| E    | A,C    |  |

主要通过以下几个步骤实现:

将好友关系分配到两个 Map 进行处理,其中每个 Map 包含 3 条好友关系。对每一条好友关系进行 拆分,若 Key 中的两个人为朋友,则记录 value 值为0,否则 value 值为 1。将拆分的结果进行排序 ,其中(AB)和(BA)作为同一个 key(AB)。

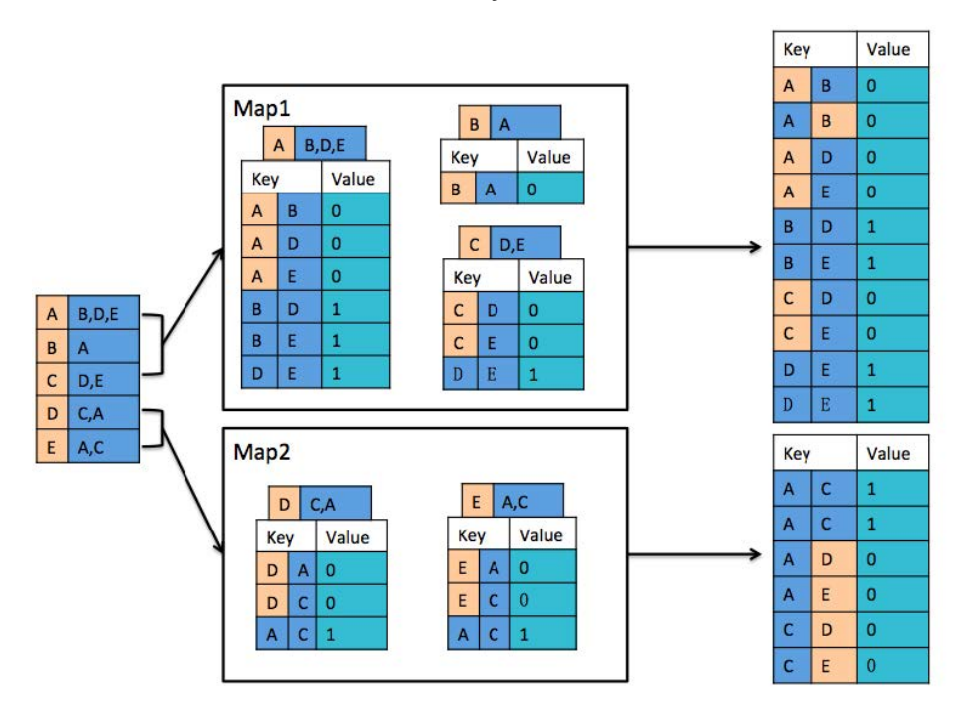

分别对两个 Map 处理的记录进行初步合并,若两个记录的 Key 值相同且每条记录的 Value 都不为 0,则 Value 值加 1。

注意:

在 Combine 阶段, 必须保留 Value 为 0 的记录, 否则, 在 Reduce 阶段, 获取的结果会出错

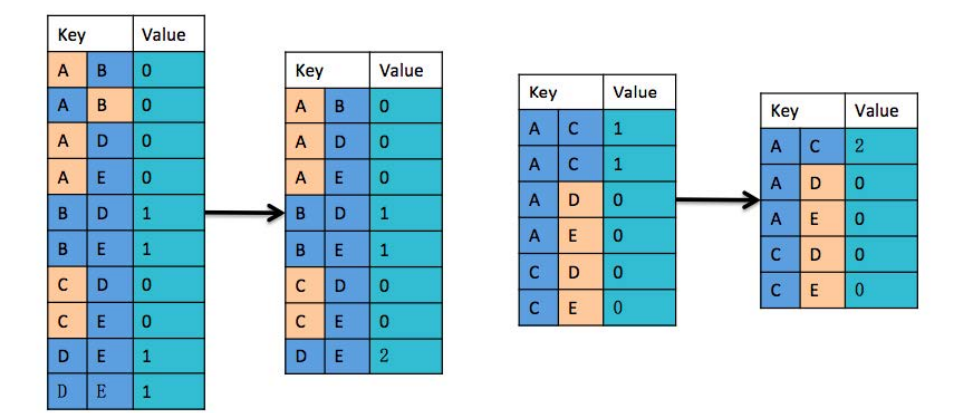

通过 Reduce 方式, 合并两个 Map 处理的 Combine 结果。

若两个记录的 Key 值相同旦每条记录的 Value 都不为 0,则 Value 值加 1。

将 Value 值为 0 的记录删除。

获取不为好友的两个用户之间的公共好友数:Key为两个不为好友的用户,Value是两个不是好友的用户之间的共同好友数。社交网站或者 APP 可以根据这个数值对不是好友的两个用户进行推荐。

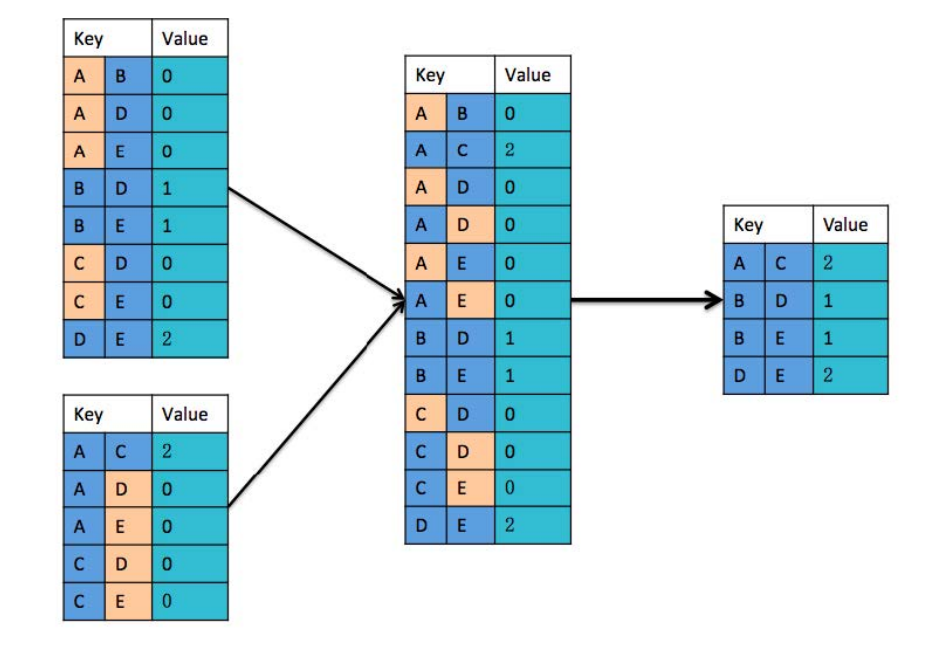

### 操作步骤

#### 新建数据表

登录 DataWorks 管理控制台,单击相应项目空间后的进入工作区。

单击顶部导航栏中的数据开发,进入数据开发首页后单击新建 > 新建脚本文件 或新建脚本。

| $\odot$     | DataWorks            | alian                 |         | 数据集成                 | 数据开发 | 数据管理 | 运维中心 | 项目管理 |
|-------------|----------------------|-----------------------|---------|----------------------|------|------|------|------|
| 任           | Q                    | ∄()⊚                  | [1] 新建▼ | 웹 导入 ▼               |      |      |      |      |
| 勞开、         | / 🚘 任务开发             |                       | 新建任务    |                      |      |      |      |      |
| 友           | > 💼 clone_discosee   |                       | 新建脚本文件  |                      |      |      |      |      |
| 脚本          | 🔹 🖂 tik_myaqi_data   | <b>Res 2 201-06-0</b> | 新建表     |                      |      |      |      |      |
| ·<br>开<br>发 | • 🖾 Numvaluteter     | <b>INNE 2017-06</b>   |         | - ( <del>+</del> ) - |      | +    |      |      |
|             | • 🔛 ver (0)03) 201   |                       |         | د                    |      | ÷r'  |      |      |
| 资源          | • 🔛 work: Pilitikis  |                       | į       | 新建仕务                 |      | 新建陆  | 14   |      |
| 管理          | • 🖾 write_result 100 | NEE 2017-05-07 1      |         |                      |      |      |      |      |
|             |                      |                       |         |                      |      |      |      |      |

配置新建脚本文件弹出框中的相关信息,填写文件名称,选择类型为 ODPS SQL 后,单击**提交。**如下图所示:

| 新建脚本文件 |              | ×            |
|--------|--------------|--------------|
| *文件名称: | create_table |              |
| *类型:   | ODPS SQL \$  |              |
| 描述:    | 创建表          |              |
| 选择目录:  | 1            |              |
|        | >  會 脚本开发    |              |
|        |              |              |
|        |              |              |
|        |              | <b>設 取</b> 消 |

输入建表语句,如下所示:

drop table if exists dual;--创建系统dual

create table dual(id bigint);--如project中不存在此伪表,则需创建并初始化数据

insert overwrite table dual select count(\*)from dual;--向系统伪表初始化数据

---创建好友推荐MR的数据输入表.其中uid表示某个用户;friends表示uid用户的好友

create table friends\_in (uid string, friends string);

---创建好友推荐MR的数据输出表.其中userA表示某个用户;userB表示不是userA的用户,cnt表示userA和userB之间的共同好友数。

create table friends\_out (userA string, userB string, cnt bigint);

单击运行,直至日志信息返回成功表示目标表创建成功。

| 🛃 create_tabl                                                                                                    |
|----------------------------------------------------------------------------------------------------|
| ◎ 运行 ⑪ 停止 器 格式化 ⑧ 成本估计                                                                                                    |
| 1 drop table if exists dual:一创建系统dual<br>2 create table dual(id bigint):一如project中不存在此伪表,则需创建并初始化数据<br>3 insert overwrite table dual select count(*)from dual;一向系统伪表初始化数据                                                                                                    |
| <ul> <li>4 一一回運好及推存離的級猜裥人表,具中uid表示来作用户;friends表示uid用户的好及</li> <li>5 create table friends in (uid string, friends string);</li> </ul>                                                                                                    |
| 6 ——创建好友推荐派的数据输出表,其中userA表示某个用户,userB表示不是userA的用户,crt表示userA和userB之间的共同好友数。                                                                                                    |
| 7 create table friends_out (userA string, userB string, cnt bigint);                                                                                                    |
| 8                                                                                                    |
| 10                                                                                                    |
| 日志                                                                                                    |
| UN CONTRACTOR CONTRACTOR |
| OK .                                                                                                    |
|                                                                                                    |
|                                                                                                    |
| 2017-08-28 10:49:29 start to get jobId:                                                                                                    |
| 2017-08-28 10:49:29 get jobid:20170828024926595ghdzt8jc2                                                                                                    |
| ID = 20170828024926595ghdzt8jc2                                                                                                    |
| OK                                                                                                    |
| 2017-08-28 10:49:29 INFO ====================================                                                                                                    |
| 2017-08-28 10:49:29 INFO Exit code of the Shell command 0                                                                                                    |
| 2017-08-28 10:49:29 INFO Invocation of Shell command completed                                                                                                    |
| 2017-08-28 10:49:29 INFO Shell run successfully!                                                                                                    |
| 2017-08-28 10:49:29 INFO CUPPENT task status: FINISH                                                                                                    |
| 2017-00-20 10:49:29 INTO CUSE TIME 15: 4.0035                                                                                                    |
| 1110//201/020/0102/10-45-21/01d/vefoucourb/gamming/1/15_012/3002/3.10g-END-EOD                                                                                                    |

单击保存,保存输入的SQL建表语句。

#### 导入本地数据

单击顶部功能栏中的 **导入 > 导入本地数据** , 打开本地保存的文件 friends\_in\_data.csv ( 点此下载 ) 。

所有配置均设为默认,并查看导入的数据。完成后,单击下一步。

注意:

在真实的工作环境中,数据必须以txt或csv的文件类型导入。

| 本地数据导入 ×                                                                                                    |
|----------------------------------------------------------------------------------------------------|
| 已选文件:       friends_in_data.csv       只支持.txt、.csv和.log文件类型         分隔符号:       通号       ●       自定义         原始字符集:       GBK       ●         导入起始行:       1       ●         首行为标题:       2 |
| uid friends                                                                                                    |
| 0026c84ad1206 3afa996061005 4f6540aca1285 9713d15521182 abce7cce81534 17d3697cd6351 e9049a30f6812 b7a14                                                                                     |
| 003a4fb0b1894 d487e9d879344 01a0cd951a420 77e4ee3c5f914 ae01e26c33576 e26a2901a2764 758f4d38d1299 76f68                                                                                     |
| 004f489241136 824d4a01b1647 fa359e6781608 7a7cb7b221359 856cc32db9865 cd88b5ef07752 77e4b572aa762 9cdbc                                                                                     |
| 006f90cc11668 d108cd85c1502 9e8d6f87a1638 8bc862fda1326 36c1053f31227 ddddb906b1273 8f6de01571008 a864d                                                                                     |
| 0071fb27b1528 a9a68b2a28617 7200a09d71352 087842592a415 cf670e79f1148 ce365eb851267 819b416c81275 d0226                                                                                     |
| 007cdbec27184 73da920a59111 71411e81c1136 4e224450df159 4d16779584662 24fc0aad63705 d46684dbb4781 10f54-                                                                                    |
| 0090087d31714 26ae764161560 302145e0a8754 17ced4f665918 581564bdce145 fde2526221881 64db815641655 3d6a                                                                                      |
| 4                                                                                                    |
| 下一步取消                                                                                                    |

在本地数据导入页面的 **导入至表** 中, 输入 friends\_in, 即将本次实验的测试数据, 导入到好友推荐 的输入表 friends\_in 中, 确定 **目标字段** 与 **源字段** 匹配。完成后单击 **导入**。

| 本地数据导   | 入          |           |     |      | ×  |
|---------|------------|-----------|-----|------|----|
| 导入至表 :  | friends_in |           |     | 去新建表 |    |
| 字段匹配 :  | ◎ 按位置匹配    | ◉ 按名称匹配   |     |      | _  |
| 目标字段    |            | 源字段       |     |      |    |
| uid     |            | uid 🌲     |     |      |    |
| friends |            | friends 🌲 |     |      |    |
|         |            |           |     |      |    |
|         |            |           | 上一步 | 导入   | 取消 |

#### 由于数据量较大,请等待1-2分钟。

数据导入完成后,可输入语句进行查询、确认。如下图所示:

| ③ 运行 🖤                                     | 停止 器格         | 式化 ③ 成本估计                              |  |  |  |  |  |
|--------------------------------------------|---------------|----------------------------------------|--|--|--|--|--|
| 1<br>2 select * from friends_in;<br>3<br>4 |               |                                        |  |  |  |  |  |
| 日志                                         | 结果[1] ×       |                                        |  |  |  |  |  |
| 序号                                         | uid           | friends                                |  |  |  |  |  |
| 1                                          | 0026c84ad1206 | 3afa996061005 4f6540aca1285 9713d1552  |  |  |  |  |  |
| 2                                          | 003a4fb0b1894 | d487e9d879344 01a0cd951a420 77e4ee3c   |  |  |  |  |  |
| 3                                          | 004f489241136 | 824d4a01b1647 fa359e6781608 7a7cb7b22  |  |  |  |  |  |
| 4                                          | 006f90cc11668 | d108cd85c1502 9e8d6f87a1638 8bc862fda  |  |  |  |  |  |
| 5                                          | 0071fb27b1528 | a9a68b2a28617 7200a09d71352 08784259   |  |  |  |  |  |
| 6                                          | 007cdbec27184 | 73da920a59111 71411e81c1136 4e224450c  |  |  |  |  |  |
| 7                                          | 0090087d31714 | 26ae764161560 302145e0a8754 17ced4f66  |  |  |  |  |  |
| 8                                          | 0095a50d65605 | 6d316b52ef508 b196b83e91240 f52fdf589a |  |  |  |  |  |
| 9                                          | 0103fa2f13558 | f423dc87d4881 3d7d32e5e1955 13b15c9b§  |  |  |  |  |  |
| 10                                         | 0123dccbbf486 | c130394423409 b3e4c3b001350 c9493341   |  |  |  |  |  |
| 11                                         | 016483af81019 | 7c38416435851 6a5ab13a11088 92a29068   |  |  |  |  |  |
| 12                                         | 019f6d07d1082 | cd972f0785315 3e4fad6590942 6e4de2f7a4 |  |  |  |  |  |

### 添加 MR 资源

单击左侧导航栏中的资源管理,单击列表右上角的上传资源。

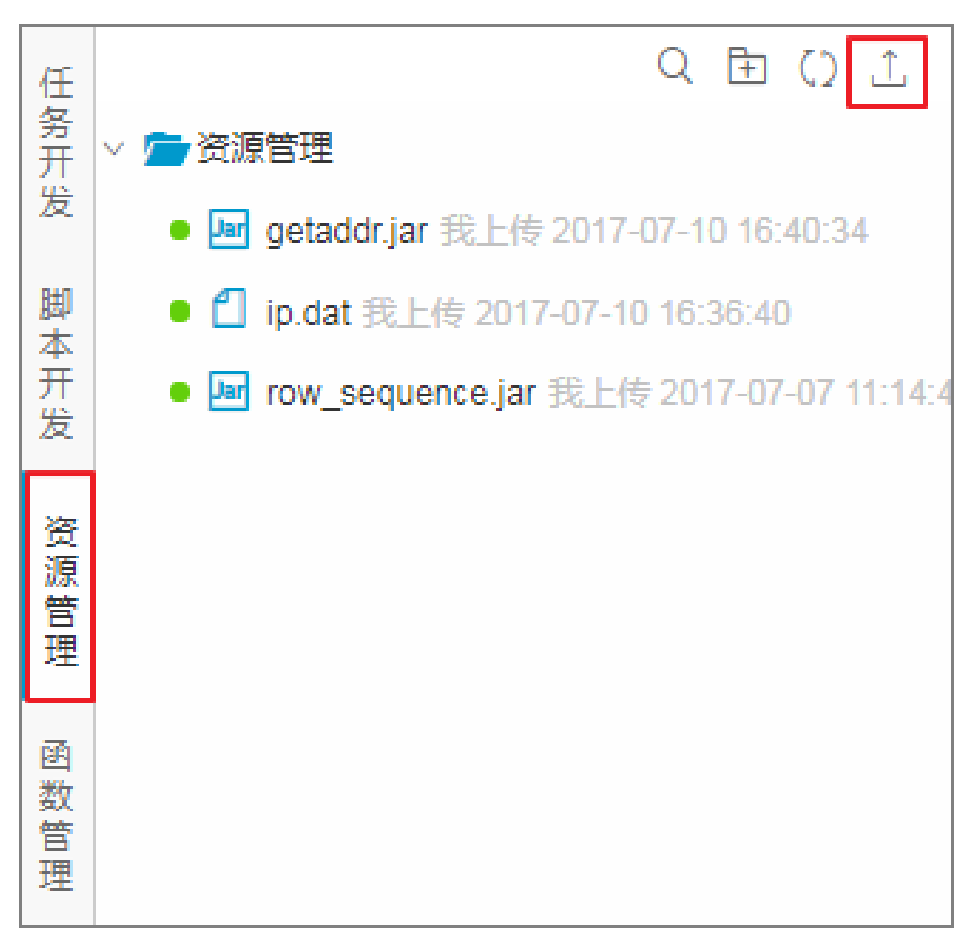

#### 配置资源上传弹出框中的信息,选择需要上传的文件 Friends\_MR。如下图所示:

| 资源上传               |                                | × |
|--------------------|--------------------------------|---|
| <mark>*</mark> 名称: | Friends_MR.jar                 |   |
| <b>*</b> 类型:       | jar 🚔                          |   |
| *上传:               | 选择文件 Friends_MR.jar            |   |
| 描述:                | 好友推荐MR                         |   |
|                    | ☑ 上传为ODPS资源 本次上传,资源会同步上传至ODPS中 |   |
| 选择目录:              | 1                              |   |
|                    | > 📄 资源管理                       |   |
|                    | -                              |   |
|                    |                                |   |
|                    | 提交取                            | 消 |
单击 **提交**。

在左侧导航栏的资源管理下,即可看到上传成功的 Jar 包 friends\_mr.jar。

### 测试并验证好友推荐

单击顶部导航栏中的 新建 > 新建任务,开始创建本次实验的 MR 任务。

在弹出的对话框中,选择新建任务的任务类型为节点任务,配置如下图所示:

| 新建任务           |                             | × |
|----------------|-----------------------------|---|
| <b>*</b> 任务类型: | ◎ 工作流任务 ⑧ 节点任务              |   |
| *类型:           | OPEN_MR                     |   |
| *名称:           | friends_odps_mr             |   |
| *【9调度类型:       | ◎ 一次性调度 ⑧ 周期调度              |   |
| 描述:            | 好友推荐MR                      |   |
| 选择目录:          | 1                           |   |
|                | ✓ 壹 任务开发 > 壹 clone_database |   |
|                |                             |   |
|                | 创建取                         | 消 |

单击 创建。

在任务页面中输入各配置信息,如下图所示:

| MRJar包   | friends_mr.jar Q + -            |    |
|----------|---------------------------------|----|
| 资源       | friends_mr.jar +                |    |
| 输入表      | friends_in                      | +- |
| mapper   | friends_mr_odps.FriendsMapper   | 必选 |
| reducer  | friends_mr_odps.FriendsReducer  |    |
| combiner | friends_mr_odps.FriendsCombiner |    |
| 输出表      | friends_out                     |    |
| 输出Key    | userA:String, userB:String      |    |
| 輸出Val    | cnt:Bigint                      |    |

#### 配置项说明:

- MRJar 包: 单击文本框,选择 friends\_mr.jar。

资源:默认设置为 friends\_mr.jar。

输入表:输入 friends\_in。

mapper : 输入 friends\_mr\_odps.FriendsMapper , 此为 Jar 包中 Mapper 的 class 全名。

reducer : 输入 friends\_mr\_odps.FriendsReducer , 此为 Jar 包中 Reducer 的 class 全名。

combiner : 输入 friends\_mr\_odps.FriendsCombiner , 此为 Jar 包中 Combiner 的 class 全名。

输出表: 输入 friends\_out。

输出 Key: 输入 userA:String, userB:String。

输出 Val: 输入 cnt:Bigint。

保存 并 运行 配置的 OPEN MR 任务 , 可在底部的 日志 中 , 查看运行状态和运行结果。如下图所示 :

|                     | MRJar包               | friends_mr.jar             | ۹                | +-                            |
|---------------------|----------------------|----------------------------|------------------|-------------------------------|
|                     | 资源                   | friends_mr.jar             |                  | +                             |
| 日志                  |                      |                            |                  |                               |
| Input Recor         | rds:                 |                            |                  |                               |
| inp                 | out: 2000 (min: 2000 | , max: 2000, avg: 2000)    |                  |                               |
| Output Reco         | ords:                |                            |                  |                               |
| R2_                 | 1: 376077 (min: 376  | 077, max: 376077, avg: 376 | 077)             |                               |
| R2_1_alian_20170828 | 060204490g4hdn8jc2_  | LOT_0_0_0_job0:            |                  |                               |
| Worker Coun         | it:1                 |                            |                  |                               |
| Input Recor         | ds:                  |                            |                  |                               |
| inp                 | out: 3/60// (min: 3/ | 50//, max: 3/60//, avg: 3/ | 6077)            |                               |
| Output Reco         | aras:                | 205 (min. 2082)(5 mm. 208  | 2005 200205      | \<br>\                        |
| KZ_                 | _IL2_Darg21UK_0: 200 | 205 (min: 506265, max: 506 | 200, avg: 506205 | )                             |
| ov                  |                      |                            |                  |                               |
| 2017-08-28 14:03:04 | L TNFO =========     |                            |                  |                               |
| 2017-08-28 14:03:04 | INFO Exit code of    | the Shell command 0        |                  |                               |
| 2017-08-28 14:03:04 | INFO Invocatio       | of Shell command complet   | ed               |                               |
| 2017-08-28 14:03:04 | INFO Shell run suc   | essfully!                  |                  |                               |
| 2017-08-28 14:03:04 | INFO Current task    | status: FINISH             |                  |                               |
| 2017-08-28 14:03:04 | INFO Cost time is:   | 70.726s                    |                  |                               |
| /home/admin/alisata | asknode/taskinfo//20 | 170828/dide/14-01-52/mkto2 | d1t1s6f8kdcv8eo5 | dyg/T3_0127572536.log-END-EOF |

在脚本文件中输入如下的 SQL 命令,并单击 运行,查询共同好友超过 2 个的数据信息。

| 日志 | 结果[1] ×       |               |     |
|----|---------------|---------------|-----|
| 序号 | usera         | userb         | cnt |
| 1  | 0a46b354f4538 | 7955ee2e82985 | 5   |
| 2  | 9aa5c6a21c794 | a0a407dca1360 | 5   |
| 3  | 072698a972386 | 777830fd25726 | 5   |
| 4  | 3f1c568b25585 | a441354dfc773 | 4   |
| 5  | 2847433fb8376 | fbf8a5facb295 | 4   |
| 6  | cf1d008ac1921 | cfb1bd78af546 | 4   |
| 7  | 13d57cdbce661 | af48ca8831531 | 4   |
| 8  | a9a68b2a28617 | cf670e79f1148 | 4   |
| 9  | 581564bdce145 | 85f2f762b1221 | 4   |
| 10 | 36104d9311265 | 3d24c66cf1512 | 4   |
| 11 | 57b3be71a1525 | 6a5ab13a11088 | 4   |
| 12 | 0569c5b231912 | 31683e78ed838 | 4   |
| 13 | 0ee2ec1dd5638 | ca29d06d81882 | 4   |
| 14 | 281f4a52ee598 | 937858c768216 | 4   |

SELECT \* FROM friends\_out WHERE cnt>2 order by cnt desc limit 100;

# 统计分析网站数据

# 示例说明

## 示例背景

本示例主要介绍如何通过数加 MaxCompute + DataWorks 两个产品实现简单的网站数据统计分析。

您通过本示例可快速上手 MaxCompute 进行大数据开发,简单了解在 MaxCompute 做大数据 ETL 的过程 ,同时了解一些 MaxCompute SQL 和常用数据库 SQL 的基本区别。

### 适用人群

MaxCompute 初学者,特别是无大数据开发基础但有数据库使用基础者。

## 示例介绍

房产网上经常会看到一些排行榜,如最近 30 日签约的楼盘排行、签约金额的楼盘排行等,本示例将简单介绍 通过对二手房产数据信息表(house\_basic\_info)的统计分析,得出每个城市二手房均价 Top 5 的楼盘,并且 给出该楼盘所在城区,最后让这些数据能够在房产网上呈现。

### 需求分析

### 核心目标

统计分析出每个城市二手房均价 Top 5 的楼盘,并且给出该楼盘所在城区,即(城市、楼盘、均价、排名和所在城区)。

#### 数据现状

信息表中,每个楼盘可能有多条记录,多个均价信息,本示例只针对整个楼盘的均价求平均。

信息表中,house\_region中包含城区、街道地址信息,需要拆分出城区信息。

每天数据都有变化,每个数据日期的数据都是全量数据。

### 操作步骤

- 步骤1:准备数据
- 步骤2:配置 RDS 数据源
- 步骤3:配置数据同步任务
- 步骤4:执行数据导入任务
- 步骤5:数据统计分析
- 步骤6:数据回流

数据回流是指:将结果表回流到网站业务系统,以便网站直接调用数据进行前端显示。

## 总结

通过后续示例中对数据统计分析的实现,您可以了解到以下内容:

DataWorks (数据工场,原大数据开发套件)是架构在 MaxCompute 的 web 工具,提供界面操作 以及数据集成和任务调度功能,而 MaxCompute 提供计算和存储服务。

MaxCompute SQL 作业提交后会有几十秒到数分钟不等的排队调度,所以适合处理跑批作业,一次 作业批量处理海量数据,不适合直接对接需要每秒处理几千至数万笔事务的前台业务系统。

MaxCompute SQL 采用的是类似于 SQL 的语法,可以看作是标准 SQL 的子集,但不能因此简单的把 MaxCompute 等价成一个数据库,它在很多方面并不具备数据库的特征,如事务、主键约束、索引等都不支持,更多差异请参见 与其他 SQL 的语法差异。

DataWorks (数据工场)中的数据同步可以实现跨 region 的 RDS 与 MaxCompute 的数据互传,无需特殊处理。

更多的高级功能组件(MapReduce、Graph 等),请参见 MaxCompute 相关文档。

# 步骤1:数据准备

本示例中的数据为二手房网产品数据信息表 house\_basic\_info,存储于 RDS-MySQL(区域:阿里云华南1可

用区 A,网络为专有网络),表数据每天全量更新。

#### 注意:

您可以通过 **数加平台公开数据集-二手房产数据集**直接使用 **二手房网产品数据信息表**,不过数据量可能 与本示例呈现的不完全一致。

#### 数据说明如下:

| 字段                   | 字段类型    | 字段说明   |  |
|----------------------|---------|--------|--|
| house_id             | varchar | 房产 ID  |  |
| house_city           | varchar | 房产所在城市 |  |
| house_total_price    | Double  | 房产总价   |  |
| house_unit_price     | Double  | 房产均价   |  |
| house_type           | varchar | 房产类型   |  |
| house_floor          | varchar | 房产楼层   |  |
| house_direction      | varchar | 房产方向   |  |
| house_deckoration    | varchar | 房产装修   |  |
| house_area           | Double  | 房产面积   |  |
| house_community_name | varchar | 房产所在小区 |  |
| house_region         | varchar | 房产所在地区 |  |
| proj_name            | varchar | 楼盘名称   |  |
| proj_addr            | varchar | 项目地址   |  |
| period               | int     | 产权年限   |  |
| property             | varchar | 物业公司   |  |
| greening_rate        | varchar | 绿化率    |  |
| property_costs       | varchar | 物业费用   |  |
| datetime             | varchar | 数据日期   |  |

#### 数据样例(英文逗号分隔):

000404705c6add1dc08e54ba10720698,beijing,8000000,72717,3室1厅,低楼层/共24层,南,平层/精装,137,玺萌丽苑,丰台 草桥 三至四环,null,null,null,null,null,20170605

RDS-MySQL 上 house\_basic\_info 表的建表语句,如下所示:

CREATE TABLE `house\_basic\_info` ( `house\_id` varchar(1024) NOT NULL COMMENT '房产 ID',

`house city` varchar(1024) NULL COMMENT '房产所在城市', `house\_total\_price` double NULL COMMENT '房产总价', `house\_unit\_price` double NULL COMMENT '房产均价', `house type` varchar(1024) NULL COMMENT '房产类型', `house\_floor` varchar(1024) NULL COMMENT '房产楼层', `house\_direction` varchar(1024) NULL COMMENT '房产方向', `house\_deckoration` varchar(512) NULL COMMENT '房产装修', `house area` double NULL COMMENT '房产面积', `house\_community\_name` varchar(1024) NULL COMMENT '房产所在小区', `house\_region` varchar(1024) NULL COMMENT '房产所在地区', proj\_name` varchar(1024) NULL, `proj\_addr` varchar(1024) NULL, `period` int(11) NULL, `property` varchar(1024) NULL, `greening\_rate` varchar(1024) NULL, `property\_costs` varchar(1024) NULL, `datetime` varchar(512) NULL COMMENT '数据日期' ) ENGINE=InnoDB DEFAULT CHARACTER SET=utf8 COLLATE=utf8\_general\_ci COMMENT='二手房网产品数据信息表';

后续步骤

现在,您已经对实验所需的数据做了一定的准备和了解,您可以继续学习下一个教程。在该教程中您将学习如何配置实验所需的 RDS 数据源。详情请参见 配置 RDS 数据源。

## 步骤2:配置RDS数据源

## 前提条件

因 RDS 数据安全的限制, DataWorks (数据工场, 原大数据开发套件)的数据同步任务要与 RDS 数据库进行 连通,必须将执行数据同步任务的机器 IP 添加到 RDS 的白名单中,详情请参见 IP 白名单, 您也可通过配置数 据源界面中的 IP 查看入口进行查看。

## 操作步骤

以开发者身份进入 DataWorks 管理控制台,单击对应项目操作栏中的进入工作区。

单击顶部菜单栏中的数据集成,导航至数据源页面。

单击 新增数据源。

在新建数据源弹出框中,选择数据源类型为 RDS > MySQL。

选择以 RDS 实例形配置该 MySQL 数据源。

| 新增MySQL数据源   |                                                              | $\times$ |
|--------------|--------------------------------------------------------------|----------|
| * 数据源类型      | 阿里云数据库(RDS) ∨                                                |          |
| * 数据源名称      | 同里云积影物运车名                                                    |          |
| 数据源描述        | 阿里云积影响:验车8                                                   |          |
| * RDS实例ID    | 同时间至云秋殿和秋殿年8                                                 | ?        |
| * RDS实例购买者ID | 同里云校路物道本名                                                    | ?        |
| * 数据库名       | 阿里云积极有效验车已                                                   |          |
| * 用户名        | 同重云积弱有效应有已                                                   |          |
| * 密码         |                                                              |          |
| 测试连通性        | 测试链接                                                         |          |
| 0            | 需要先添加RDS白名单才能连接成功, <mark>点我查看如何添加白名单。</mark><br>确保数据库可以被网络访问 |          |
|              | 确保数据库没有被防火墙禁止<br>确保数据库试名能够被解析                                |          |
|              | 确保数据库已经启动                                                    |          |
|              | 上一步                                                          | 完成       |

#### 查看 RDS > MySQL 中的实例 ID, 如下图所示:

| 实例 | 名称             | 运行状态<br>(全部) 🔻 | 创建时间                                    | 实例类型<br>(全部) ▼ | 数据库类型<br>(全部) ▼ | 所在可用区        | 网络类型(网络类型) 👻             | 付费类型         | 标签 | 操作             |
|----|----------------|----------------|-----------------------------------------|----------------|-----------------|--------------|--------------------------|--------------|----|----------------|
|    | m-v , m<br>m , | 运行中            | 300000000000000000000000000000000000000 | 常规实例           | MySQL 5.6       | 华南 1<br>可用区A | 专有网络<br>(VPC:vpc-<br>w3) | 包月 🗾<br>天后到期 |    | 管理   续费   更多 ▼ |

单击 测试连通性。

测试连通性通过后,单击确定。

注意:

本示例中 RDS 实例所在区域为华南 1,网络类型为专有网络,通过 DataWorks 进行数据同步时,属于跨 region 走专有网络方式导数据。

DataWorks 的数据集成针对 RDS 通过反向代理自动检测使得网络能够互通,无需其他特殊处理即可保证数据同步正常连通。

### 后续步骤

现在,您已经学习了如何配置 RDS 数据源,您可以继续学习下一个教程。在该教程中您将学习如何通过创建同步任务来把 RDS 数据导入到 MaxCompute 中。详情请参见 配置数据同步任务。

# 步骤3:配置数据同步任务

根据前文的操作,您已经成功配置 RDS 数据源,本文将为您介绍如何配置数据同步任务,以将 RDS 数据源中的数据同步至 MaxCompute 中。

### 操作步骤

以开发者身份进入 DataWorks 管理控制台,单击对应项目操作栏中的进入工作区。

单击顶部菜单栏中的数据集成,导航至数据同步页面。

单击向导模式,新建一个同步任务。

选择来源。

选择 mysql 数据源及源头表 hw\_test, 然后单击 下一步, 如下图所示:

| 1             | - 2                | 3                 |              |        | 5    |
|---------------|--------------------|-------------------|--------------|--------|------|
| 选择来源          | 选择目标               | 字段映射              | 通道控制         | 预货     | 保存   |
| 您要同步的数据源头,可以是 | <b>星关系型数据库</b> ,或) | 大数据存储MaxComputel  | 以及无结构化存储等,查看 | 冒支持的数据 | 来源类型 |
| * 数据源:        | hw_test (mysql)    |                   |              | $\sim$ | ?    |
| *表:           | 'house_basic_inf   | o. X              |              | $\sim$ | ?    |
|               | 添加数据源+             |                   |              |        |      |
| 数据过滤:         | datetime=\${bd     | p.system.bizdate} |              |        | ?    |
|               |                    |                   |              |        |      |
| 切分键:          | 根据配置的字段            | 没进行数据分片,实现        | 机并发读取        |        | ?    |

表每天全量更新,每次统计数据时,只需统计数据日期为昨天完整一天数据。因此数据过滤时,每天自动调度取 datatime 为昨天的日期,可以使用系统参数 **\${bdp.system.bizdate}** 代替,使任务每天

调度执行自动替换字段值,系统参数详情请参见系统调度参数。

选择目标。

本示例是将数据导入到 MaxCompute 项目中,所以目标选择默认的数据源 odps\_first(odps),此时并未创建目标表,所以需要单击 快速建表来创建目标表。更多建表方式请参见 创建表。

|               | - 2                                                  | 3               | - (4)        | - (5)      |  |  |
|---------------|------------------------------------------------------|-----------------|--------------|------------|--|--|
| 选择来源          | 选择目标                                                 | 字段映射            | 通道控制         | 预览保存       |  |  |
| &要同步的数据的存放目标, | 可以是关系型数据库,或大                                         | 数据存储MaxCompute以 | 从及无结构化存储等;查看 | 数据目标类型     |  |  |
| * 数据源:        | odps_first (odps)                                    |                 |              | $\vee$ (?) |  |  |
| *表:           |                                                      |                 |              | ≻          |  |  |
| 清理规则:         | ● 写入前清理已有数据 Insert Overwrite ◯ 写入前保留已有数据 Insert Into |                 |              |            |  |  |

快速建表弹框中显示系统自动根据源表结构生成的对应 MaxCompute 建表语句:

CREATE TABLE IF NOT EXISTS your\_table\_name ( house\_id STRING COMMENT '\*', house\_city STRING COMMENT '\*', house\_total\_price DOUBLE COMMENT '\*', house unit price DOUBLE COMMENT '\*', house type STRING COMMENT '\*', house\_floor STRING COMMENT '\*', house\_direction STRING COMMENT '\*', house deckoration STRING COMMENT '\*', house\_area DOUBLE COMMENT '\*', house\_community\_name STRING COMMENT '\*', house\_region STRING COMMENT '\*', proj\_name STRING COMMENT '\*', proj\_addr STRING COMMENT '\*', period BIGINT COMMENT '\*', property STRING COMMENT '\*', greening\_rate STRING COMMENT '\*', property\_costs STRING COMMENT '\*', datetime STRING COMMENT '\*' ) COMMENT '\*' PARTITIONED BY (pt STRING);

#### 注意:

自动生成的代码中,表名需要修改成真正的目标表表名,可以与源表表名一致,即 house\_basic\_info。

自动生成的代码中, 源表中 varchar 类型会对应 string 类型, int 类型会对应 bigint

类型。MaxCompute 目前 只支持 6 种数据类型 , 与常用数据库数据类型有所差异。

自动生成的代码中,字段不能指定默认值、不能指定是否非空默认都是可空、不能指 定长度默认每个字段长度上限为 8M。

自动生成的代码会创建分区表, 且分区名称为 pt。MySQL 数据库中没有分区概念, MaxCompute 的分区概念与 Hadoop 分区概念类似, 详情请参见 分区。本示例中的目标表可以保留分区设置, 以时间作为分区。

既然已经有时间分区,那么源表的 datetime 字段可以不需要同步到目标表,表也可以不需要创建该字段。

常用数据库 SQL 与 MaxCompute SQL 的更多差异请参见 与主流 SQL 的差异。

综上所述,修改弹出框中的建表语句,并单击提交。MaxCompute 建表语句如下所示:

CREATE TABLE IF NOT EXISTS house\_basic\_info ( house\_id STRING COMMENT '\*', house\_city STRING COMMENT '\*', house\_total\_price DOUBLE COMMENT '\*', house\_unit\_price DOUBLE COMMENT '\*', house\_type STRING COMMENT '\*', house\_floor STRING COMMENT '\*' house\_direction STRING COMMENT '\*', house\_deckoration STRING COMMENT '\*', house area DOUBLE COMMENT '\*', house\_community\_name STRING COMMENT '\*', house\_region STRING COMMENT '\*', proj\_name STRING COMMENT '\*', proj\_addr STRING COMMENT '\*', period BIGINT COMMENT '\*', property STRING COMMENT '\*', greening\_rate STRING COMMENT '\*', property\_costs STRING COMMENT '\*' ) COMMENT '\*' PARTITIONED BY (pt STRING);

配置目标如下:

| ✓ ——         | - 2               |                     |                        | 5          |
|--------------|-------------------|---------------------|------------------------|------------|
| 选择来源         | 选择目标              | 字段映射                | 通道控制                   | 预览保存       |
| 您要同步的数据的存放目标 | , 可以是关系型数据库       | , 或大数据存储Max         | Compute以及无结构化存储等       | ;查看数据目标类型  |
| * 数据源:       | odps_first (odps) |                     |                        | $\sim$ (?) |
|              |                   |                     |                        |            |
| *表:          | house_basic_info  |                     |                        | ◇ 快速建表     |
|              |                   |                     |                        |            |
| * 分区信息 :     | pt                | =                   | \${bdp.system.bizdate} | (?)        |
| 清理规则:        | ● 写入前清理已有数        | 牧据 Insert Overwrite | ○ 写入前保留已有数据 Inse       | ert Into   |

分区值保留默认的 \${bdp.system.bizdate},与来源表的过滤条件取的 datetime 数据日期 对应,表示该分区存放的数据为源表中 datetime=\${bdp.system.bizdate} 的数据。

清理规则保留默认选项,写入前清理已有数据,若是分区表,则只清理当前分区中的数据 (若有)。

字段映射。

直接保留默认设置即可。源表和目标表字段名都一致会自动对应好,源表 datetime 字段无对应目标 字段且不用同步,因此无需做任何处理。

通道控制。

本示例中都保留默认设置即可,通道控制各项配置的详细说明请参见数据同步通道控制参数设置。

保存并提交。

保存任务时,您可以创建单独的目录进行存放,本示例直接用目标表名称作为任务名称。

提交任务主要是将任务提交到调度系统,使得任务可以按照调度配置进行自动运行。本示 例调度配置保留默认配置,调度周期为**天**调度。

### 后续步骤

现在,您已经学习了如何配置数据同步任务,您可以继续学习下一个教程。在该教程中您将学习如何执行数据同步任务,将 RDS 中的数据成功导入 MaxCompute 中。详情请参见 执行数据导入任务。

# 步骤4:执行数据导入任务

根据前文的操作,您已成功配置数据同步任务,本文将为您介绍如何执行数据同步任务,将 RDS 中的数据成功导入 MaxCompute 中。

## 操作步骤

进入运维中心 > 任务管理页面。

打开任务 house\_basic\_info,在任务视图上右键单击任务名,选择测试节点。

| 运维中心   | ≖ | 任务管理                                                               |                       |                          |
|--------|---|--------------------------------------------------------------------|-----------------------|--------------------------|
| 🔟 概览   |   | ● 任务 ◎ 节点                                                          | 名称 Q                  |                          |
| ▲ 任务管理 |   | <ul> <li>我的任务</li> <li>我的任务</li> <li>我的任务</li> <li>我的任务</li> </ul> | 壬务(今天修改的)<br>▼        | project_etl_start<br>≝∓⊄ |
| ■ 任务运维 |   | 任务名称                                                               | 修改日期                  |                          |
| ↓ 监控报警 | ~ | house_basic_info                                                   | 2017-06-07 19:42:26   | ℃。展开子节点 >                |
|        |   | and page 1                                                         | ALCOHOL TO ACCOUNT    | ■ 查看节点操作日志               |
|        |   | 10.000                                                             | And the second second | 🐔 查看节点代码                 |
|        |   | in an and the later                                                | 2010/07/07/08         | ● 查看节点属性                 |
|        |   | and the second second                                              |                       |                          |
|        |   |                                                                    |                       |                          |
|        |   |                                                                    |                       |                          |

根据跳转页面的提示,单击确认和运行。

等待任务执行成功后,进入 DataWorks > 数据开发 页面,创建一个脚本文件。

执行 select 语句, 查看表 house\_basic\_info 数据是否同步成功。如下图所示:

| 🖾 house_ba      | asic × 🙆 hqte       | est 🔹          | ]                  |                  |            |             |                 |                   | Ξ    |
|-----------------|---------------------|----------------|--------------------|------------------|------------|-------------|-----------------|-------------------|------|
| ③ 运行            | ① 停止 믬 格式           | t化 ③ 成         | 本估计                |                  |            |             |                 |                   |      |
| 1               |                     |                |                    |                  |            |             |                 |                   |      |
| 2<br>3 select * | from house_basic_in | fo where pt='2 | 0170605' limit 10; |                  |            |             |                 |                   |      |
| 4               |                     |                |                    |                  |            |             |                 |                   |      |
| 日志              | 结果[1] ×             |                |                    |                  |            |             |                 | [                 |      |
| 序号              | house_id            | house_city     | house_total_price  | house_unit_price | house_type | house_floor | house_direction | house_deckoration | c ho |
| 1               | 000404705c6add      | beijing        | 1.0                | 72717.0          | 3室1厅       | 低楼层/共24层    | 南               | 平层/精装             | 13   |
| 2               | 0004e10d183e98      | hangzhou       | 588.0              | 49.0             | 3室2厅       | 低楼层/共18层    | 南北              | 其他                | 12   |
| 3               | 0007350c32d5bb      | beijing        | 275.0              | 62557.0          | 1室1厅       | 低楼层/共24层    | <b>ж</b>        | 平层/精装             | 43   |
| 4               | 000962443ebb7e      | hangzhou       | 26.0               | 19882.0          | 3室2厅       | 高楼层/共25层    | 南               | 其他                | 13   |
| 5               | 000962443ebb7e      | hangzhou       | 26.0               | 19883.0          | 3室2厅       | 高楼层/共25层    | 南               | 其他                | 13   |
| 6               | 000962443ebb7e      | hangzhou       | 26.0               | 19883.0          | 3室2厅       | 高楼层/共25层    | 南               | 平层/其他             | 13   |
| 7               | 000b2baf91f17ef     | hangzhou       | 85.0               | 2.0              | 2室1厅       | 低楼层/共15层    | 南               | 其他                | 42   |
| 8               | 000c328ef49843      | hangzhou       | 82.0               | 22778.0          | 1室1厅       | 高楼层/共12层    | 东               | 简装                | 36   |
| 9               | 000d619f093450      | hangzhou       | 238.0              | 39.0             | 2室2厅       | 低楼层/共6层     | 南               | 简装                | 6.0  |
| 10              | 000f79b6a1dfa15     | beijing        | 46.0               | 5.0              | 2室2厅       | 中楼层/共6层     | 南北              | 平层/精装             | 9.0  |

### 后续步骤

现在,您已经学习了如何执行数据同步任务,并验证是否同步成功,您可以继续学习下一个教程。在该教程中您将学习如何通过 MaxCompute SQL、MR 等对数据进行加工处理。详情请参见 数据统计分析。

# 步骤5:数据统计分析

通过前文的操作,您已经成功将 RDS 数据源中的数据同步至 MaxCompute 表中,本文将为您介绍如何通过 MaxCompute SQL、MR 等对数据进行统计分析。

### 操作步骤

### 创建目标表

本示例的核心目标为:统计分析出每个城市二手房均价 Top 5 的楼盘,并且给出该楼盘所在城区,即(城市、楼盘、均价、排名和所在城区)。所以要首先创建目标表。

以项目管理员身份进入 大数据开发套件管理控制台,单击 **项目列表**下对应项目操作栏中的 进入工作区。

进入顶部菜单栏中的数据开发页面,单击新建,选择新建表。如下图所示:

|              | •               | 数据集成 | 数据开发 | 数据管理         | 运维中心 | 项目管理 | 机器学习平台 |
|--------------|-----------------|------|------|--------------|------|------|--------|
| 王 新建<br>新建任务 | <u>کا</u>       | 导入 - |      |              |      |      |        |
| 新建脚本》        | <1 <del>T</del> |      |      | 6723         |      |      |        |
|              | ±⊂74            |      |      |              |      |      |        |
|              | 利阻              |      |      | <b>新建脚</b> 平 |      |      |        |

在新建表页面,输入如下建表语句,单击确认。

CREATE TABLE IF NOT EXISTS house\_unit\_price\_top5 ( house\_city STRING, house\_community\_name STRING,

```
house_unit_price_all DOUBLE,
area STRING,
tops BIGINT
)
PARTITIONED BY (
pt STRING
);
```

### 创建任务进行数据统计分析

进入顶部菜单栏中的数据开发页面,单击新建,选择新建任务。如下图所示:

|                   |                   | -   | 数据集成 | 数据 | Ħ发 | 数据管理     | 运 | 維中心 | IJ | 间管理 | 机器学习平台 |
|-------------------|-------------------|-----|------|----|----|----------|---|-----|----|-----|--------|
| $\mathfrak{E}$    | 新建                | প্র | 导入 - |    |    |          |   |     |    |     |        |
| <del>第</del><br>新 | 建任务<br>建脚本式<br>建表 | 之件  |      |    |    |          |   |     |    |     |        |
|                   |                   | ł   | Ð    |    |    | $\oplus$ |   |     |    |     |        |
|                   |                   | 新建  | 皆任务  |    |    | 新建脚本     |   |     |    |     |        |

新建 ODPS\_SQL 节点任务,如下图所示:

| 新建任务    |                       |
|---------|-----------------------|
| *任务类型:  | ◎ 工作流任务 ⑧ 节点任务        |
| *类型:    | ODPS_SQL              |
| *名称:    | house_unit_price_top5 |
| *9调度类型: | ◎ 一次性调度 ● 周期调度        |
| 描述:     |                       |

#### 编辑 SQL 代码

进入 ODPS\_SQL 节点任务页面后,编辑如下 SQL 代码:

```
--产出每个城市每个楼盘的均价临时表
--分区值是对应数据导入任务配置的分区值,保证每天运行都是取当天导入的最新分区。
DROP TABLE IF EXISTS t_house_unit_price_info;
CREATE TABLE IF NOT EXISTS t_house_unit_price_info
AS
SELECT house_city,
```

house\_community\_name, AVG(house\_unit\_price) AS house\_unit\_price\_all FROM house\_basic\_info WHERE pt = '\${bdp.system.bizdate}' GROUP BY house\_city, house\_community\_name; --拆分house\_region字段只取城区名称输出字段为area,并存储到一个临时表。 --分区值是对应数据导入任务配置的分区值,保证每天运行都是取当天导入的最新分区。 DROP TABLE IF EXISTS t\_house\_area; CREATE TABLE IF NOT EXISTS t\_house\_area AS SELECT distinct house\_city, house\_community\_name, split\_part(house\_region, ' ', 1) AS area FROM house\_basic\_info WHERE pt = '\${bdp.system.bizdate}'; --产出最终目标表:每天每个城市二手房均价top 5的楼盘并且给出该楼盘所在城区。 --分区值是对应数据导入任务配置的分区值,保证每天运行产出的日期分区值与源表数据日期一致。 INSERT OVERWRITE TABLE house\_unit\_price\_top5 PARTITION (pt='\${bdp.system.bizdate}') SELECT a.house\_city, a.house\_community\_name, a.house\_unit\_price\_all, b.area, a.tops FROM ( SELECT house city house community name, house\_unit\_price\_all, ROW\_NUMBER() OVER (PARTITION BY house\_city ORDER BY house\_unit\_price\_all DESC) AS tops FROM t house unit price info ) a JOIN t\_house\_area b ON a.house\_city = b.house\_city AND a.house\_community\_name = b.house\_community\_name AND a.tops < 6;

#### 注意:

MaxCompoute SQL 语法类似于常用 SQL 语法,可以看作是标准 SQL 的子集,但 MaxCompute 在很多方面并不具备常用数据库的特征,如事务、主键约束、索引等都不支持,因而 SQL 也有一定的差异。

在将数据导入目标表时,已经简单介绍了一些 DDL 语法的差异,针对此处的 DML 语句,简单补充以下 内容:

**产出每个城市每个楼盘的均价临时表**的整个语句只需要修改 where 条件中的 pt 条件 ,即可直接在 MySQL 上执行。

**拆分 house\_region 字段** 语句中 **split\_part()** 函数是 MaxCompute 内置的字符串函数,可以直接在 SQL 中使用,对应 MySQL 上 substring\_index()或其他。

产出目标表语句中, ROW\_NUMBER() 是 MaxCompute 内置的窗口函数, 在本示i例中主要作用于计算排行, 可在 SQL 中直接使用, MySQL 上没有可直接对应的函数。

产出目标表语句中, insert overwrite (或 insert into) 后要加 table 关键字, MySQL 或 Oracle 不需要 table 关键字。

MaxCompute SQL 和常用 SQI 的更多差异请参见 与其他 SQL 的差异。

#### 调度配置和参数配置

编辑好代码后,单击工具栏中的执行按钮执行 SQL 语句,对其进行探查。确定无误后进行调度配置。主要包括 调度属性和依赖属性:

调度属性:由于每天调度一次,直接保留默认配置即可。

依赖属性:由于本任务处理的数据来源是数据导入任务 house\_basic\_info 产出大数据,为了保证本任务执行时,数据导入已经完成,需要将导入任务设置为本任务的上游任务(即父任务)。

| - 调度属性 ▼ - |                             | 调      |
|------------|-----------------------------|--------|
| 调度状态:      | □ 暂停                        | 度配     |
| 出错重试:      | □ 开启 ⑦                      | E<br>خ |
| 生效日期:      | 1970-01-01 🗰 至 2116-06-08 🗰 | 数配     |
| *调度周期:     | 天 \$                        | 置      |
| *具体时间:     | 00 🔷 时 00 💠 分               |        |
| - 依赖属性 ▼ - |                             |        |
| 自动推荐       |                             |        |
| 所属项目:      |                             |        |
| 上游任务:      | 请输入关键字查询上游任务                |        |
| 项目名称       | 任务名称 责任人 操作                 |        |
|            | house_basic_info 删除         |        |

#### 注意:

由于本任务中只用到系统参数 \${bdp.system.bizdate},这个参数在系统调度任务时会自动替换,所以无需再进行参数的其他配置。详情请参见 **系统参数说明**。

### 保存并提交

单击工具栏中的保存和提交按钮,将任务提交到调度系统。

单击工作区右上角前往运维按钮,即可到运维中心查看工作流状态。

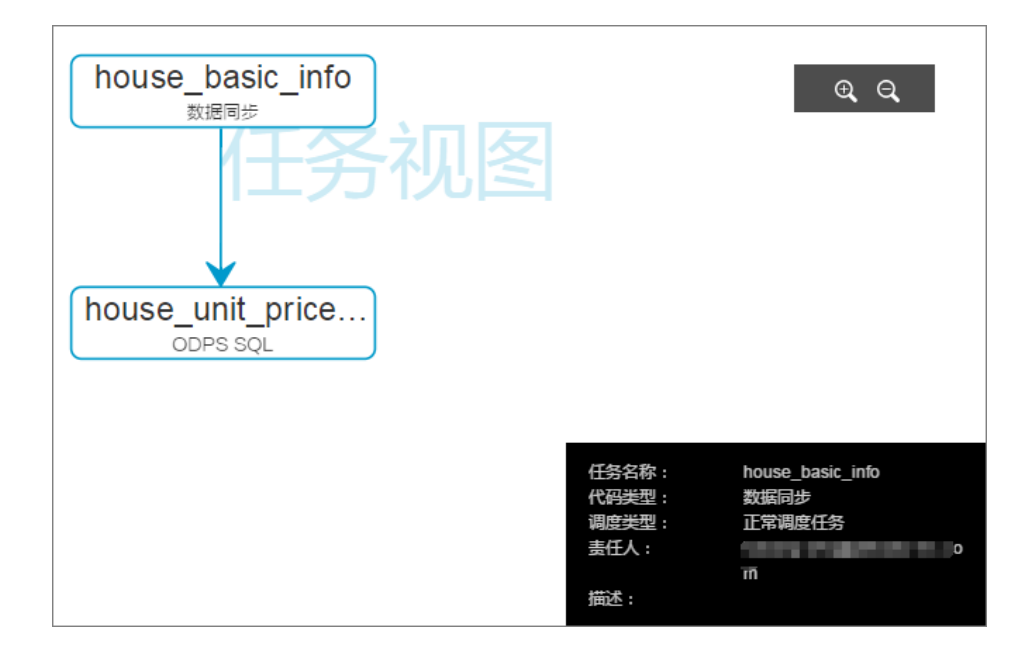

### 执行任务

与执行数据导入任务的操作类似。执行成功后可以在数据开发模块的 SQL 脚本中查看目标表数据。如下图所示:

| 14<br>15<br>16<br>17 | SELECT hous<br>FROM datapl | e_city, house_com<br>us_private_test_4 | munity_name, house<br>.house_unit_price | e_unit_price_all,<br>_top5 WHERE pt = | area, tops<br>'20170605'ORDER B | Y house_city,tops | LIMIT 100; |
|----------------------|----------------------------|----------------------------------------|-----------------------------------------|---------------------------------------|---------------------------------|-------------------|------------|
| 日志                   |                            | 结果[1] ×                                |                                         |                                       |                                 |                   |            |
| 序号                   |                            | house_city                             | house_communit                          | house_unit_price                      | area                            | tops              |            |
| 1                    |                            | beijing                                | 首开璞瑅公馆                                  | 113526.0                              | 丰台                              | 1                 |            |
| 2                    |                            | beijing                                | 志新村                                     | 92562.0                               | 海淀                              | 2                 |            |
| 3                    |                            | beijing                                | 御景春天                                    | 88372.0                               | 丰台                              | 3                 |            |
| 4                    |                            | beijing                                | 二里庄小区                                   | 87969.0                               | 海淀                              | 4                 |            |
| 5                    |                            | beijing                                | 靛厂路6号院                                  | 84450.57142857                        | 丰台                              | 5                 |            |
| 6                    |                            | hangzhou                               | 林语别墅                                    | 83307.5                               | 西湖                              | 1                 |            |
| 7                    |                            | hangzhou                               | 东方润园                                    | 77510.0                               | 江干                              | 2                 |            |
| 8                    |                            | hangzhou                               | 宝石山下二弄                                  | 67961.0                               | 西湖                              | 3                 |            |
| 9                    |                            | hangzhou                               | 马塍路35号                                  | 65682.33333333                        | 西湖                              | 4                 |            |
| 10                   |                            | hangzhou                               | 文二路25号                                  | 64396.0                               | 西湖                              | 5                 |            |

到目前为止,目标表已经正常产出。但是 MaxCompute SQL 在执行时会有一定的等待调度时间,适合做大数据批处理,网站前端读取数据就不适合直接读 MaxCompute 的数据,所以接下来需要把目标表回流到网站业务库。

## 后续步骤

现在,您已经学习了如何通过 MaxCompute SQL 对数据进行加工处理,并产出最终目标表,您可以继续学习下一个教程。在该教程中您将学习如何把目标表回流到网站业务库。详情请参见 数据回流。

# 步骤6:数据回流

数据回流与数据导入一样,需要配置数据同步任务,不过回流任务来源是 MaxCompute 的表,目标库是业务库,即示例中的 RDS-MySQL 的 house\_web\_master 数据库。

## 操作步骤

在 RDS > MySQL 中创建好对应的表,若需要保留每天的数据,可以加一个字段保存日期信息。

进入 DataWorks > 数据集成 页面配置数据源,详情请参见 配置 RDS 数据源。

#### 创建并配置数据同步任务。

假设命名为 house\_unit\_price\_top5\_2\_mysql , 将 MaxCompute 表中的数据同步至 RDS > MySql 中。其中的两项配置如下:

字段配置:如果想直接把源表的分区字段同步到 MySQL 的日期信息字段,如下图所示:

| 源头表字段                | 类型     |   |   | 目标表字段                | 类型      |
|----------------------|--------|---|---|----------------------|---------|
| house_city           | STRING | • | • | house_city           | VARCHAR |
| house_community_n    | STRING | • | • | house_community_n    | VARCHAR |
| house_unit_price_all | DOUBLE | • | • | house_unit_price_all | DOUBLE  |
| area                 | STRING | • | • | area                 | VARCHAR |
| tops                 | BIGINT | • | • | tops                 | INT     |
| pt                   | -      | • | • | datetime             | VARCHAR |

依赖属性中,为了保证每次回流都是最新的数据,将数据加工任务 house\_unit\_price\_top5 设置为 父任务。如下图所示:

| - 依赖属性 🔻 - |                 |       |    |
|------------|-----------------|-------|----|
| 所属项目:      | 1-88253         |       |    |
| 上游任务:      | 请输入关键字查询上游      | 袵务    | Q  |
| 项目名称       | 任务名称            | 责任人   | 操作 |
|            | house_unit_pric | haiqi | 删除 |

保存并提交任务后,在运维管理可以看到工作流状态:

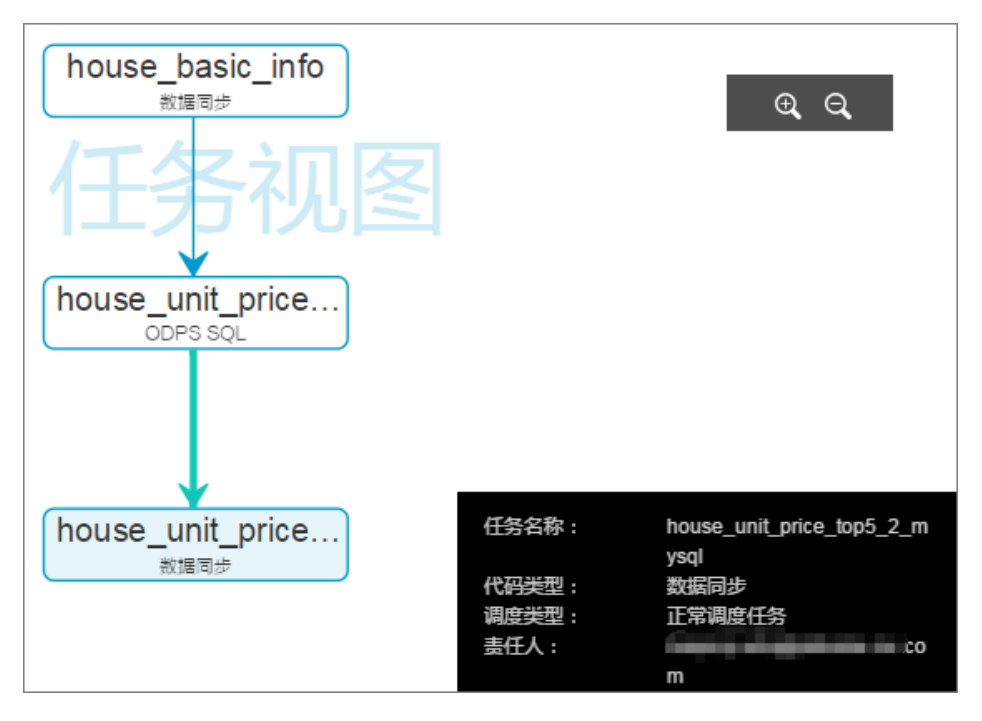

执行回流任务,具体操作可参见执行数据导入任务。

执行成功后,即可到 RDS > MySQL 上查看表数据是否正常导入。

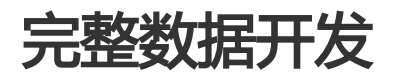

# 示例说明

## 示例背景

本示例主要介绍如何使用 DataWorks (数据工场,原大数据开发套件)完成一个完整的 MaxCompute SQI 工作流。您可以根据本示例,了解一个完整的工作流开发过程,包括:创建 MaxCompute 表、数据导入 MaxCompute 表、创建工作流、创建节点、测试运行工作流等过程。

## 示例介绍

本示例主要通过准备 用户 > 品牌特征 表为后期天猫品牌推荐模型做铺垫。在天猫,每天都会有数千万的用户 通过品牌发现自己喜欢的商品,品牌推荐是链接商家和消费者的重要纽带。

本示例通过分析用户前三个月的的品牌购买情况以及最近3天、7天的用户偏好特征,得出下个月 用户 > 品牌特征,为后续品牌个性化推荐模型做准备。

# 步骤1:数据准备

本示例假设 **用户 > 品牌信息(源数据表)**存储在业务方的 RDS 上,进而利用 DataWorks(数据工场,原大数据开发套件)进行数据同步、数据加工等操作,来详细阐述常见开发流程 数据产生 > 数据收集和存储 > 数据分析和计算。

源数据 请参见 附件,数据说明如下:

| 字段             | 字段说明       | 提取说明                             |
|----------------|------------|----------------------------------|
| user_id        | 用户标识       |                                  |
| brand_id       | 品牌ID       |                                  |
| type           | 用户对品牌的行为类型 | 点击:0 ; 购买:1 ; 收藏<br>:2 ; 加入购物车:3 |
| visit_datetime | 行为时间       | 格式:年月日(yyyymmdd)                 |

该数据主要记录 20150415-20150815 四个月的用户行为信息,本示例将以该数据作为源数据进行分析,产出目标表。

本示例实现过程中,涉及到的 MaxCompute 表说明如下:

|  | 序号 | 表名 | 说明 |
|--|----|----|----|
|--|----|----|----|

| 1 | s_user_brand_demo | 用户-品牌行为信息源表                    |
|---|-------------------|--------------------------------|
| 2 | b_cvr_demo        | 品牌转化率表 , 前3个月品牌的<br>购买用户数/点击数  |
| 3 | ub_action_demo    | 用户偏好表 , 统计用户最近7天<br>和最近3天的行为次数 |
| 4 | ub_features_demo  | 用户-品牌所有特征表                     |

经分析,源数据 visit\_datetime 字段刚好是年月日,为了提高后续查询速度,源表 s\_user\_brand\_demo 建为分区表,以字段 visit\_datetime 为分区。

用户数据每天都不断新增变化,本示例的表,都以年月日作为分区表。

## 后续步骤

现在,您已经对实验所需的数据做了一定的准备和了解,您可以继续学习下一个教程。在该教程中您将学习如何配置实验所需的 RDS 数据源。详情请参见 配置 RDS 数据源。

# 步骤2:配置RDS数据源

由前文可知,原始数据在 RDS 上,那么需要把 RDS 数据导入到 MaxCompute 中。本示例通过数据同步任务 来完成数据的导入,而数据同步任务必须事先创建好数据源。

## 前提条件

创建 RDS 数据源必须要清楚 RDS 的相关信息(可在 RDS 的基本信息页面中获取),此处数据源配置成通过 RDS 实例形式连接,所以需要提前知道的 RDS 信息包括:RDS 实例 ID, RDS 实例购买者 ID,数据库名,用 户名和密码。

## 操作步骤

以项目管理员身份进入 DataWorks 管理控制台,单击对应项目操作栏中的进入工作区。

单击顶部菜单栏中的数据集成,导航至数据源页面。

单击 **新增数据源**。

在新建数据源弹出框中,选择数据源类型为 RDS > MySQL。

选择以 RDS 实例形配置该 MySQL 数据源。

| 新增MySQL数据源   |                                                                               | $\times$ |
|--------------|-------------------------------------------------------------------------------|----------|
| * 数据源类型      | 阿里云数据库(RDS) ∨                                                                 |          |
| * 数据源名称      | 同里云积影物道车名                                                                     |          |
| 数据源描述        | 1 阿里云积影响:影响名                                                                  |          |
| * RDS实例ID    | 用1 用肥豆粉脂物油作品                                                                  | 0        |
| * RDS实例购买者ID | 同型云校路物道本名                                                                     | ?        |
| * 数据库名       | 阿里云积极有效或年已                                                                    |          |
| * 用户名        | 同重云积最物验年8                                                                     |          |
| * 密码         |                                                                               |          |
| 测试连通性        | 测试链接                                                                          |          |
| 0            | 需要先添加RDS白名单才能连接成功, <mark>点我查看如何添加白名单。</mark><br>确保数据库可以被网络访问<br>确保数据库没有被防火墙禁止 |          |
|              | 确保数据库域名能够被解析                                                                  |          |
|              | 朝代 致 插 年 已 经 后 本 ]                                                            |          |
|              | 上一步                                                                           | 完成       |

#### 查看 RDS > MySQL 中的实例 ID, 如下图所示:

| - 实例: | 3称        | 运行状态<br>(全部) 🔻 | 创建时间             | 实例类型<br>(全部) ▼ | 数据库类型<br>(全部) ▼ | 所在可用区        | 网络类型(网络类型) 👻             | 付费类型         | 标签 |         | 操作   |
|-------|-----------|----------------|------------------|----------------|-----------------|--------------|--------------------------|--------------|----|---------|------|
|       | m-vm<br>m | 运行中            | 2010/00/07 00:01 | 常规实例           | MySQL 5.6       | 华南 1<br>可用区A | 专有网络<br>(VPC:vpc-<br>w3) | 包月 🗾<br>天后到期 |    | 管理   续费 | 更多 ▼ |

单击 测试连通性。

测试连通性通过后,单击确定。

#### 注意:

若测试连通性失败,请参见 RDS 数据源测试连通性不通。

### 后续步骤

现在,您已经学习了如何配置 RDS 数据源,您可以继续学习下一个教程。在该教程中您将学习如何准备相关的

MaxCompute 表。详情请参见 创建 MaxCompute 表。

# 步骤3:创建MaxCompute表

## 操作步骤

以新建 s\_user\_brand\_demo 数据表为例 , 具体操作如下 :

以开发者身份进入 DataWorks 管理控制台,单击对应项目操作栏中的进入工作区。

#### 创建脚本文件。

单击顶部菜单栏中的 数据开发,导航至新建 > 新建脚本。

| 新建脚本文件 |                      |   | ×  |
|--------|----------------------|---|----|
| *文件名称: | tmall_user_brand_ddl |   |    |
| *类型:   | ODPS SQL \$          |   |    |
| 描述:    | 天猫品牌推荐示例相关建表语句       |   |    |
|        |                      |   |    |
| 选择目录:  | 1                    |   |    |
|        | >       卸本开发         |   |    |
|        |                      |   |    |
|        |                      |   |    |
|        |                      | 擬 | 取消 |

#### 编辑建表语句。

CREATE TABLE IF NOT EXISTS s\_user\_brand\_demo ( user\_id STRING COMMENT '用户标识', brand\_id STRING COMMENT '品牌ID', type STRING COMMENT '用户对品牌的行为类型,点击:0,购买:1,收藏:2,加入购物车:3' ) PARTITIONED BY ( dt STRING ) LIFECYCLE 150;

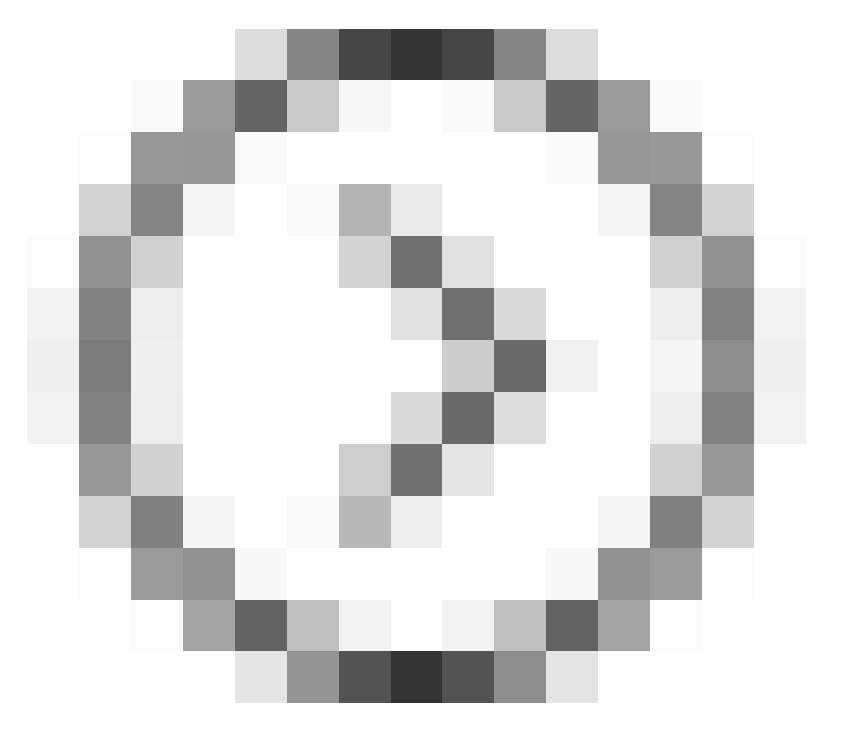

单击运行按钮 行建表语句。

语句运行成功,则建表成功。

注意:

您可以执行 desc tablename; , 查看表是否真正创建成功。

### 建表语句

您可根据上述步骤,完成其他表的创建。需要创建的表和对应的建表语句,如下所示:

b\_cvr\_demo (品牌转化率表)

```
--品牌转化率表,品牌的购买用户数/点击数
CREATE TABLE IF NOT EXISTS b_cvr_demo(
brand_id STRING,
```

cvr DOUBLE ) PARTITIONED BY ( dt STRING ) LIFECYCLE 7;

ub\_action\_demo(用户偏好表)

--用户偏好表,这里统计用户最近7天和最近3天的行为次数 CREATE TABLE IF NOT EXISTS ub\_action\_demo ( user\_id STRING, brand\_id STRING, buy\_cnt BIGINT, click d7 BIGINT, collect\_d7 BIGINT, shopping\_cart\_d7 BIGINT, click\_d3 BIGINT, collect\_d3 BIGINT, shopping\_cart\_d3 BIGINT ) PARTITIONED BY ( dt STRING ) LIFECYCLE 7;

ub\_features\_demo(用户-品牌所有特征表)

--品牌-用户所有特征表 CREATE TABLE IF NOT EXISTS ub\_features\_demo ( user\_id STRING, brand\_id STRING, buy\_cnt BIGINT, click\_d7 BIGINT, collect\_d7 BIGINT, shopping\_cart\_d7 BIGINT, click\_d3 BIGINT, collect\_d3 BIGINT, shopping\_cart\_d3 BIGINT, cvr DOUBLE ) PARTITIONED BY ( dt STRING ) LIFECYCLE 7;

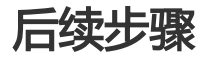

现在,您已经学习了如何创建 MaxCompute 表,您可以继续学习下一个教程。在该教程中您将学习如何创建

工作流来对项目空间的数据进行进一步的计算与分析。详情请参见创建工作流。

# 步骤4:创建工作流

本示例中,数据的分析流程如下图所示:

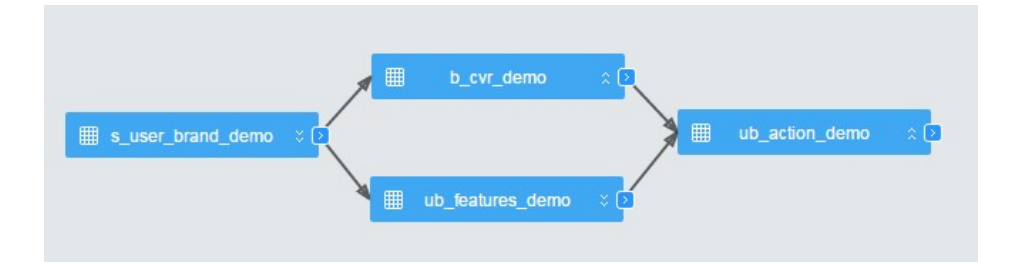

源表经过加工成为两个中间表,最后通过两个中间表加工得出目标表,一个工作流即可完成。同时,在数据准备中分析得出需要创建日分区表,也就是每日一分区。因此工作流需配置为周期性天调度。

## 操作步骤

以开发者身份进入 DataIDE 管理控制台,单击对应项目操作栏中的进入工作区。

单击顶部导航栏中的数据开发,导航至新建 > 新建任务。

填写弹出框中的各配置项,指定任务类型为工作流任务。如下图所示:

| 新建任务           |                             |   |             |
|----------------|-----------------------------|---|-------------|
| <b>*</b> 任务类型: | ⑧ 工作流任务 ◎ 节点任务              |   |             |
| *名称:           | tmall_ub_features_demo      |   |             |
| *9调度类型:        | ◎ 手动调度 ⑧ 周期调度               |   |             |
| 描述:            | 天猫品牌推荐模型之用户-品牌所有特征表产出工作流。   |   |             |
| 选择目录:          | 1                           |   |             |
|                | ✓ ➡ 任务开发 > ■ clone_database | Î |             |
|                |                             | * |             |
|                |                             | Ð | <b>健</b> 取消 |

#### 单击 **创建**。

进入工作流页面后,单击右侧导航栏的调度配置进行配置。

基本属性无需修改。

| - 基本属性 🔻 - |                                |       | 调度 |
|------------|--------------------------------|-------|----|
| 任务名称:      | tmall_ub_features_demo         |       | 配置 |
| 责任人:       | shujia_demo@aliyun-inner.com 🌲 | ]   ' |    |
| 类型:        | 工作流任务                          |       |    |
| 描述:        | 天猫品牌推荐模型之用户-品牌所有特征<br>表产出工作流   |       |    |
|            |                                |       |    |
| - 调度属性) —  |                                |       |    |
| - 依赖属性 🕨 🗕 |                                |       |    |
| - 跨周期依赖 >  |                                |       |    |

调度属性保留默认配置。

因为工作流需要周期调度,且目前没有预设下线时间,因此所有配置项保留默认。

| - 基本属性▶    |                             | 调度配置 |
|------------|-----------------------------|------|
| 调度状态:      | □ 冻结                        |      |
| 生效日期:      | 1970-01-01 🗰 至 2116-09-11 🗰 |      |
| *调度周<br>期: | 天 \$                        |      |
| *具体时<br>间: | 00 \$ 时 00 \$ 分             |      |
| - 依赖属性▶ -  |                             |      |
| - 跨周期依赖♪   |                             |      |

调度周期为天,具体时间为0点整,即每日0点调度服务开始调度当天示例时,即可开始 调度此工作流。

依赖属性保留默认配置。

因为源头数据导入后,打算直接在本工作流中配置任务,没有必须依赖的上游工作流,所 以此配置保持不变。

跨周期依赖可根据自己的需求进行相应的配置。

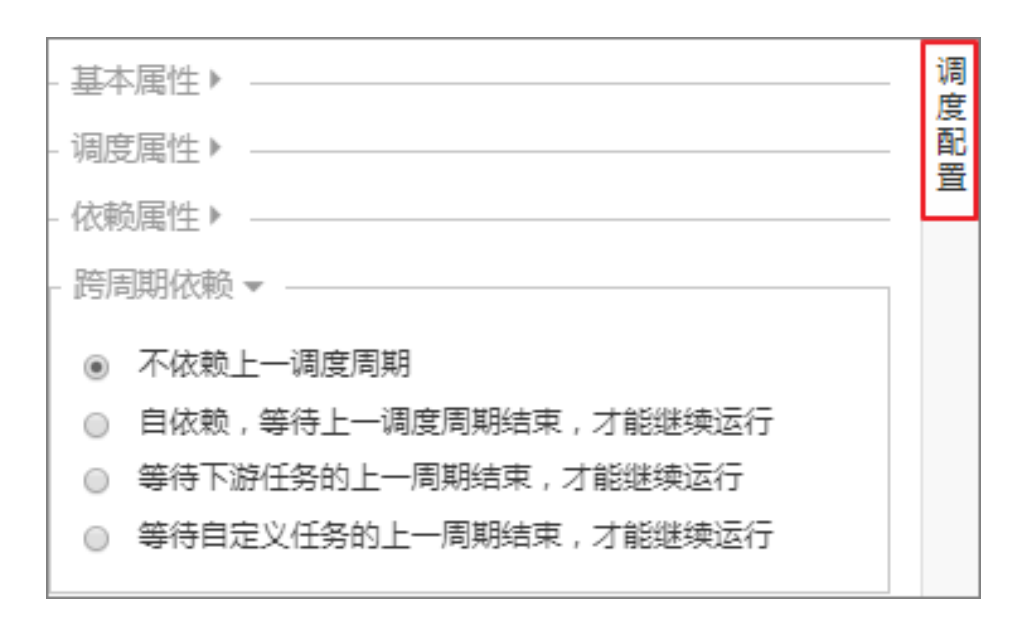

后续步骤

现在,您已经学习了如何创建工作流,您可以继续学习下一个教程。在该教程中您将学习如何通过创建同步任务来把数据导入到 MaxCompute 中。详情请参见 配置数据导入任务。

# 步骤5:配置数据导入任务

原始数据在 RDS 数据库上,若想通过 MaxCompute 对数据进行加工、分析,需要先把数据导入到 MaxCompute 中。前文中已成功 配置 RDS 数据源 和 创建 MaxCompute 表,接下来即可开始创建数据导入 任务。

### 操作步骤

打开创建的工作流(tmall\_ub\_features\_demo),将数据同步节点组件拖拽至画布中。

| 新建节点         |                             |    | ×  |
|--------------|-----------------------------|----|----|
| <b>*</b> 名称: | s_user_brand_demo           |    |    |
| *类型:         | 数据同步                        |    |    |
| 描述:          | RDS上同步数据到表s_user_brand_demo |    |    |
|              |                             |    |    |
|              |                             |    |    |
|              |                             | 创建 | 取消 |

名称:s\_user\_brand\_demo。

描述:RDS上同步数据到表 s\_user\_brand\_demo。

双击该节点或右键查看节点内容进入任务配置界面。

选择来源。

| <u>1</u><br>选择来源     | — ② ————<br>选择目标                  | — ③ ————<br>字段映射   |                | — 5<br>预览保存 |
|----------------------|-----------------------------------|--------------------|----------------|-------------|
| 您要同步的数据源头,可<br>*数据源: | 以是关系型数据库,或大数据<br>rds2odps (mysql) | 居存储MaxCompute以及无结构 | 9化存储等,查看支持的数据来 | 源类型<br>✓ ⑦  |
| *表:                  | `t_user_brand_demo<br>添加数据源+      |                    |                | ~ ?         |
| 数据过滤:                | visit_datetime=\${bdp.stst        | tem.bizdate)       |                | ?           |
| 切分键:                 | 根据配置的字段进行数据                       | 分片 , 实现并发读取        |                | (?)         |
|                      |                                   | 下一步                |                |             |

源头默认为单表,选择前面添加的数据源,和对应的原始数据表。

选择目标。

| ✓ 选择来源         | <b>2</b><br>选择目标                        | ③<br>字段映射                      | ④<br>通道控制           | (5)<br>预览保存    |
|----------------|-----------------------------------------|--------------------------------|---------------------|----------------|
| 您要同步的数据的<br>*数 | 存放目标,可以是关系型数<br>据源:   odps_first (odps) | 据库,或大数据存储MaxCom                | pute以及无结构化存储等;查     | 酒数据目标类型<br>√ ⑦ |
| 清理             | *表: s_user_brand_de<br>规则:              | mo<br>数据 Insert Overwrite 〇 写入 | 前保留已有数据 Insert Into | ∨ ─键生成目标表      |
|                |                                         | 上一步下一步                         |                     |                |

目标选择本项目对应的 MaxCompute project,所以数据源为 odps\_frist,目标表为 s\_user\_brand\_demo 表。

字段映射。

选择要抽取的列,并映射到目标表字段。

| Ø              |            | 3            |              |              |      |
|----------------|------------|--------------|--------------|--------------|------|
| 选择来源           | 选择目标       | 字段映射         | 通道控制         | 预览保存         |      |
| 您要配置来源表与目标表    | 長带映射关系,通过连 | 线将待同步的字段左右相连 | , 也可以通过同行影射批 | 量完成映射。数据同步文档 |      |
| 源头表字段          | 类型         |              | 目标表字段        | 类型           | 同行映射 |
| user_id        | VARCHAR    | •            | user_id      | STRING       |      |
| brand_id       | VARCHAR    | •            | - brand_id   | STRING       |      |
| type           | VARCHAR    | •            | — type       | STRING       |      |
| visit_datetime | VARCHAR    |              |              |              |      |
| 添加一行 +         |            |              |              |              |      |
|                |            | 上一步          | I            |              |      |

选好源和目标表之后,列会先自动按照字段名对应匹配,匹配不到的目标字段留空,默认显示所有源表字段,数据同步任务执行的时候就按该字段配置顺序——对应读写。

通道控制。

| <ul> <li>✓</li> <li>✓</li> <li>送择来源</li> </ul> |               |              |           | 预      | 5<br>览保存   |
|------------------------------------------------|---------------|--------------|-----------|--------|------------|
| 您可以                                            | 以配置作业的传输速率和错误 | 纪录数来控制整个数据同步 | 过程,数据同步文档 |        |            |
| * 作业速率上限:                                      | 1MB/s         |              |           | $\sim$ | 0          |
| * 作业并发数:                                       | 1             |              |           | $\sim$ | 0          |
| 错误记录数超过:                                       | 脏数据条数范围,默认允许  | 午脏数据         |           |        | 条,任务自动结束 ⑦ |
|                                                |               |              |           |        |            |
|                                                | <b>L</b>      |              |           |        |            |

完成以上配置后,单击保存。

配置节点参数。

| 系统参数配置 🖯               |          | 调度到 |
|------------------------|----------|-----|
| \${bdp.system.bizdate} | уууyMMdd |     |
| 自定义参数配置 9              |          | 数配置 |

由于 \${bdp.system.bizdate} 为系统参数,因此参数配置中无需赋值。

单击 保存。

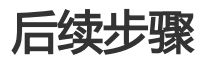

现在,您已经学习了如何配置数据同步任务,您可以继续学习下一个教程。在该教程中您将学习如何配置 SQL 任务,产出结果表。详情请参见 配置 SQL 任务产出特征表。

# 步骤6:配置SQL任务产出特征表

本示例为了更形象的说明工作流配置,一个 MaxCompute SQL 节点产出一个表。经分析需要创建 3 个 MaxCompute SQL 节点。

## 操作步骤

工作流(tmall\_ub\_features\_demo)设计器的节点组件中向画布拖拽 3 个 MaxCompute SQL 节点 组件,进行创建。

节点名称分别为:b\_cvr\_demo、ub\_action\_demo、ub\_features\_demo。

描述:对应上面的节点名称分别为:产出品牌转化率表、产出用户偏好表、产出用户-品牌 所有特征表。

此时看到工作流设计器上有 4 个 节点: 1 个同步任务, 3 个 MaxCompute SQL 任务, 如下图所示:

|                          | s_user_brand_demo<br>≋লে≋⊭ |                              |
|--------------------------|----------------------------|------------------------------|
| * b_cvr_demo<br>ODPS SQL |                            | * ub_action_demo<br>ODPS SQL |
|                          | * ub_features_demo         |                              |

配置节点依赖。

根据前面的数据分析,中间表数据来自同步任务产出的源表,最终特征表数据来自两个中间表,因此,节点的依赖关系如下图所示:

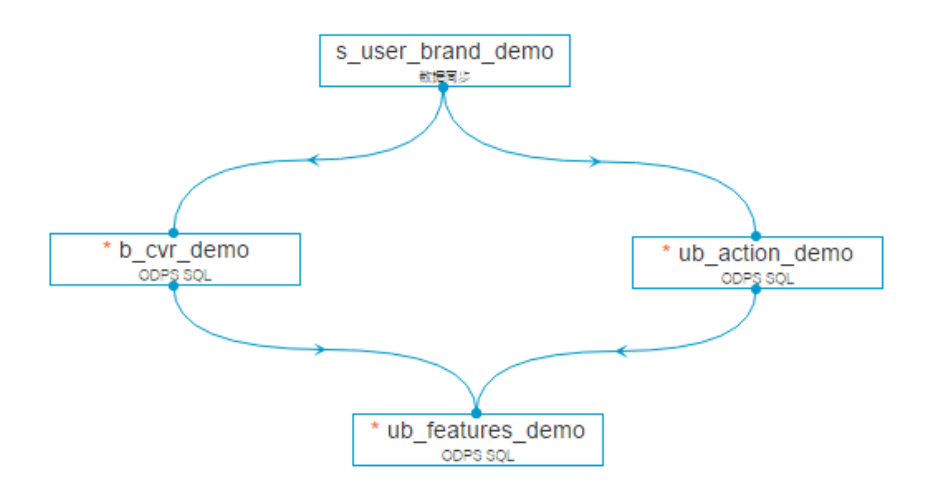

编辑 MaxCompute SQL 节点代码,与参数配置(内置调度时间参数说明请参见 数据开发手册 > 系统调度参数)。

分别双击 SQL 节点进入代码编辑页面进行代码编辑,代码如下:

| 节点 b_cvr_demo 代码与参数配置                                                   |
|-------------------------------------------------------------------------|
|                                                                         |
| 产出品牌转化率表,前3个月品牌的购买用户数/点击数                                               |
| INSERT OVERWRITE TABLE b_cvr_demo PARTITION (dt=\${bdp.system.bizdate}) |
|                                                                         |
| WHEN click_cnt > 0 THEN buy_cnt / click_cnt                             |
| ELSE 0                                                                  |
| END AS cvr                                                              |
| FROM (                                                                  |
| SELECT brand_id                                                         |
| , COUNT(DISTINCT CASE                                                   |
| WHEN type = '1' THEN user_id                                            |
| ELSE NULL                                                               |
|                                                                         |
| WHEN type = $0'$ THEN user id                                           |
| ELSE NULL                                                               |
| END) AS click cnt                                                       |
| FROM s_user_brand_demo                                                  |
| WHERE dt >= \${before3mont}                                             |
| GROUP BY brand_id                                                       |
| ) t1;                                                                   |
|                                                                         |

产出表分区表达式与前面数据同步任务分区表达式一致,每次运行读源表分区为前三个月 分区,源表分区过滤条件 dt>=\${before3mont}

参数配置如下图:
| 系统参数配置 🖯              |                             | 调度          |
|-----------------------|-----------------------------|-------------|
| \${bdp.system.bizdate | } yyyyMMdd                  | m<br>置<br>参 |
| 自定义参数配置 🖯             |                             | 数配置         |
| before3mont           | \$[add_months(YYYYMMDD,-3)] |             |

\${bdp.system.bizdate} 变量在调度的时候会自动替换成业务日期,所以不需要赋值。

\${before3mont} 自定义变量需要在此赋值,因为是取前3个月的数据,所以可以去当前节点实例定时时间减3个月,即 \$[add\_months(YYYYMMDD,-3)]。

#### 节点 ub\_action\_demo 代码与参数配置

```
--产出用户偏好表,这里统计用户最近7天和最近3天的行为次数
INSERT OVERWRITE TABLE ub_action_demo PARTITION (dt=${bdp.system.bizdate})
SELECT user_id
, brand_id
, SUM(CASE
WHEN type = '1' THEN 1
ELSE 0
END) AS buy_cnt
, SUM(CASE
WHEN type = '0'
AND dt > '${before7days}' THEN 1
ELSE 0
END) AS click_d7
, SUM(CASE
WHEN type = '2'
AND dt > '${before7days}' THEN 1
ELSE 0
END) AS collect_d7
, SUM(CASE
WHEN type = '3'
AND dt > '${before7days}' THEN 1
ELSE 0
END) AS shopping_cart_d7
, SUM(CASE
WHEN type = '0'
AND dt > '${before3days}' THEN 1
ELSE 0
END) AS click_d3
```

, SUM(CASE WHEN type = '2' AND dt > '\${before3days}' THEN 1 ELSE 0 END) AS collect\_d3 , SUM(CASE WHEN type = '3' AND dt > '\${before3days}' THEN 1 ELSE 0 END) AS shopping\_cart\_d3 FROM s\_user\_brand\_demo WHERE dt >= \${before7days} and dt <= \${before7days} and dt <= {before7days} and dt <= {before7days} and dt <

参数配置如下图:

| 系统参数配置 🖯                        |                | 调度和 |  |  |
|---------------------------------|----------------|-----|--|--|
| \${bdp.system.bizdate} yyyyMMdd |                |     |  |  |
| 自定义参数配置 9                       |                | 数配置 |  |  |
| before7days                     | \$[yyyymmdd-8] |     |  |  |
| before3days \$[yyyymmdd-4]      |                |     |  |  |

\${bdp.system.bizdate} 变量在调度的时候会自动替换成业务日期,所以不需要 赋值。

\${before7days} 和 \${before3days} 需要的是业务日期的前7天和前3天,所以可 以用调度时间参数 \$[yyyymmdd-8] 和 \$[yyyymmdd-4],即当前节点实例定时 时间年月日减 8 天/减 4 天。

#### 节点ub\_features\_demo代码与参数配置

```
INSERT OVERWRITE TABLE ub_features_demo PARTITION (dt=${bdp.system.bizdate})
SELECT t1.user_id
, t1.brand_id
, t1.buy_cnt
, t1.click_d7
, t1.collect_d7
```

, t1.shopping\_cart\_d7
, t1.click\_d3
, t1.collect\_d3
, t1.shopping\_cart\_d3
, t2.cvr
FROM ub\_action\_demo t1
LEFT OUTER JOIN b\_cvr\_demo t2
ON t1.brand\_id = t2.brand\_id
AND t1.dt = \${bdp.system.bizdate}
AND t2.dt = \${bdp.system.bizdate};

\${bdp.system.bizdate}变量在调度的时候会自动替换成业务日期,所以不需要赋值,代码中没用到其他自定义变量名,所以不需要配置参数。

返回工作流设置器页面,单击保存。

至此,已完成本示例的工作流配置,但要想让工作流根据配置每天自动调度,还需要把工作流提交到 调度系统,即在工作流设计页面(整体视图页面)单击 提交,在变更节点列表中选择所有节点并单击 确定提交,提交成功则成功的把工作流提交到调度服务。

### 后续步骤

现在,您已经学习了如何通过 MaxCompute SQL 对数据进行加工处理,并产出最终目标表,您可以继续学习下一个教程。在该教程中您将学习如何测试工作流。详情请参见 测试任务。

# 测试任务

工作流提交后,即可对整个工作流手动在调度上试运行一次,目的是看运行过程中代码、调度配置是否符合预期。(注意测试运行是真正的在跑任务,结果是真实的结果。)具体操作步骤如下:

#### 方式一:

步骤1:紧接上个章节,在整体视图页面右击节点,点击"测试节点",在弹出的业务日期选择框里选择业务日期,点击"生成并运行"。

| 大数据开发套件 MaxCompute_test        | ▶ 教振开发 教报管理 法维中心 项目管理 机器学习平台     |
|--------------------------------|----------------------------------|
| 任务管理                           | 测试运行     ×                       |
| <ul> <li>● 任务 ○ 节点</li> </ul>  | 实例名称: P_project_etl_start_201612 |
| □ 我的任务 □ 我的任务(今天修改的)           | 业务日期: 2016-12-18                 |
| 责任人: 全部                        | *如果业务日期选择昨天之前,则立即执行任务。           |
| 任务名称    修改日期                   | "如果业务日期选择昨天,则需要等到任务定时时间才能执行任务。   |
| project_eti_start 2016-12-08 1 | 生成并运行 关闭                         |

#### 步骤2:前往运维中心查看工作流测试情况。

| 测试运行                           |          | ×  |
|--------------------------------|----------|----|
| 已开始执行测试,如果需要查看测试结果,可以点击下方按钮前往: |          |    |
|                                | 前往查看冒烟结果 | 关闭 |

点击"前往查看冒烟结果"会直接跳到运维中心>>任务运维>>测试页面中且定位到具体的工作流测试实例。

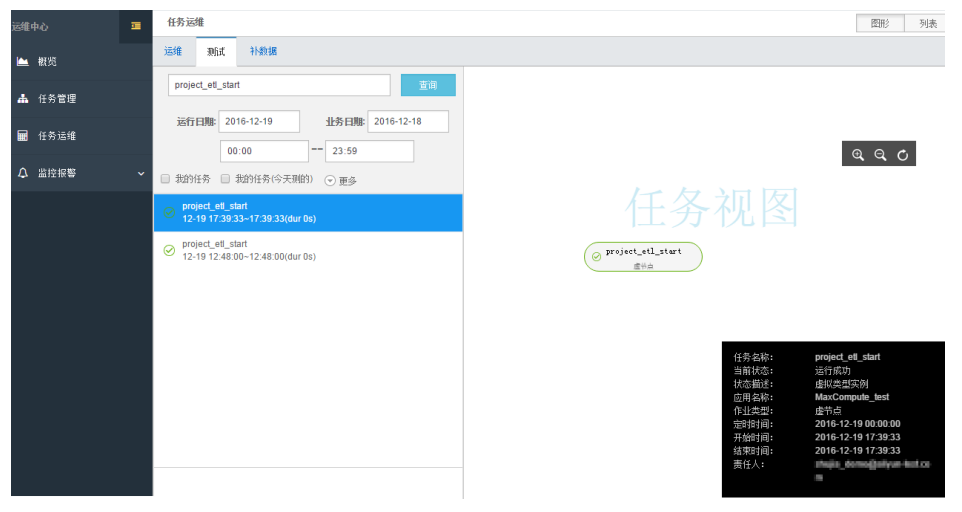

**步骤3**:查看任务具体运行日志。不管是执行成功还是失败,都应该去查看一次每个节点的运行日志,如查看真 正运行的代码是什么,查看生产的节点实例的SKYNET\_BIZDATE是否就是选择的测试业务日期,查看使用的调 度参数是否正常替换等。

## 方式二:

步骤1:进入运维中心>>任务管理,搜索到本任务,选择后,在右边的DAG图里对工作流右键->测试节点。

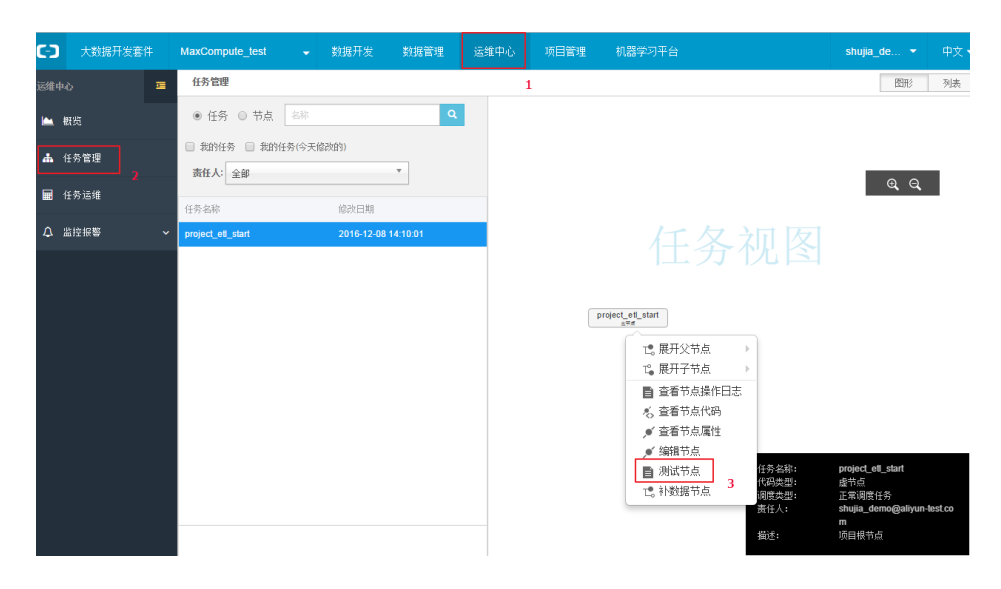

#### 步骤2:选择需要测试的业务日期,点击"生成并运行"。

| 大数据开发套件           |           | 🚽 数据开发   | 学数据管理              | 运维中心        | 项目管理  | 机器学习平台 |    |
|-------------------|-----------|----------|--------------------|-------------|-------|--------|----|
| 任务管理              |           | 测试运行     |                    |             |       |        | ×  |
| ● 任务 ○ 节点         |           | 实例名称:    | P_project_etl_s    | tart_201612 | ]     |        |    |
| □ 我的任务 □ 我的任务     | 任务(今天修改的) | 业务日期:    | 2016-12-18         |             |       |        |    |
| 责任人: 全部           |           | *如果业务日期; | 选择昨天之前,则立即         | 执行任务。       |       |        |    |
| 任务名称              | 修改日期      | *如果业务日期) | <b>き择昨天,则需要等</b> 到 | 任务定时时间才能    | 执行任务。 |        |    |
| project_etl_start |           |          |                    |             |       |        |    |
|                   |           |          |                    |             |       | 生成并运行  | 关闭 |

点击后会直接跳到测试模块,且定位到具体的工作流测试实例。

| 运维中心   | - | 任务运维                                                                                                    | 图形 列表                                                                                                    |
|--------|---|----------------------------------------------------------------------------------------------------|----------------------------------------------------------------------------------------------------|
| 🖿 概览   |   | 运维 我们 补数据                                                                                                    |                                                                                                    |
| ▲ 任务管理 |   | project_es_start                                                                                                    |                                                                                                    |
| 🖬 任务运维 |   | 这行日期: 2016-12-19 11分日期: 2016-12-18<br>00.00 23.59                                                                                                    | ଜ୍ଜ୍ଠ                                                                                                    |
| ↓ 监控报警 |   | □ 我的任务 □ 我的任务(今天别的) ⑦ 更多                                                                                                    |                                                                                                    |
|        |   | ◎ project,e8_start<br>12-19 173833-173833(dur 8s)                                                                                                    |                                                                                                    |
|        |   | Ø         project_set_start         @ "Poject_set_start           12-19         12.48.00-12.48.00(dur 0s)         @ #= a                                         |                                                                                                    |
|        |   | 任务品称: pr<br>当和化态: 运<br>代表通过: 虚<br>位用品称: M<br>化过去型: 曲<br>定面相品称: M<br>化过去型: 曲<br>定面相晶和: 20<br>开始和词: 20<br>开始和词: 20<br>开始和词: 20<br>清称和词: 20<br>清称和词: 20<br>清称和词: 20 | oject_et_start<br>行成功<br>祝友型気列<br>axCompute_test<br>売店<br>D16-12-19 00:000<br>D16-12-19 17:39:33<br>D16-12-19 17:39:33 |

**步骤3**:查看任务具体运行日志。不管是执行成功还是失败,都应该去查看一次每个节点的运行日志,如查看真正运行的代码是什么,查看生产的节点实例的SKYNET\_BIZDATE是否就是选择的测试业务日期,查看使用的调度参数是否正常替换等。

【注意】:由于本示例准备的数据仅仅是2015/04/15—2015/08/15 四个月的数据,而测试的时候只挑了1天的数据来测试,那么除了同步任务能看出具体结果外,3个sql类型节点由于是要加工前3个月或者前

7/3天的数据,只跑一天的数据对于sql任务来说只能测试查看代码和调度配置是否正常而已,无法看最终结果表的结果是否符合预期,所以一般情况下工作流配置好后,我们会通过补数据方式把前面已有的数据都导入ODPS表中并进行加工处理,补数据操作请看后面小章节。

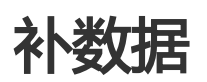

补数据可以对工作流/节点操作执行发生在过去的一段时间的调度。如本示例中数据是

2015/04/15—2015/08/15 四个月的时间,补数据的时候可以分1次或2次操作把这段时间的工作流实例全部生成好。具体操作如下:

进入运维中心>>任务管理>>工作流管理>>定义页面,搜索到本工作流,选择后,在右边的DAG图里对工作流 右键->补数据任务。

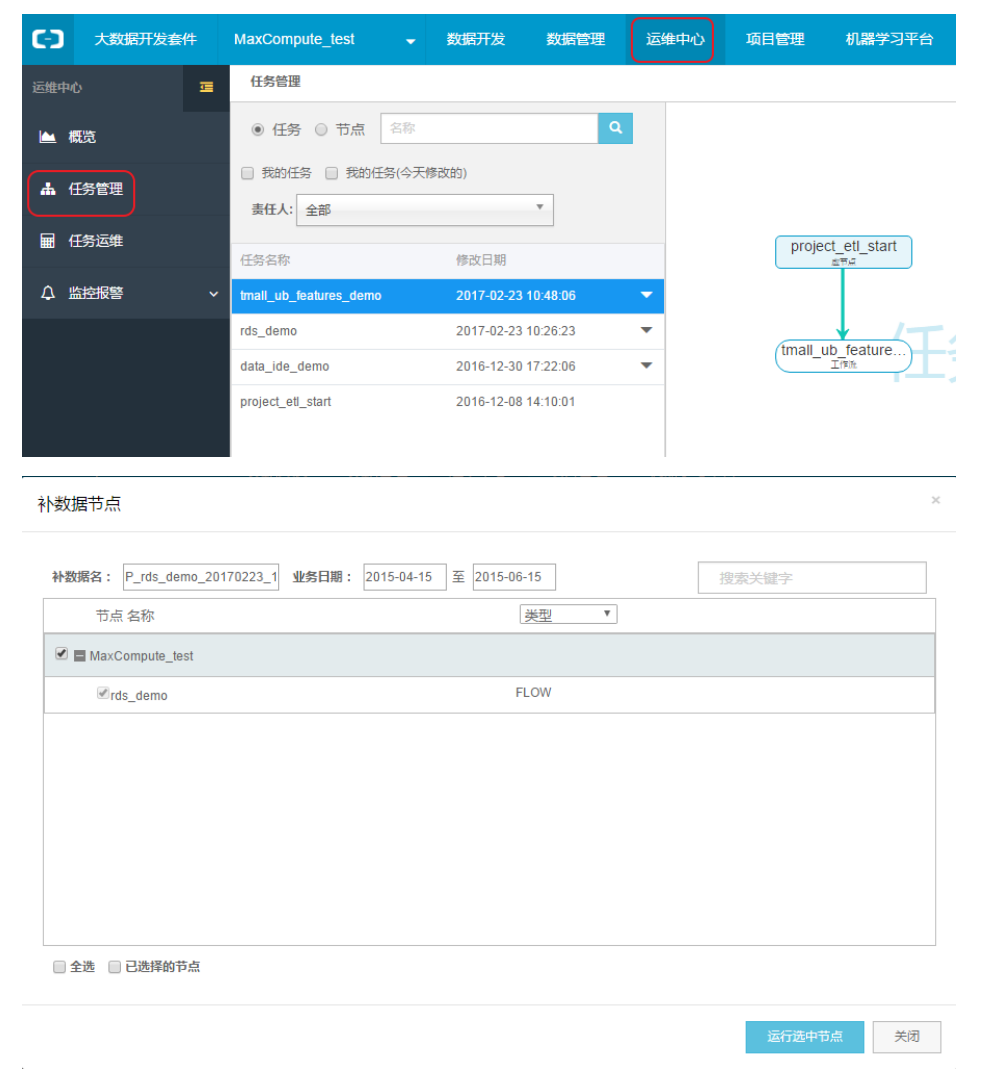

这里分开两次操作,先补2015/04/15—2015/06/15业务日期,点击"运行选择工作流"后会生产补数据实例

,页面跳到"补数据"模块,并定位到具体的工作流。

| 任务运     | 雄               |             |          |               |      |       |   |
|---------|-----------------|-------------|----------|---------------|------|-------|---|
| 运维      | 测试              | 补数据         |          |               |      |       |   |
| tmal    | l_ub_featur     | es_demo     |          |               |      | 查询    |   |
| 运行      | <b>〕日期:</b> 201 | 17-02-23    | Ч        | <b>业务日期</b> : | YYYY | MM-DD |   |
| □ 我的    | 1任务 🗌 🕈         | 我的任务(今天     | (神的)     | )更多           |      |       |   |
| ⊘ p_    | tmall_ub_fe     | atures_dem  | o_201702 | 23_1040       | 34   |       | _ |
| ⊘ p_    | tmall_ub_fe     | atures_demo | 2017022  | 23_10430      | D    |       |   |
| $\odot$ | + 2015-0        | 4-15        |          |               |      |       |   |
| $\odot$ | + 2015-0        | 4-16        |          |               |      |       |   |
| $\odot$ | + 2015-0        | 4-17        |          |               |      |       |   |
| $\odot$ | + 2015-0        | 4-18        |          |               |      |       |   |
| $\odot$ | + 2015-0        | 4-19        |          |               |      |       |   |
| $\odot$ | + 2015-0        | 4-20        |          |               |      |       |   |
| $\odot$ | + 2015-0        | 4-21        |          |               |      |       |   |
| $\odot$ | + 2015-0        | 4-22        |          |               |      |       |   |
| $\odot$ | + 2015-0        | 4-23        |          |               |      |       |   |
| $\odot$ | + 2015-0        | 4-24        |          |               |      |       |   |

生产好补数据实例后接下来就是等待运行结果并查看具体运行情况。

# 同步日志排查

## 简介

数据集成,是阿里巴巴对外提供的稳定高效、弹性伸缩的数据同步平台。 致力于提供复杂网络环境下、丰富的 异构数据源之间数据高速稳定的数据移动及同步能力。丰富的数据源支持:文本存储(FTP/SFTP/OSS/多媒体文 件等)、数据库(RDS/DRDS/MySQL/PostgreSQL等)、NoSQL(Memcache/Redis/MongoDB/HBase等)、 大数据(MaxCompute/ AnalyticDB/HDFS等)、MPP数据库(HybridDB for MySQL等)。正因为数据集成 兼容了复杂网络环境下,多种数据库之间共通,所以在使用的时候,难免会遇到出错的情况,那么下面我们来 解析一下数据集成的日志组成。

## 任务是从哪里开始的

如图所示:"**Start Job**"表示开始这个任务;Start Job 下面会有段日志 "**running in Pipeline**[XXXXX]" 主要是用来区分任务是跑在什么机器上,如果XXXXX中含有"basecommon\_group\_XXXX"等字样,说明是跑在公共资源组的机器上,如果不包含"basecommon\_group\_XXXX"的字样,说明在您的自定义资源组上运行。如何查看具体执行任务的机器名,请参考"**任务运行情况**这节的介绍"。

## 实际运行的任务代码

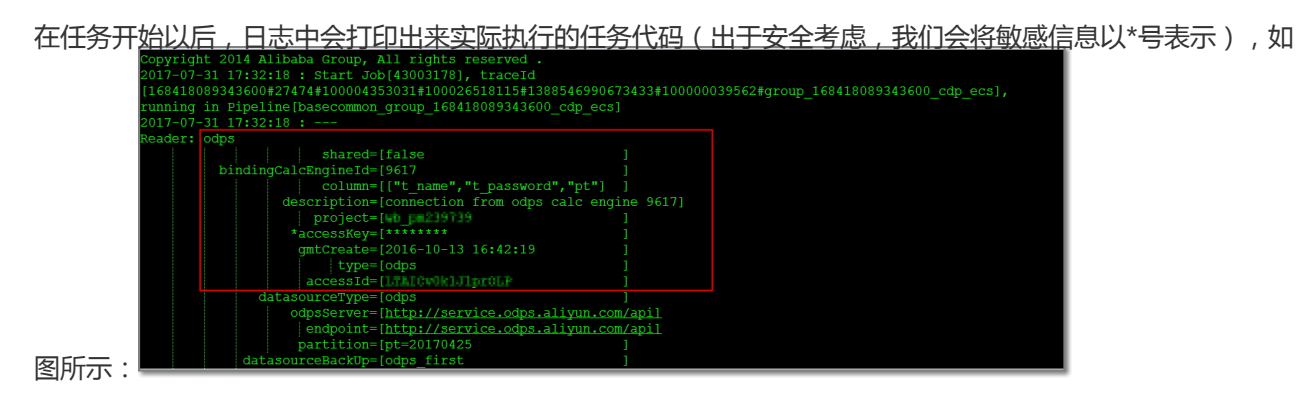

图示这个任务的实际代码样例如下:

```
Reader: odps
shared=[false ]
bindingCalcEngineId=[9617 ]
column=[["t_name","t_password","pt"] ]
description=[connection from odps calc engine 9617]
project=[XXXXXXXX ]
*accessKey=[******* ]
gmtCreate=[2016-10-13 16:42:19 ]
```

type=[odps] accessId=[XXXXXXXXX ] datasourceType=[odps] odpsServer=[http://service.xxx.aliyun.com/api] endpoint=[http://service.xxx.aliyun.com/api] partition=[pt=20170425] datasourceBackUp=[odps\_first] name=[odps first] tenantId=[168418089343600] subType=[] id=[30525] authType=[1] projectId=[27474] table=[t\_name] status=[1] Writer: odps shared=[false ] bindingCalcEngineId=[9617 ] column=[["id","name","pt"] ] description=[connection from odps calc engine 9617] project=[XXXXXXXXX ] \*accessKey=[\*\*\*\*\*\*\*\* ] gmtCreate=[2016-10-13 16:42:19 ] type=[odps] accessId=[XXXXXXXXX ] datasourceType=[odps] odpsServer=[http://service.xxx.aliyun.com/api] endpoint=[http://service.xxx.aliyun.com/api] partition=[] truncate=[true ] datasourceBackUp=[odps\_first] name=[odps first] tenantId=[XXXXXXXXX ] subType=[] id=[30525] authType=[1] projectId=[27474] table=[test\_pm ] status=[1]

这是一个典型的 Maxcompute (原ODPS)数据源同步到 Maxcompute 数据源的任务代码,关于这段任务代码的解析,请参考MaxCompute Reader和 MaxCompute Writer

### 任务运行情况

上面我们介绍了实际运行的任务代码,在实际运行的任务代码下,会打印出来该任务的运行情况,如图所示:

| id=[30525 ]                                                                                                    |
|----------------------------------------------------------------------------------------------------|
| authType=[1 ]                                                                                                    |
| projectId=[27474 ]                                                                                               |
| table=[test pm ]                                                                                                 |
| status=[1 ]                                                                                                    |
| 2017-07-31 17:32:18 : State: 2(WAIT)   Total: OR OB   Speed: OR/S OB/S   Error: OR OB   Stage: 0.0%              |
| 2017-07-31 17:32:28 : State: 3(RUN)   Total: OR OB   Speed: OR/S OB/S   Error: OR OB   Stage: 0.0%               |
| 2017-07-31 17:32:38 : State: 0(SUCCESS)   Total: 5R 101B   Speed: 1R/s 33B/s   Error: 0R 0B   Stage: 100.0%      |
| 2017-07-31 17:32:38 : CDP Job[43003178] completed successfully.                                                  |
| 2017-07-31 17:32:38 :                                                                                            |
| CDP Submit at : 2017-07-31 17:32:18                                                                              |
| CDP start at : 2017-07-31 17:32:20                                                                               |
| CDP Finish at : 2017-07-31 17:32:30                                                                              |
| 2017-07-31 17:32:38 : Use "cdp job -log 43003178 [-p basecommon group 168418089343600 cdp ecs]" for more detail. |
| Exit with SUCCESS. Talk is cheap. Show me the code.                                                              |
| 2017-07-31 17:32:39 [INFO] Begin to fetch more cdp running log.                                                  |
| 2017-07-31 17:32:19 INFO Current task status:RUNNING                                                             |
| 2017-07-31 17:32:19 INFO Start execute shell on node i223zb97n7z2.                                               |
| 2017-07-31 17:32:19 INFO Current working dir                                                                     |
| /home/admin/alisatasknode/taskinfo/20170731/cdp/17-32-18/ety7izr17td88hn5f1kcilc7                                |

图中用红框标记出来的内容,记录了这个任务何时开始运行,何时运行结束。当: "State: 2(WAIT)" State 状态为2的时候,还在等待任务运行;

当: "State: 3(RUN) " State 状态为3的时候,表示任务正在运行;

当:"State: 0(SUCCESS)" State 状态为0的时候,表示任务已经成功运行完毕;

注意:在任务运行完毕的记录下面,有"INFO Start execute shell on node XXXXXXX" 这段话表示,该任务实际运行在 XXXXXXX 这台机器上。

| 排错小助手:当有脏数据的时候 | ,无法将数据写入进去, | 日志就会报如下错误: |
|----------------|-------------|------------|
|----------------|-------------|------------|

| 2017-06-13 19:22:53 : State: 2(WAIT)   Total: OR OB   Speed: OR/s OB/s   Error: OR OB   Stage: 0.0%              |
|----------------------------------------------------------------------------------------------------|
| 2017-06-13 19:23:03 : State: 3(RUN)   Total: 0R 0B   Speed: 0R/s 0B/s   Error: 0R 0B   Stage: 0.0%               |
| 2017-06-13 19:23:13 : State: 3(RUN)   Total: OR OB   Speed: OR/s OB/s   Error: OR OB   Stage: 0.0%               |
| 2017-06-13 19:23:23 : State: 4(FAIL)   Total: 1129R 1.3MB   Speed: 1129R/s 1.3MB/s   Error: 96R 110.1KB   Stage: |
| 0.0%                                                                                                    |
| ErrorMessage:                                                                                                    |
| Code: [Framework-14],                                                                                            |
| pescription:[DataX传输脏数据超过用户预期,该错误通常是由于源端数据存在较多业务脏数据导致,请仔细检查DataX汇报的脏数                                            |
| 据日志信息, 或者您可以适当调大脏数据阈值 .] 脏数据条数检查不通过, 限制是[0]条, 但实际上捕获了[96]条.                                                      |
| 2017-06-13 19:23:23 : CDP run Job [35652831] failed.                                                             |
| 2017-06-13 19:23:23 :                                                                                            |
| CDP Submit at : 2017-06-13 19:22:53                                                                              |
| CDP Start at : 2017-06-13 19:22:58                                                                               |
| CDP Finish at : 2017-06-13 19:23:22                                                                              |

### 详细运行日志

其实数据同步的任务日志,到上节为止,就结束了,下面的一长串日志,是DataX的详细执行日志(数据集成功能是针对阿里巴巴开源项目DataX做了一层封装),如图所示:

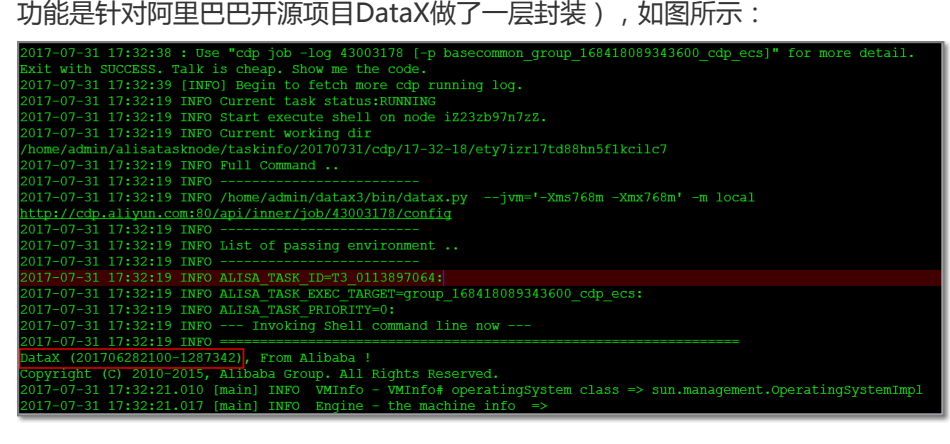

很多同学运行数据同步任务会报错,可以参考如下文档先进行错误排查:常见报错。

若常见报错无法解决您的问题,请带上完整的日志提工单反馈给我们。

# 离线计算中的幂等和DataWorks中的相关事项

幂等这个词在软件研发中经常被提到。比如消息发送时不应该同时给同个用户推送多次相同的消息,针对同一 笔交易的付款也不应该在重试过程中扣多次钱。曾见过一个案例,有个对于一个单据的确认模块没有考虑到幂 等性,导致对应的单据有两条确认记录。其实幂等这个词是个数学的概念,表示这个操作执行多次的结果和执 行一次是完全一样的。严格的定义这里不展开讨论,有兴趣的可以到网上搜一下,会有很多介绍。通俗一些说 ,幂等表示这个操作可以多次重跑,不用担心重跑后到结果会乱掉。就赋值而言,i=1就是个幂等到操作,无论 做多少次赋值,只要有做成功一次,i的值就是1。而i++就不是一个幂等的操作。如果多次执行这个操作,i的 值会不断增加1。

从前面的示例可以看出,幂等的优势是可以屏蔽重试带来的问题。在分布式的环境里,一般会通过消息中间件、异步调用等方式实现服务之间的解耦。在此过程中,如出现系统异常状况下的状态不明确的情况,一般会进行重试。如果应用不满足幂等的要求,则会出现错误的结果。

## 离线计算与幂等

离线计算中的作业量较大,跑一个作业需要较多时间。而且由于其特性,经常是凌晨开始计算,在OLTP业务调用量上来以前需要产出结果。如果发现问题,经常没有太多的时间留给技术人员去详细定位问题的原因,然后 清理脏数据后重新进行计算。这时候您需要计算能够进行任意次的重跑,也就是说计算需要满足幂等性。对于 一个满足幂等性要求的作业,出现问题的时候,您可以首先先重跑一下作业,以期能尽快恢复业务,后续再根 据之前的日志慢慢定位问题。

下面以MaxCompute+DataWorks为例,从不同的角度里讨论离线计算的典型场景——离线数仓,看看都有哪些地方需要做到幂等以及如何做到。

# 计算

目前的离线计算,出于开发的效率考虑,一般都会考虑使用SQL进行代码开发。SQL中包含DDL和DML两种语句。除了SQL,计算引擎一般还支持MapReduce、Graph等计算模型。

### DDL

DDL语法可以通过语句里的if exists/if not exists来确保幂等性。比如创建表可以用create table if not exists xxx,删除表可以通过drop table if exists xxx来保证不报错而且可以重复执行。当然创建表也可以先删除后再创建来实现幂等性。当然,如果是建表这种一次性的操作,可以在上线的时候手工做好,但是日常的分区创建/删除等操作就需要通过写进代码里,通过if exists/if not exists来保证可以重试。

#### DML

DML对数据有影响的是Insert操作。目前Insert有两种模式: Insert into和Insert overwrite。

其中Insert into是把数据追加到原来的数据里,而Insert overwrite是把以前的数据直接覆盖。所以可以清楚地 看到,Insert into不满足幂等性要求,而Insert overwrite满足。如果使用Dataworks的SQL节点跑一个Insert into的作业,会有如下提示:

!!!警告!!!

在SQL中使用insert into语句有可能造成不可预料的数据重复,尽管对于insert into语句已经取消SQL级别的重试,但仍然存在 进行任务级别重试的可能性,请尽量避免对insert into语句的使用!

一些使用Insert into的用户,要使用这种数据更新方式的原因,除去手工数据订正,发现一般都是针对一些不 会变化的数据(比如网站的日志、每天的统计结果等)每天需要追加到表中。其实更好的方法是创建一个分区 表,把每天需要Insert into的数据改成Insert overwrite到每天的一个不同分区里。

#### MapReduce

MapReduce默认使用覆盖写入的模式。如果确实有需要追加写入,可以使用 com.aliyun.odps.mapred.conf.JobConf的setOutputOverwrite(boolean isOverwrite)来实现。如果需要改成幂等的,可以使用前面SQL里提到的,把数据写入特定的分区里来实现。

## ETL

ETL暂时不考虑数据清洗(一般数据清洗是通过计算来实现的),只讨论数据的同步。在Dataworks中,数据的同步通过数据集成模块来实现。在数仓中,数据同步包括数据导入到数仓和数据从数仓中导出两种场景。

数据导入的场景要实现幂等性比较容易。首先我们对于导入数据,建议把每天新增的数据导入到新的一个分区里,然后只需要设置导入的MaxCompute表的清洗规则为**写入前清理已有数据Insert Overwr**即可。这样数据在导入的过程中会先清空数据后再导入,从而实现幂等。

| 1)-  |          | _ 2               | 3                    |                        | 任务名称:    |                           | 配置    |
|------|----------|-------------------|----------------------|------------------------|----------|---------------------------|-------|
| 选择来源 |          | 选择目标              | 字段映射                 | 通道控制                   | 责任人:     | And the second second     | 参数    |
|      | 您要选择业务数排 | 居的目标,可以是您独立的      | )数据库服务器,也可以是         | 阿里云的RDS等,查看支持          | 类型:      | 数据同步                      | <     |
|      | * 数据源:   | aliyun2014 (odps) |                      |                        | 描述:      | 请输入节点描述                   |       |
|      | *表:      | man_room1         |                      |                        |          |                           |       |
|      | * 分区信息:  | pt                | =                    | \${bdp.system.bizdate} | - 调度属性 ▼ |                           |       |
|      | 清理规则:    | ⑤ 写入前清理已有数据       | Insert Overwrite 〇 写 | 入前保留已有数据 Insert Inte   | 调度状态:    | □ 冻结                      |       |
|      |          |                   |                      |                        | 出错重试:    | □ 开启 ⑦                    |       |
|      |          |                   |                      |                        | 生效日期:    | 1970-01-01 🛅 至 2116-11-24 | 8     |
|      |          |                   |                      |                        | *调度周期:   | 分钟 🗘                      |       |
|      |          |                   |                      |                        | *开始时间:   | 00 \$ 时 00 \$             | 分     |
|      |          |                   |                      |                        | *间隔时间:   | 5分钟 🔷                     |       |
|      |          |                   | 上一步                  |                        | *结束时间:   | 23 X X B 59 Y U I         | l*com |

数据导出的场景,如果数据是全量导出的,也可以用类似数据导入的方法,配置导入前准备语句,把原来的数据全部删除后重新导入。另外如果数据源支持主键冲突设置时,可以通过**主键冲突**设置成Replace Into来实现数据的替换。

| <br>选择来源                                  | - 2 3 3                                                                                   | 通道控制          | 任务名称: 责任人:     | and the second second s | 記<br>置<br>令<br>数 |
|-------------------------------------------|-------------------------------------------------------------------------------------------|---------------|----------------|----------------------------------------------------------------------------------------------------|------------------|
| 您要选择业务数据<br>*数据源:                         | 的目标,可以是您独立的数据库服务器,也可以是<br>lprdsmysql (mysql)                                              | 阿里云的RDS等,查看支持 | 类型:<br>描述:     | 数据同步                                                                                                    | ☆<br>記<br>章      |
| <ul> <li>*表:</li> <li>导入前准备语句:</li> </ul> | `gd'<br>select * from gd where a=\${bdp.system                                            | .bizdate}     | _ 调度属性 ▼       |                                                                                                    |                  |
| 导入后准备语句:                                  | 请输入导入数据后执行的sql脚本                                                                          |               | 调度状态:<br>出错重试: | □ 冻结<br>□ 开启 ①                                                                                                    |                  |
| 主键冲突;                                     | 替换原有数据(Replace Into)                                                                      | _             | 生效日期:          | 1970-01-01 🗰 至 2117-02-26 🗰                                                                                                    |                  |
|                                           | ✓ 替换原有数据(Replace Into)<br>视为脏数据,保留原有数据(Insert Into)<br>当主键/约束冲突updato数据(On Duplicate Ket) | y Update)     | • <b>與体时间:</b> |                                                                                                    | ,<br>com         |

由上图可见,目前Dataworks本身就支持设置出错重试,如果同步作业满足幂等性要求的,可以大胆开启这个设置,从而降低运维成本提高稳定性。

# 解析运行时间和定时时间的理解

## 业务日期和定时时间结合调度参数使用

关于调度参数的使用,可以参考一下官网文档:参数配置。现在我来给大家解析一下这篇文档:

#### DataWorks调度系统参数:

调度系统参数:这两个调度系统参数无需赋值,可直接使用。

- **\${bdp.system.cyctime}:** 定义为一个实例的定时运行时间,默认格式为: yyyymmddhh24miss。
- **\${bdp.system.bizdate}**: 定义为一个实例计算时对应的业务日期,业务日期默认为运行日期的前一天,默认以 yyyymmdd 的格式显示(业务日期不精确到时分秒)。

DataWorks 自定义调度参数:有时候我们需要对时间参数进行加减,此时使用调度系统参数已经无法满足我们的需求了。面对这种情况,DataWorks 提供了自定义调度参数,用户可根据自己的业务需求,灵活的对时间参数进行加减,完美的解决各种复杂的场景。

#### 自定义系统参数

自定义系统参数是以 bdp.system.cyctime 为基准的,任何的时间加减都是以定时时间为基线,向上或者向下移动。

举个例子:

代码为: select \${today} from dual;

注 : 其中 \${today} 是声明变量

调度配置为:today = \$[yyyymmdd]

注:其中 \$[yyyymmdd] 是给声明的变量赋值

测试运行的时候,选择的业务日期是 20180305,测试运行时,日志中打印出来的实际运行sql为: **select** 20180306 from dual;

附上一张步骤图

| 注 新建▼ □ 保存 (予 提交 □ 測試运行) 〔2 全屏 21 导入▼              | 幻 发布 ⊖ 前                            | 前往运维                  |
|----------------------------------------------------|-------------------------------------|-----------------------|
| ■ sql_task ●<br>③ 运行 ① 停止 器 橋式化 ③ 成本估计             | 至统参数配置 ♥                            | 调度配置                  |
| 1<br>2<br>3 select \$itoday] from dual 测试运行,测试调度参数 | 目定义参数配置 0 ②<br>today   \$[yyyymmdd] | ▲<br>参<br>数<br>配<br>置 |
| 声明变量                                               | ▲<br>参変量<br>繁値<br>ycjualiyun.c      | om                    |

#### 敲黑板:请注意调度参数的配置时 , 声明变量的符号和赋值的符号是不一样的,详情如下:

\${} 这个符号是声明变量时使用的;

\$[] 这个符号是给变量赋值的时候使用的;

#### 以下提供一些调度参数的赋值方法:

- 后N年: \$[add\_months(yyyymmdd,12\*N)]
- 前N年: \$[add\_months(yyyymmdd,-12\*N)]
- 后N月: \$[add\_months(yyyymmdd,N)]
- 前N月: \$[add\_months(yyyymmdd,-N)]
- 后N周: \$[yyyymmdd+7\*N]
- 前N周:\$[yyyymmdd-7\*N]
- 后N天: \$[yyyymmdd+N]

前N天: \$[yyyymmdd-N]

后N小时: \$[hh24miss+N/24]

前N小时: \$[hh24miss-N/24]

后N分钟: \$[hh24miss+N/24/60]

前N分钟: \$[hh24miss-N/24/60]

#### 小时级调度的例子

#### 例一

业务场景1:查看业务日期为 20180305 的小时任务,上午3点的实例,运行时执行的代码。

- 代码: select \${min} from dual;
  - 注:其中 \${min} 是声明变量
- 调度配置:min = \$[yyyymmddhh24miss]
  - 注:其中 \$[yyyymmddhh24miss] 是给声明的变量赋值

测试运行时,日志中的运行代码为:select 20180306030000 from dual;

#### 例二

业务场景2:如何获得业务日期为 20180305 的小时任务,上午3点的实例,前15分钟的时间。

代码 : select \${min} from dual;

注:其中 \${min} 是声明变量

#### 调度配置:min = \$[yyyymmddhh24miss-15/24/60]

注:其中 \$[yyyymmddhh24miss-15/24/60] 是给声明的变量赋值

测试运行时,日志中的运行代码为:select 20180306024500 from dual;

#### 测试调度参数

有不少同学可能没有接触过如何测试调度参数,这里放上我之前写的一篇文章《解析Dataworks中的运行和测

试运行的区别》,调度参数和测试运行是需要结合使用的,没有经过调度系统,调度参数是无法生效的。

# 解析Dataworks中的运行和测试运行的区别

有很多用户在使用Dataworks的数据开发中运行SQL和在数据集成中运行同步任务时,都会有一个疑惑。我在页面上运行和测试运行有什么区别呢?为什么我明明配置了系统参数,在代码中运行时,却没有自动解析,而提醒我去填写系统变量的临时值?

| - 9E     | 新建 ▼ 🖸 保存 (合)提交 🖸 測成运行 🗍 全屏 💙 号入 🕶  | ☆ 没布 ○ 前往         | 运维   |
|----------|-------------------------------------|-------------------|------|
| <b>a</b> | sql_task ●<br>运行 ① 停止 昭 権式化 ⑥ 成本估计  | 系统参数配置 ⊖          | 调度配置 |
| 1 2      |                                     | 自定义参数配置 \varTheta | *    |
| 4        | 这两种运行方式有什么不同呢?                      | aaa \$[yyyymmdd]  | 配置   |
| 7        | abcsd<br>select \$[aaa] from dual ; |                   |      |

下面我就给大家讲讲这两者的主要区别。

# 页面上的运行

页面上的运行是不会经过调度系统的,直接将任务下发到底层去执行。所以在使用了调度参数后,运行时,是 需要指定调度参数解析出来的值的。页面上触发的运行是不会生成实例的,所以也就没有办法去指定运行任务 的机器,只能下发到Dataworks的默认资源组上去执行。

### 数据开发在页面上运行时如何给自定义参数赋值

在数据开发中,创建了SQL节点任务时,在SQL中使用了自定义参数。点击页面上的运行,会弹出一个提示框 ,在这个提示<u>框里一定要填一个具体的值,而不要填\$[vvvvmmdd] 这种,不然在代码中\$[vvvv</u>mmdd]是不会

|        | 彭敏                | - 数据<br>请输入参数值                           | <u> </u>   | 数据管理 运维中心                       | 项目管理 机                 | 器学习平台<br>X                                                                      | 18720932 🝷     |
|--------|-------------------|------------------------------------------|------------|---------------------------------|------------------------|---------------------------------------------------------------------------------|----------------|
|        | 定 2017-07-24 11:4 | *aaa :                                   | 請输入参数值     |                                 |                        |                                                                                 | -              |
|        | 7-06-19 11:30:48  |                                          |            | 点击运行的时候,因<br>所以即使在系统参数<br>具体的值。 | 为不会进入调度系纺<br>中填了值,也需要辅 | <del>後。</del><br>職員<br>予約<br>予約<br>予約<br>予約<br>予約<br>予約<br>予約<br>予約<br>予約<br>予約 | \$[yyyy-mm-dd] |
|        |                   | 6<br>7<br>8 abcsd<br>9 select \$[aaa] f: | com dual ; |                                 |                        |                                                                                 |                |
| 只别出来的。 |                   |                                          |            |                                 |                        |                                                                                 |                |

| *aaa : 123              |                                   |
|-------------------------|-----------------------------------|
|                         |                                   |
| ⊻弗:1月5月                 |                                   |
|                         |                                   |
| ■ 按量付费用户每次运行都会产生相应费用, 前 | 有谨慎进行。小于1分钱按1分钱估算,实际以账单为准         |
| ■ 按量付费用户每次运行都会产生相应费用,   | 背谨慎进行。小于1分钱按1分钱估算,实际以账单为准<br>预估费用 |

### 数据集成在页面上运行时如何给自定义参数赋值

在数据集成中,创建脚本模式的任务时。在脚本中使用了自定义参数,保存后,点击页面上的运行,提示我需要给自定义参数赋值。我填了一个值以后,却没有解析出来呢?

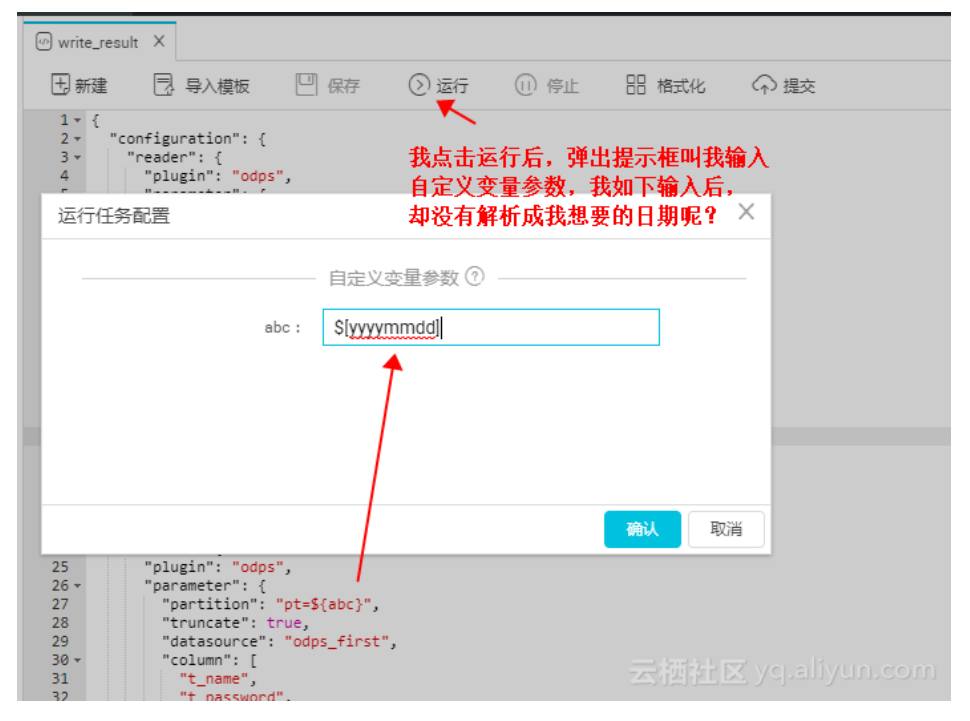

| @ write_resu                                                                                                    | lt ×                                                                                                    |                                                  |                |                |                 | 1              | 排查编码:                                                | ≡    |  |
|----------------------------------------------------------------------------------------------------|----------------------------------------------------------------------------------------------------|--------------------------------------------------|----------------|----------------|-----------------|----------------|------------------------------------------------------|------|--|
| 土新建                                                                                                    | 3. 导入模板                                                                                                    | 🖳 保存                                             | () 运行          | ① 停止           | 믬 格式化           | ♀ 提交           |                                                      |      |  |
| 1 ~ {<br>2 ~ "cc<br>3 ~ "cc<br>4<br>5 ~ 6<br>6<br>7<br>8 ~ 9<br>10<br>11<br>11<br>12<br>13<br>14<br>15<br>16<br>17                                                                                                    | <pre>onfiguration": {     reader": {         "plugin": "odg         "parameter": {         "parameter": {         "parameter": {         "datasource":         "t_password         "t_password         "t_mame",         "t_password         "t_password         "t_passwo</pre> | ",<br>"pt=\$(abc}",<br>"odps_first",<br>",<br>", |                |                |                 |                |                                                      | 2    |  |
| 10                                                                                                    | "123123123"                                                                                                    | 3                                                |                | もん             | (公古報新中)         | tz ne          |                                                      |      |  |
| 日志                                                                                                    |                                                                                                    |                                                  |                |                | 们又有新们山。         | <b>1-96</b>    | (                                                    | ××   |  |
| 2017-09-22 11:37:39 INFO Current task status:RUBHING<br>2017-09-22 11:37:39 INFO Start execute their on node sh-base-bir-gateway19.cloud.et1.<br>2017-09-22 11:37:39 INFO Current working dir /home/admin/alisataskmode/taskinfo/20170922/dide/11-37-38/mdh41ttonrwt70gd792rgtr9<br>2017-09-22 11:37:39 INFO Full Command<br>2017-09-22 11:37:39 INFO Full Command |                                                                                                    |                                                  |                |                |                 |                |                                                      |      |  |
| 2017-09-22 11<br>bc=\$[yyyymmdo                                                                                                    | 1:37:39 1470 /home/<br>1]"                                                                                                    | admin/synccent                                   | er/datasync. p | y /home/admin/ | alisatasknode/t | askinfo//20170 | 922/dide/11-37-38/ndh41ttonrwt70gd792zgtz9//main.sql | -p″a |  |
| 2017-09-22 11<br>2017-09-22 11<br>2017-09-22 11                                                                                                    | 1:37:39 INFO<br>1:37:39 INFO List o<br>1:37:39 INFO                                                                                                    | f passing envi                                   | ronment        |                |                 |                | 云海社区 yqualiyun.co                                    | m    |  |

原因是因为:系统参数和自定义系统参数,是调度系统的参数,只有通过调度系统后,才会解析出来。而我们 点击的运行,是没有经过调度系统的,所以提示你输入的自定义变量参数是需要填一个具体的值才行,这样在 执行任务的时候,才会直接替换掉。

| 运行任务配置                                                                                                    | ×                                                                                                    |
|----------------------------------------------------------------------------------------------------|----------------------------------------------------------------------------------------------------|
|                                                                                                    | 星参数 ⑦                                                                                                    |
| abc : 2017092                                                                                                    | 2                                                                                                    |
|                                                                                                    |                                                                                                    |
|                                                                                                    |                                                                                                    |
|                                                                                                    |                                                                                                    |
|                                                                                                    |                                                                                                    |
| as "slusis", "odes"                                                                                                    |                                                                                                    |
| <pre>2 * "configuration": { 3 * "reader": { 4</pre>                                                                                                    | 直接替地掉了                                                                                                    |
| 日志                                                                                                    |                                                                                                    |
| datasourceType=[odps<br>odpsServer=[http://service<br>endpoint=[http://service<br>partition=[pt=20170922<br>datasourceBackUp=[odps_first<br>name=[odps_first | ]<br>odps.aliyun.com/api]<br>odps.aliyun.com/api]<br>]<br>]<br>]<br>]<br>]<br>]<br>]<br>]<br>]<br>]<br>]<br>]<br>]<br>]<br>]<br>]<br>] |

# 测试运行

测试运行会通过调度系统,去生成实例的,所以在使用了调度参数后,运行时,调度参数就会自动解析出来了,而且可以指定实例运行所在的资源组。

# 安全的数据开发模式

# 实验背景

因为开发角色拥有删除表的权限,有用户质疑如果让其直接操作生产环境的表,会导致数据不安全。本文将为 您介绍如何保证生产环境的数据安全。

# 解决方案

解决数据安全问题的解决方案的整体流程,如下图所示:

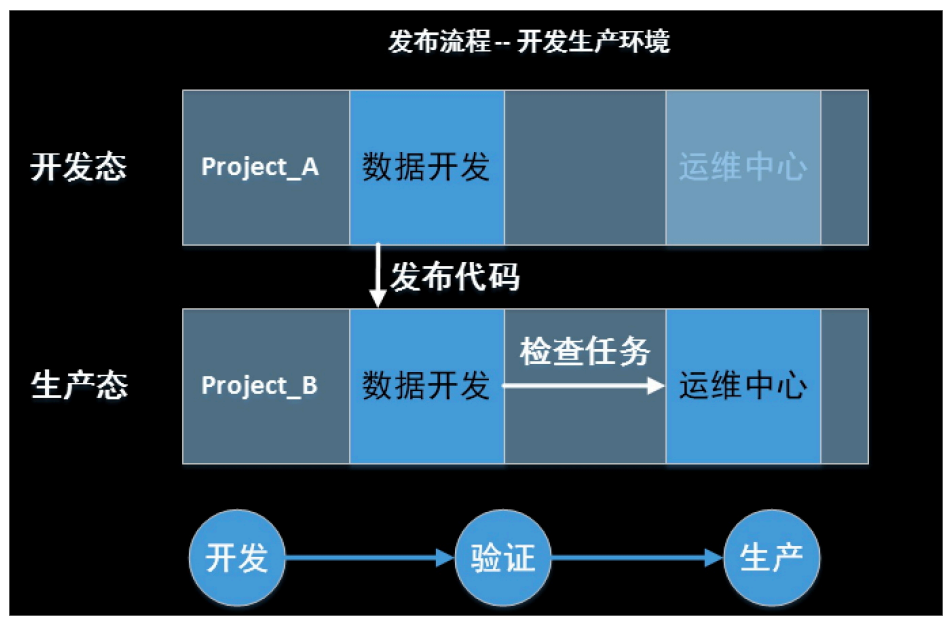

## 操作步骤

### 前期准备

创建两个项目,一个作为开发项目,一个作为生产项目,比如:Project\_A 和 Project\_B。

进入 Project\_A 的 项目管理 页面,指定此项目发布到 Project\_B 下。指定后,这两个项目便具有了 关联关系,可以通过发布功能,将任务发布。

| $\textcircled{\basis}$ | DataWorks         | 6.48        | - | 数据集成 | 数据开发 | 数据管理 | 运维中心 | 项目管理      | 机器学习平台           |   |
|------------------------|-------------------|-------------|---|------|------|------|------|-----------|------------------|---|
|                        |                   | 项目配置        |   |      |      |      |      |           |                  |   |
| <u> 9</u> 项目           | 成员管理              | 配置信息        |   |      |      |      |      |           | 1                |   |
| 副数据                    | 源管理               | 项目名称: 项目名称: |   |      |      |      |      | 发布目标: te: | st_pm_01         | × |
| oto 调度<br>√^ Max       | 的第一世<br>Compute配置 | 项目显示名称: 💵 ど |   |      |      |      |      | 生产账号: 💷   | 20002305@155.com |   |

在项目管理中 Maxcompute 配置下,配置使用个人账号访问 Maxcompute 资源。如下图所示:

| $\bigcirc$ | DataWorks | 214h    |                                                                | 数据集成       | 数据开发      | 数据管理 | 运维中心 | 项目管理 | 机器学习平台 |
|------------|-----------|---------|----------------------------------------------------------------|------------|-----------|------|------|------|--------|
|            | Ш         | 基本设置    |                                                                |            |           |      |      |      |        |
|            | 副業        | TAL     | MaxCom                                                         | pute基本配置   |           |      |      |      |        |
| <u></u> 项目 | 成员管理      | 自定义用户角色 | MaxCompute项目名称:                                                |            |           |      |      |      |        |
| 🗟 数据       | 源管理       |         | MaxComp                                                        | ute访问身份: 🧿 | ) 个人账号 () | 系统账号 |      |      |        |
| 計 调度       | 资源管理      |         | MaxCompute Owner张母: 1페네에이네네네이아이아이아이아이아이아이아이아이아이아이아이아이아이아이아이아이아 |            |           |      |      |      |        |
| Max Max    | Compute配置 |         | MaxCom                                                         | pute安全配置   |           |      |      |      |        |

#### 代码编辑

在 Project\_A 中进行编辑代码, 配置任务等操作。

将编辑好的代码和任务,通过发布功能,发布到 Project\_B 中。

#### 查询生产项目下的数据

如果需要操作生产项目下的表,可以进入 数据管理 页面,申请生产项目表的权限,这样开发角色便可在 Project\_A 项目中通过 Project\_B.table 的方式来查询生产项目中表的数据(申请的只有查询表权限,没有 drop 表权限)。

在数据管理页面,您不仅可以申请表的权限,还可以申请资源以及函数的权限。

| G    | DataWorks |   | 数据集成      | 数据开发          | 数据管理             | 运维中心        | 项目管理         | 机器学习平台                       |  |
|------|-----------|---|-----------|---------------|------------------|-------------|--------------|------------------------------|--|
| 数据   |           | ⊒ | ■業目長      | ≩航❤           |                  |             |              |                              |  |
| Lad. | 全局概览      |   |           |               |                  |             |              |                              |  |
| ۹    | 查找数据      |   | 类目:       | 全部            |                  |             | \$           |                              |  |
| ▦    | 数据表管理     |   | 项目:       | 全部            |                  | •           | \$           | 请输入全部或部分表名 <b>搜支</b>         |  |
| 쓭    | 权限管理      |   | a1<br>审请报 | 受权            |                  |             | ▶ 指定项目       |                              |  |
| ¢\$  | 管理配置      |   | ●项目:      | clang_dw.aqba | 9739 <b>1</b> .5 | 责人: 1072000 | 0182@163.com | ③最新更新时间: 2017-10-20 15:46:51 |  |
|      |           |   | ■描述:      |               |                  |             |              |                              |  |
|      |           |   | ≣类目属性     | 生:「未分类表       |                  |             |              |                              |  |

注意:

从 Project\_A 发布到 Project\_B 后,有一些项目级别的配置是不会发布过去的,比如说数据源、表、资源、函数等,都需要在 Project\_B中重新建立。

# 配置不同周期任务依赖

大数据开发过程中常遇到不同运行周期的任务进行依赖,常见的有天任务依赖小时任务和小时任务依赖分钟任务。那么如何通过DataWorks开发这两种场景呢?

本文将从上述两种场景出发,结合调度依赖/参数/调度执行等,为您介绍不同周期调度依赖的最佳实践。

在开始操作前,为您介绍以下几个概念:

**业务日期**:业务数据产生的日期,这里指完整一天的业务数据。在DataWorks中,任务每天能处理的 最近的完整一天的业务数据是昨天的数据,所以业务日期=日常调度日期-1天。

**依赖关系**:依赖关系是描述两个或多个节点/工作流之间的语义连接关系,其中上游节点/工作流的运行状态可以影响下游节点/工作流的运行状态,反之则不成立。

调度实例:DataWorks的调度系统对周期任务进行调度执行时,会先根据任务的配置进行实例化,每 个实例带上具体的定时时间、状态、上下游依赖等属性。

注意:

目前数加DataWorks每天自动调度的实例都是在昨天晚上23:30生成。

调度规则:调度任务是否能运行起来需要满足以下条件。

确认上游任务实例是否都运行成功。若所有上游任务实例都运行成功则触发任务进入等待时 间状态。

确认是否到任务实例的定时时间。任务实例进入等待时间状态后会check是否到达本身的定时时间,如果时间到了则进入等待资源状态。

确认当前调度资源是否充足。任务实例进入等待资源状态后,check当前本项目调度资源是 否充足,若充足即可成功运行。

# 天任务依赖小时任务

## 业务场景

系统需求统计截止到每小时的业务数据增量,然后在最后一个小时的数据汇总完成后需要一个任务进行一整天的汇总。

#### 需求分析

每个小时的增量,即每整点起任务统计上个小时时间段的数据量。需要配置一个每天每整点调度一次的任务,每天最后一个小时的数据是在第二天的第一个实例进行统计。

最后的汇总任务为每天执行一次,且必须是在每天最后一个小时的数据统计完成之后才能执行,那么 需要配置一个天任务,依赖小时任务的第一个实例。

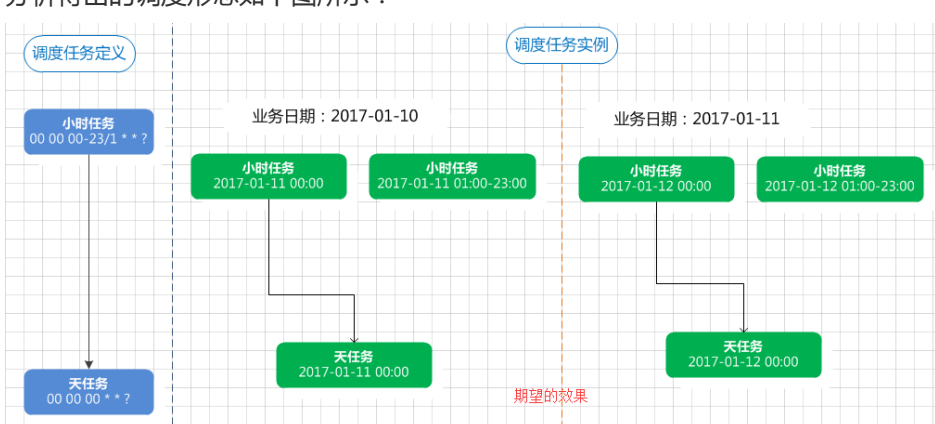

分析得出的调度形态如下图所示:

但是,真正如上图调度任务定义那样配置调度依赖后,调度任务实例并没有得到上图的效果,而是如下图所示.

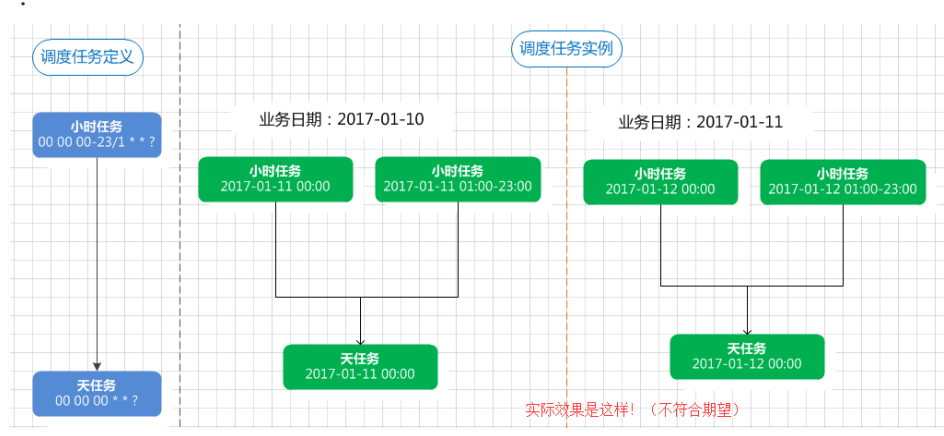

上图中,天任务必须等小时任务当天的其它所有实例也执行完成才能执行,而需求是天任务只需依赖小时任务 第一个实例,此效果明显不能满足需求。 要满足该场景的需求,需要结合任务的**跨周期依赖**进行配置,可以将小时任务的**跨周期依赖**属性配置为**自依赖**,然后天任务配置定时时间为零点整,且依赖属性配置为依赖小时任务。

分析得出的最终方案调度形态如下图所示:

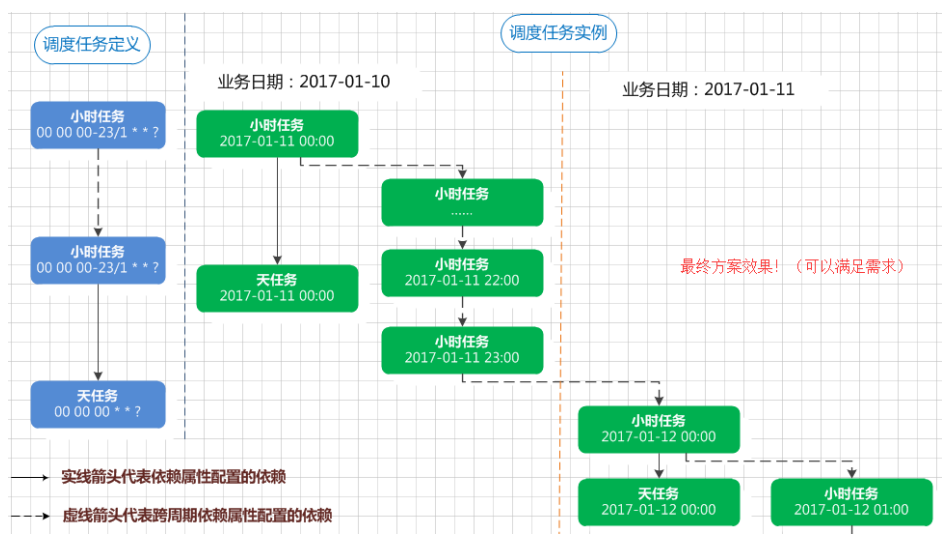

此时,小时任务的实例为串行执行,第一个实例能执行成功,可保证它前面(昨天)的实例都已经执行成功,因此天任务可以只需要依赖第一个实例。

#### 配置实践

小时任务的调度配置如下图所示:

| - 调度属性 ▼             |                             | ▲ 调 - 依赖属性 ▼                                                 |
|----------------------|-----------------------------|--------------------------------------------------------------|
| 调度状态:                | · 暫停                        | 度 所属项目: 请输入项目 音                                              |
| 生效日期:                | 1970-01-01 🗰 至 2116-01-10 🗰 | 上游任务:         请输入关键字查询上游任务         Q                         |
| *调度周期:               | /দায় 🔶                     | 9X<br>配                                                      |
| *开始时间:               | 00 令时 00 令分                 | 没有依赖上游任务                                                     |
| *间隔时间:               | 1/小려) 🔶                     | 2 2 2 2 2 2 2 2 2 2 2 2 2 2 2 2 2 2 2                        |
| <mark>*</mark> 结束时间: | 23 🔶 时 59 分                 | ◎ 不依較上一调度周期                                                  |
|                      |                             | ● 自依較,等待上一调度周期結束,才能继续运行                                      |
|                      |                             | 11公职以周期1至 🔻                                                  |
| - 调度属性 ▼             |                             | ▲ 调 所溯项目: 请输入项目                                              |
| 调度状态:                | □ 暫停                        | C         上游任务:         请输入关键字查询上游任务         Q               |
| 生效日期:                | 1970-01-01 🏙 至 2116-01-10 🏛 | ★ 项目名称 任务名称 责任人 操作                                           |
| *调度周期:               | 天 💠                         |                                                              |
| *具体时间:               | 00 💠 时 00 💠 分               | 跨周期依赖▼                                                       |
| ┌依赖属性▼               |                             | <ul> <li>不依赖上一调度周期</li> <li>自依赖,等待上一调度周期结束,才能继续运行</li> </ul> |

参数配置:小时任务每整点实例处理前一小时的数据,如可以用\$[yyyy-mm-dd-hh24-1/24]。天任务:若时间格式为yyyymmdd,用\${bdp.system.bizdate};若时间格式为yyyy-mm-dd,用自定义参数\$[yyyy-mm-

dd-1],具体视详细设计而定。参数配置如下图所示:

| Sql     | hqtestsql                                                  | 系统参数配置 🖯  |                          | 调度 |
|---------|------------------------------------------------------------|-----------|--------------------------|----|
| $\odot$ | 运行 🕕 停止 🔠 格式化                                              |           |                          | 配  |
| 1       | INSERT OVERWRITE TABLE tablename1 PARTITION (dt=\${time1}) |           |                          | E  |
| 2       | SELECT c1                                                  | 自定义参数配置 9 |                          | 参  |
| 3       | , c2                                                       |           |                          | 数  |
| 4       | , c3                                                       |           |                          | 配  |
| 5       | , c4                                                       | time1     | \$[yyyy-mm-dd-hh24-1/24] | 置  |
| 6       | , c5 AS                                                    |           |                          |    |
| 7       | FROM tablename2                                            |           |                          |    |
| 8       | WHERE ·····                                                |           |                          |    |
| 0       | INERE                                                      |           |                          |    |

#### 测试/补数据/自动调度

天任务实例的定时时间为2017-01-11 00:00:00。

小时实例的定时时间为2017-01-11 00:00:00至2017-01-11 23:00:00。

\${bdp.system.bizdate}赋值结果为20170110 (实例定时间年月日减1天 )。

\$[yyyy-mm-dd-hh24-1/24]赋值结果为2017-01-10-23至2017-01-11-22(实例定时间年月日时减 1小时)。

自动调度:调度系统自动生成的实例,每天的实例定时时间都是当天,如需求分析中的最终方案效果图。

# 小时任务依赖分钟任务

### 业务场景

已经有任务每30分钟进行一次同步,将前30分钟的系统数据增量导入到MaxCompute,任务定时为每天的每个整点和整点30分运行。现在需要配置一个小时任务,每6个小时进行一次统计,即每天分别统计0点到6点之间、6点到12点之间、12点到18点之间、18点到明天0点整之间的数据。

## 需求分析

#### 分钟任务

00:00实例同步的是昨天最后30分钟的数据,产出的表分区如:昨天日期年-月-日-23:30。

00:30实例同步的是今天00:00-00:30之间的数据,产出的分区如:今天日期年-月-日-00:00。

01:00实例同步的是今天00:30-01:00之间的数据,产出的分区如:今天日期年-月-日-00:30。

以此类推,23:30实例同步的是今天23:00-23:30之间的数据,产出的分区如:今天日期年-月-日-23:00。

小时任务

每6个小时进行一次统计,则一天调度4次。

统计0点到6点之间的数据,则依赖分钟任务当天的00:30—6:00,共12个实例。

统计6点到12点之间的数据,则依赖分钟任务当天的6:30—12:00,共12个实例。

统计12点到18点之间的数据,则依赖分钟任务当天的12:30—18:00,共12个实例。

统计18点到第二天0点之间的数据,则依赖分钟任务当天的18:30—23:30以及第二天00:00,共12个实例。

分析得出的调度形态如下图所示:

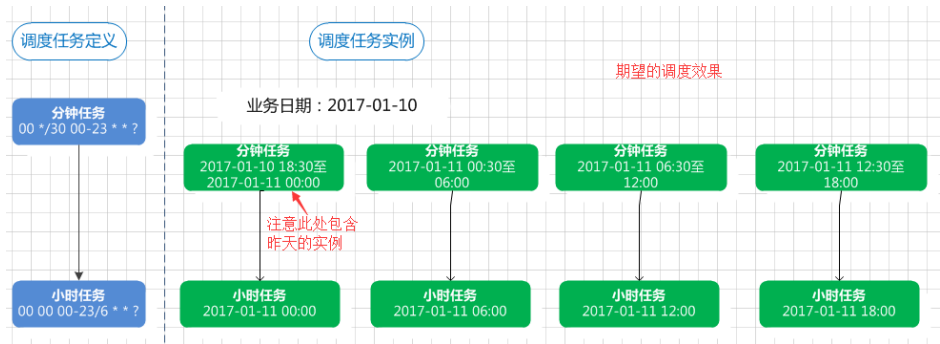

但是,真正如上图调度任务定义那样配置调度依赖后,调度任务实例并没有得到上图的效果,而是如下图所示

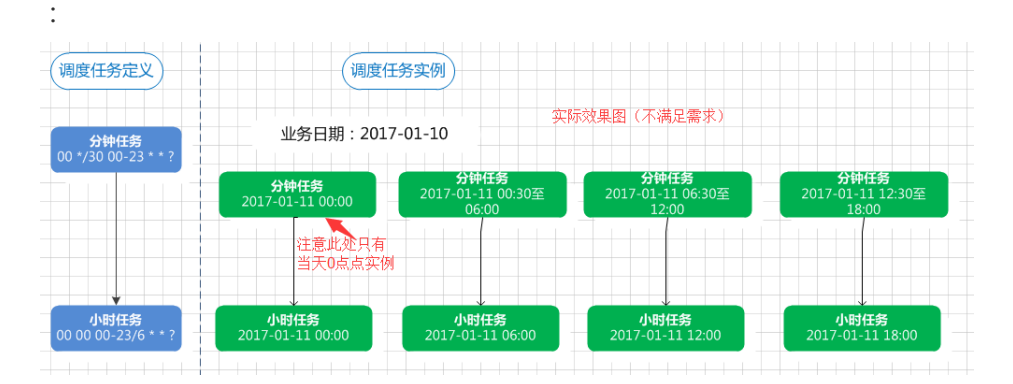

如上图所示,10日18点到11日0点之间的数据,11日小时任务0点,整点实例只依赖了分钟任务11日0点整实例,不能确保分钟任务10日18:30至23:30的实例可以执行成功。

要达到该场景需求,此时就需要结合任务的**跨周期依赖**进行配置,可以将分钟任务**跨周期依赖**属性配置成**自依**赖,然后小时任务依赖属性配置依赖小时任务。

分析得出的最终方案调度形态如下图所示:

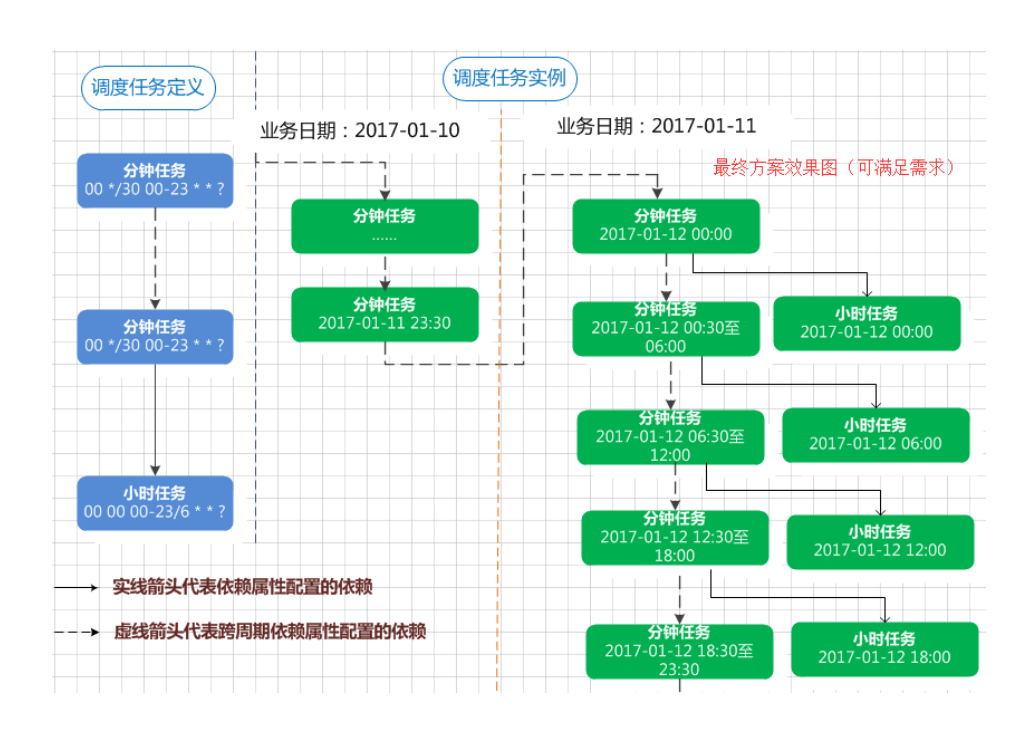

#### 配置实践

分钟任务的调度配置如下图所示:

|        |            |            |            |     |      | E | 依赖属性 ▼                                |                     |          |
|--------|------------|------------|------------|-----|------|---|---------------------------------------|---------------------|----------|
| 调度状态:  | □ 暂停       |            |            |     | 1 调度 |   | 所属项目:                                 | 请输入项目               |          |
| 生效日期:  | 1970-01-01 | <b>Ⅲ</b> 至 | 2116-01-12 |     | 監査   |   | 上游任务:                                 | 请输入关键字查询            | 1上游任务    |
| *调度周期: | 分钟         | *          |            |     | 参数   |   | 项目名称                                  | 任务名称                | 责任人      |
| *开始时间: | 00         | ⇔ 时        |            | 令 分 | 置    |   | 没有依赖上游                                | 任务                  |          |
| '间隔时间: | 30分钟       | -          |            |     |      | L | 跨周期依赖,                                | -                   |          |
| •结束时间: | 23         | \$ 时       | 59         | 分   |      |   | <ul> <li>不依赖上</li> <li>自依赖</li> </ul> | 一调度周期<br>等待上一调度周期结束 | 1,才能继续运行 |
|        |            |            |            |     |      |   |                                       |                     |          |

#### 小时任务调度配置如下图所示:

| - 基本属性 ▶ |               | · 调 依赖属性 ▼<br>度<br>配 自动推荐                                                                                                    |             |     |    |
|----------|---------------|----------------------------------------------------------------------------------------------------|-------------|-----|----|
| 调度状态:    | 目 暫停          | 查<br>所属项目:                                                                                                    | 请输入项目       |     |    |
| 生效日期:    | 1970-01-01    | <ul> <li>(1)</li> <li>(1)</li> <li>(1)</li> <li>(2)</li> <li>(2)</li> <li>(3)</li> <li>(4)</li> <li>(4)</li> <li>(5)</li> <li>(4)</li> <li>(5)</li> <li>(5)</li> <li>(6)</li> <li>(7)</li> <li>(7)</li></ul> | 请输入关键字查询上   | 游任务 | Q  |
| •调度周期:   | /চা 🗘         | 项目名称                                                                                                    | 任务名称        | 责任人 | 操作 |
| •开始时间:   | 00 令 时 00 令 分 | 分钟任务所                                                                                                    | 属 分钟任务      |     |    |
| •间隔时间:   | 6/JN81 🔶      |                                                                                                    |             |     |    |
| *结束时间:   | 23 🔶 时 59 分   |                                                                                                    | ▼<br>_一调度周期 |     |    |

参数配置:分钟任务每个实例处理前面30分钟数据产出的分区可以用参数如\$[yyyy-mm-dd-hh24:mi-30/24/60],具体视详细设计而定。配置如下图所示:

**Q** 操作

|     |              |                               |   |             | 系统参数配置 9  |                                 | 调度配               |  |
|-----|--------------|-------------------------------|---|-------------|-----------|---------------------------------|-------------------|--|
| 数据  | * 分区信息       | pt                            | = | \${time1}   |           |                                 | 置                 |  |
| 婚去向 | 201110-10101 |                               |   |             | 自定义参数配置 🛛 |                                 |                   |  |
|     | ALEXCH       | <ul> <li>うべ前荷柱C有数据</li> </ul> |   | 9八前1休田〇月約3萬 | time1     | \$[yyyy-mm-dd-hh24:mi-30/24/60] | <u></u><br>武<br>聖 |  |

#### 测试/补数据/自动调度

测试和补数据:都是手动生成的调度实例,选择的是业务日期。如选择业务日期为2017-01-10。

分钟任务实例的定时时间是2017-01-11 00:00:00至2017-01-11 23:30:00,共48个实例。

小时实例的定时时间是2017-01-11 00:00:00、06:00:00、12:00:00、18:00:00,共4个实例。

\$[yyyy-mm-dd-hh24:mi-30/24/60]赋值结果为2017-01-10-23:30至2017-01-11-23:00(实例定时间年月日时分减30分钟)。

自动调度:调度系统自动生成的实例,每天都实例定时时间都是当天,如需求分析中的最终方案效果图。

## 总结

长周期任务依赖短周期任务时,如果短周期有自依赖:当天的调度实例中,长周期任务的每个实例只 依赖短周期实例中定时时间与它最近(且小于)的一个实例。

长周期任务(小时)依赖短周期任务(分钟)时,如果短周期无自依赖:当天的调度实例中,长周期 任务的每个实例会依赖定时时间小于等于且没被本任务其他实例依赖的短周期实例。天/周/月依赖小 时/分钟任务例外,因为天任务实例会依赖所有小时/分钟任务。

调度周期和调度时间参数配合使用,最终调度参数替换的值取决于每次调度的实例定时时间,而调度 上看到的**业务日期=实例定时时间年月日减1天**。

# Workshop课程介绍

课程时长:2小时,采用在线学习的方式。

**课程对象:**面向Dataworks所有的新老用户,比如Java工程师,产品运营,HR等,只要熟悉标准SQL,即可快 速掌握DataWorks的基本技能,不需要对数据仓库和MaxCompute的原理有太多了解。不过也建议您能进一 步学习Dataworks课程,深入了解Dataworks基本概念及功能。

**课程目标**:以常见的真实的海量日志数据分析任务为课程背景,您在完成课程后,能对DataWorks的主要功能 有所了解,能够按照课程演示内容,独立完成数据采集、数据开发、任务运维等数据岗位常见的任务。

课程介绍:(2小时)

产品简介:学习DataWorks的发展历史、整体架构、相关模块构成与关系。

数据采集:学习如何从不同的数据源同步数据到MaxCompute中,如何使用补数据来触发任务运行,如何查看任务日志等。

- 数据加工:学习如何运行数据流程图,如何新建数据表,如何新建数据流程任务节点,如何配置任务的周期 调度属性。

# DataWorks简介

DataWorks是计算平台事业部>数加平台&DataWorks团队倾力9年打造的一款一站式大数据研发平台,以 MaxCompute为主要计算引擎,上层有机融合数据集成、数据建模、数据开发、运维监控、数据管理、数据安 全、数据质量等产品功能,同时与算法平台PAI打通,完善了从大数据开发到数据挖掘、机器学习的完整链路。

如果您想要更详细地了解DataWorks的设计思路和核心能力,可以阅读此文,以深入了解阿里云DataWorks思路与能力。

## 数据采集

数据采集请参见数据采集-日志数据上传。

## 数据加工

数据加工请参见数据加工-用户画像。

# 学习答疑

如果在学习过程中遇到问题,可以加入钉钉群:11718465,咨询阿里云技术支持同学。

# 《云数据·大计算:海量日志数据分析与应用》之 《数据加工:用户画像》篇

## 实验背景介绍

本手册为阿里云MVP Meetup Workshop《云计算·大数据:海量日志数据分析与应用》的《数据加工 :用户画像》篇而准备。主要阐述在使用大数据开发套件过程中如何将已经采集至MaxCompute上的日 志数据进行加工并进行用户画像,学员可以根据本实验手册,去学习如何创建SQL任务、如何处理原始日 志数据。

#### 实验涉及大数据产品

- 大数据计算服务 MaxCompute
- 大数据开发套件 DataWorks

#### 实验环境准备

必备条件:

- 开通大数据计算服务MaxCompute
- 创建大数据开发套件项目空间

### 进入大数据开发套件,创建DataWorks项目空间

确保阿里云账号处于登录状态。

- step1:点击进入大数据(数加)管理控制台>大数据开发套件tab页面下。
- step2:点击右上角创建项目或者直接在项目列表—>创建项目,跳出创建项目对活框。 创建项目 项目列家 × ▶ 云计算机强度 大数据(数加) 2019年691011 学院2 年北2 年东1 年南1 香港 発売1 亚大东南1 欧州中部1 亚太东 亚大东南3 亚太东北1 亚太南部1 亚大东南5 DataWorks 数据集成·数据开发·MaxCo 选择计算引擎服务 MaxCompute 按量付表 包年包月 去時実 开通后,您可在DataWorks型进行MaxCompute SQL, Maxi 快速入口 ₩ 大数据计算机 C。 約84年度 ☑ 机器学习PAI P习前法、深度学: 域名与网站(万网 按量付表 去购买 Oo 数据集成 开递后,您可有 works里进行数据集 ⑤ 数据开发、运维中心、数据管理 充壤地 周期调度任务 查询所有实行 788、相关能 ② 金融项目 × −線CDN 云河社区 yq.aliyen <mark>com</mark>

选择相应的服务器时如果没有购买是选择不了会提示您去开通购买。数据开发、运维中心、数据管理默认是被选择中。

| - s | te               | p3 :                    | 勾洗相应                        | 的服务单                                                       | 击 确认 .    | 跳转到下面           | 面的界      | <u> </u>        | 퇘応                 | 的信息单击        | 确认   | , 创建项目完成。 |
|-----|------------------|-------------------------|-----------------------------|------------------------------------------------------------|-----------|-----------------|----------|-----------------|--------------------|--------------|------|-----------|
| G   | כ                | 管理控制台                   | 产品与服务 ▼                     |                                                            |           | Q.捜索 .          | 🜲 🔁 费用   | 工单 备案           | 企业 支持              |              | 简体中文 |           |
|     |                  |                         |                             |                                                            |           | 概览 项目列表         | 创建项目     |                 |                    |              | ×    |           |
| •   | 궀버               | 算基础服务 🕴                 | •                           |                                                            |           |                 |          |                 |                    |              |      |           |
|     | 大数               | 貂(敷加)                   |                             |                                                            |           |                 | 基本信息     |                 |                    |              |      |           |
| •   | ) 181            | 由控制台概览                  | ෙ                           | DataWorks                                                  | 数据集成 · 数据 | 开发 · MaxCompute |          | * 项目            | 名称: iotest_1       | 130          |      |           |
| 6   | 🖇 Dai            | aWorks                  |                             |                                                            |           |                 |          |                 | 示名: iotest_1       | 130          |      |           |
| 1ª  | ( ene            | <b>鮮</b> 习              |                             |                                                            |           |                 |          | 项目              | MGE :              |              |      |           |
| v   | <del>ا</del> ب ( | 如同计算服务                  | 快速入口                        |                                                            |           |                 |          |                 |                    |              |      |           |
| 0   | • 183            | 音集成                     |                             | 数据开发                                                       |           | 数据集成            | 高级设置     |                 |                    |              |      |           |
| c   | ) (Al            | <b>∃</b> ∠Elasticsearch | 项目                          |                                                            |           |                 |          | ◆ 启动调度          | 8周: 开              | 0            |      |           |
| ,   | 安全               | ( <b>云</b> /lí)         | ghp_first_公有云               | 绝力                                                         |           |                 |          | ◆本项目中國下盤select  | 11. HER : 开        | 0            |      |           |
| ,   | 域名               | 与网站(万网)                 |                             |                                                            |           |                 |          |                 |                    |              |      |           |
|     | 云市               | 场                       | 创建时间:2018-01<br>计算引擎:MaxCor | -10 19:50:35<br>npute PAI計算引擎<br>mattern material 2545-5-5 |           |                 | npute    | MaxCompute項目名   | ilik : iotest_1130 | 0            |      |           |
|     |                  |                         | 10059798/95: 90398/11/28    | SY2868100 SX288 EE 12: 12:189 TVIC                         |           |                 | MaxCon   | + MaxCompute访问号 | 8 : 💿 个人账号         | 3 🗌 系統账号 🔞   |      |           |
|     |                  |                         | 项目配置                        | 世入数据开发<br>进入数据集成                                           |           |                 | 19<br>19 | * Quotal组切      | (j): 按量付费          | ti.jejijie 🗸 |      |           |
|     |                  |                         | 常用功能                        |                                                            |           |                 |          |                 |                    |              |      |           |
|     |                  |                         | ()<br>• eetatat             | × 一键CDN                                                    |           |                 |          |                 |                    |              |      |           |
|     |                  |                         |                             |                                                            |           |                 |          |                 |                    | ycj.alfyun.  |      |           |

项目名需要字母或下划线开头,只能包含字母下划线和数字。【注意】项目名称全局唯一,建议大家采用自己容易区分的名称来作为本次workshop的项目空间名称。

| - <u>s</u> | te          | <u>。</u> p4:单击 | 进     | 入五    | 同        | 跳转至    | 下    | 面的界面   | 面: |    |      |      |      |        |
|------------|-------------|----------------|-------|-------|----------|--------|------|--------|----|----|------|------|------|--------|
|            | G           | DataWorks      |       | work  | shop演    | ज      |      | 数据集成   | 数据 | 开发 | 数据管理 | 运维中心 | 项目管理 | 机器学习平台 |
|            | Æ           |                | Q     | Ē (   | ) ()     | (十) 新建 | Ŧ    | 웹 导入 ▼ |    |    |      |      |      |        |
|            | 务开、         | 🗸 🚘 任务开发       |       |       |          |        |      |        |    |    |      |      |      |        |
| Ľ          | 友           | 🗸 左 workshop   |       |       |          |        |      |        |    |    |      |      |      |        |
|            | 脚本          | worksł         | hop 我 | 前定 20 | 17-09-26 |        |      |        |    |    |      |      |      |        |
| 7.44       | 开<br>发      |                |       |       |          |        |      | :::::  |    |    | - Et | 9    |      |        |
| 21         | 资           |                |       |       |          |        | 1100 | 新建任务   |    |    | 新建脚  | 中本   |      |        |
| 1          | 凉<br>皆<br>甲 |                |       |       |          |        |      |        |    |    |      |      |      |        |
|            |             |                |       |       |          |        |      |        |    |    |      |      |      |        |
|            | 当数          |                |       |       |          |        |      |        |    |    |      |      |      |        |
| -          | <b>理</b>    |                |       |       |          |        |      |        |    |    |      |      |      |        |

#### 新建数据表

若在实验《数据采集:日志数据上传》中已经新建脚本文件,可以直接切换至脚本开发tab下,双击打开 create\_table\_ddl脚本文件。若无新建脚本文件可通过如下详细步骤进行创建脚本文件。

#### 1.新建ods\_log\_info\_d表

step1:点击数据开发,进入数据开发首页中点击新建脚本。

| 5                | DataWorks | workshop演 | <del>,</del> त | 数据集成   | 数据开发 | 数据管理 | 运维中心 | 项目管理 | 机器学习平台 |
|------------------|-----------|-----------|----------------|--------|------|------|------|------|--------|
| 任务、              | 🚔 瓜友开始    | Q ⊞ () ⊚  | (土) 新建▼        | 1 导入 ▼ |      |      |      |      |        |
| 开 /<br>发         | 1135/12   |           |                |        |      |      |      |      |        |
| 脚<br>本<br>开<br>发 |           |           |                | Œ      |      | Œ    | )    |      |        |
| 资源管理             |           |           |                | 新建任务   |      | 新建脚  | 本    |      |        |
| 函数管理             |           |           |                |        |      |      |      |      |        |

step2:配置文件名称为create\_table\_ddl,类型选择为ODPS SQL,点击**提交**。 新建脚本文件

| *文件名称: create_table_ddl |
|-------------------------|
| *类型: ODPS SQL           |
| 描述: 创建目标表               |
| 选择目录: /                 |
| > 🧰 脚本开发                |
|                         |

提交

取消

| ste        | tep3:编写DDL创建表语句。                                                                |  |  |  |  |  |  |  |  |  |
|------------|---------------------------------------------------------------------------------|--|--|--|--|--|--|--|--|--|
| <b>6</b> 1 | create_table ×                                                                  |  |  |  |  |  |  |  |  |  |
| $\odot$    | 运行 🕕 停止 🎛 格式化 🛞 成本估计                                                            |  |  |  |  |  |  |  |  |  |
| 29         | 一创建 ods_log_info_d 表                                                            |  |  |  |  |  |  |  |  |  |
| 30         | DROP TABLE IF EXISTS ods_log_info_d;                                            |  |  |  |  |  |  |  |  |  |
| 32 -       | CREATE TABLE ods log info d (                                                   |  |  |  |  |  |  |  |  |  |
| 33         | ip STRING COMMENT 'ip#tht',                                                     |  |  |  |  |  |  |  |  |  |
| 34         | uid STRING CONDENT '用户ID',                                                      |  |  |  |  |  |  |  |  |  |
| 35         | time STRING COMMENT '時间yyyymaddhh mirso',                                       |  |  |  |  |  |  |  |  |  |
| 37         | status STRING COMMENT 派方益返回状态的,<br>https://BTRIMCOMMENT 法历代学员出始的支持状             |  |  |  |  |  |  |  |  |  |
| 38         | uyes JIKING COMMANY 地址 ALEPTET JAN JF 1987,<br>region STRING COMMANY 地址 相接 1987 |  |  |  |  |  |  |  |  |  |
| 39         | method STRING COMMENT 'http请求类型',                                               |  |  |  |  |  |  |  |  |  |
| 40         | url STRING COMMENT 'url',                                                       |  |  |  |  |  |  |  |  |  |
| 41         | protocol STRING COMMENT 'http协议版本号',                                            |  |  |  |  |  |  |  |  |  |
| 43         | referer SIRING COMMENT '未滅url,<br>doming STRING COMMENT '未滅url,                 |  |  |  |  |  |  |  |  |  |
| 44         | ubite STRING COMMENT '访问类型 crawler feed user unknown'                           |  |  |  |  |  |  |  |  |  |
| 45         | )                                                                               |  |  |  |  |  |  |  |  |  |
| 46 -       | PARTITIONED BY (                                                                |  |  |  |  |  |  |  |  |  |
| 47         | dt STRING                                                                       |  |  |  |  |  |  |  |  |  |
| 49         | 7;                                                                              |  |  |  |  |  |  |  |  |  |
|            |                                                                                 |  |  |  |  |  |  |  |  |  |

DDL建表语句如下:

CREATE TABLE ods\_log\_info\_d ( ip STRING COMMENT 'ip地址', uid STRING COMMENT '用户ID', time STRING COMMENT '时间yyyymmddhh:mi:ss', status STRING COMMENT '服务器返回状态码', bytes STRING COMMENT '返回给客户端的字节数', region STRING COMMENT '地域,根据ip得到', method STRING COMMENT 'http请求类型', url STRING COMMENT 'url', protocol STRING COMMENT 'http协议版本号', referer STRING COMMENT '来源url', device STRING COMMENT '终端类型 ', identity STRING COMMENT '访问类型 crawler feed user unknown' ) PARTITIONED BY ( dt STRING );

step4:选择需要执行的SQL语句,点击运行,直至日志信息返回成功表示表创建成功。

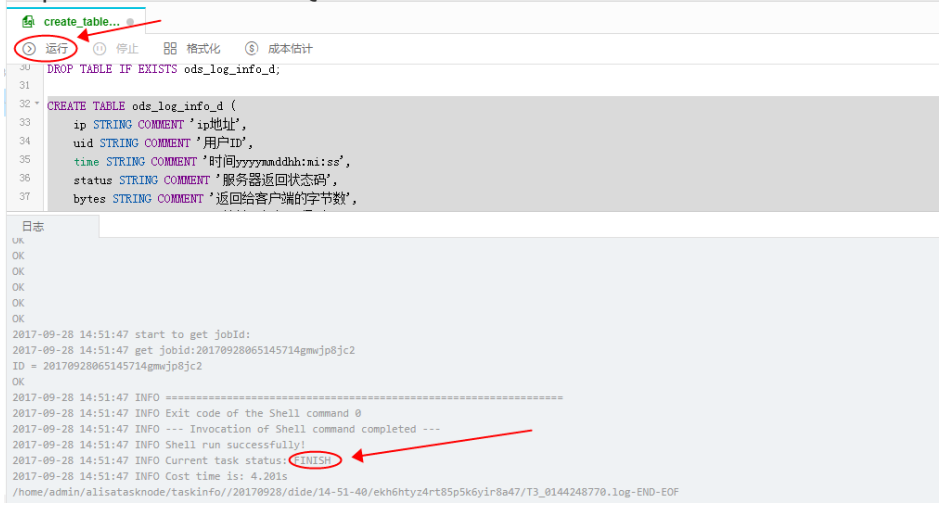

#### step5:可以使用desc语法来确认创建表是否成功。

| sicha · HN    | AICHUESCIA/Z | 个佣人的建农走口风势。         |                  |
|---------------|--------------|---------------------|------------------|
| 49 desc ods   | _log_info_d; |                     |                  |
| 50            |              |                     |                  |
| 日志            |              |                     |                  |
| L HULTLE COLO |              |                     |                  |
| +             | L Tune       | Lishal L Commont    | +                |
| Field         | Гтуре        | Labet   Comment     |                  |
| l ip          | l string     | l liot#tub          |                  |
| uid           | string       | 月户ID                |                  |
| time          | string       | 时间vvvvmmddhh:mi:    | ss               |
| status        | string       | 服务器返回状态码            |                  |
| bytes         | string       | 返回给客户端的字节数          |                  |
| region        | string       | 地域, 根据 <b>i</b> p得到 |                  |
| method        | string       | http请求类型            |                  |
| url           | string       | url                 |                  |
| protocol      | string       | http协议版本号           |                  |
| referer       | string       | 来源url               | 1                |
| device        | string       | 终端类型                |                  |
| identity      | string       | 访问类型 crawler f      | eed user unknown |

step6:点击保存,保存编写的SQL建表语句。

|   | 99      | 新建▼ (2)保存) 〔□ 全屏   2〕导入▼                                |
|---|---------|---------------------------------------------------------|
|   | B       | create_table                                            |
|   | $\odot$ | 运行 🕕 停止 🗄 格式化 🛞 成本估计                                    |
| 3 | 34      | uid STRING COMMENT '用户ID',                              |
|   | 35      | time STRING COMMENT '时间yyyymmddhh:mi:ss',               |
| 4 | 36      | status STRING COMMENT "服务器返回状态码',                       |
|   | 37      | bytes STRING COMMENT '返回给客户端的字节数',                      |
|   | 38      | region STRING COMMENT "地域,根据ip得到',                      |
|   | 39      | method STRING COMMENT 'http请求类型',                       |
|   | 40      | url STRING COMMENT 'url',                               |
|   | 41      | protocol STRING COMMENT 'http协议版本号',                    |
|   | 42      | referer STRING COMMENT '来源url',                         |
|   | 43      | device STRING COMMENT '终端类型 ',                          |
|   | 44      | identity STRING COMMENT,访问类型 crawler feed user unknown' |
|   | 45      | )                                                       |
|   | 46 🔻    | PARTITIONED BY (                                        |
|   | 47      | dt STRING                                               |
|   | 48      | );                                                      |
|   | 49      |                                                         |
|   | 50      | desc ods_log_info_d;                                    |
|   | 51      |                                                         |

#### 2.新建dw\_user\_info\_all\_d表

创建表方法同上,本小节附建表语句:

--创建dw\_user\_info\_all\_d表 drop table if exists dw\_user\_info\_all\_d;

```
CREATE TABLE dw_user_info_all_d (
uid STRING COMMENT '用户ID',
gender STRING COMMENT '性别',
age_range STRING COMMENT '年龄段',
zodiac STRING COMMENT '星座',
region STRING COMMENT '地域,根据ip得到',
device STRING COMMENT '终端类型 ',
identity STRING COMMENT '访问类型 crawler feed user unknown',
method STRING COMMENT 'http请求类型',
url STRING COMMENT 'url',
referer STRING COMMENT '来源url',
time STRING COMMENT '时间yyyymmddhh:mi:ss'
)
PARTITIONED BY (
dt STRING
);
```

#### 3.新建rpt\_user\_info\_d表

创建表方法同上,本小节附建表语句:

```
">--创建rpt_user_info_d表
">DROP TABLE IF EXISTS rpt_user_info_d;
">
```

">CREATE TABLE rpt\_user\_info\_d ( "> uid STRING COMMENT '用户ID', "> region STRING COMMENT '地域,根据ip得到', "> device STRING COMMENT '终端类型 ', "> pv BIGINT COMMENT 'pv', "> gender STRING COMMENT '性别', "> age\_range STRING COMMENT '年龄段', "> zodiac STRING COMMENT '星座' ">) ">PARTITIONED BY ( "> dt STRING ">); 上述三张表创建成功后,保存脚本文件。 注 新建▼ (1) 保存 (2) 导入▼ 🗗 create\_table... ● ③ 运行 (1) 停止 品格式化 ⑤ 成本估计 34 uid STRING COMMENT '用户ID', time STRING COMMENT '时间yyyymmddhh:mi:ss', status STRING COMMENT '服务器返回状态码', 35 36 bytes STRING COMMENT '返回给客户端的字节数', region STRING COMMENT '地域,根据ip得到', 37 38 39 40 41

```
region STRING COMMENT '地域,根据ip得到',
nethod STRING COMMENT '北域,根据ip得到',
url STRING COMMENT 'http请求类型',
url STRING COMMENT 'wi',
protocol STRING COMMENT 'http协议版本号',
referer STRING COMMENT '於端类型',
identity STRING COMMENT '访问类型 crawler feed user unknown'
)
b6 PARTITIONED BY (
dt STRING
);
```

## 工作流设计

51

50 desc ods\_log\_info\_d;

若成功完成实验《数据采集:日志数据上传》,即可切换至任务开发tab中,双击打开workshop工作流任务。

| G                  | DataWorks workshop演员                | 示 ┏ 数据集/                                                                                  | 成 数据开发 数    | 如据管理 运维中心      | 项目管理 机         | 机器学习平台 |
|--------------------|-------------------------------------|-------------------------------------------------------------------------------------------|-------------|----------------|----------------|--------|
| 任务开发               | Q 臣 () ®<br>> 當任务开发<br>> 管 workshop | : 新建▼ □ 保存                                                                                | ⑦ 提交 园 测试运行 | □ 全屏   2 导入 ▼  |                |        |
| 脚本开发 资源管理 函数管理 表查询 | ● ₩ workshop 我做定 2017-09-26         | 市点銀件<br>数据加工<br>OPEN_MR<br>ODPS_SQL<br>ODPS_SQL<br>のDPS_MR<br>数据同歩<br>机器学习<br>影本<br>SHELL | π           | ゆ 数据同步<br>**** | workshop_start | ]      |
|                    |                                     | 控制节点                                                                                      |             |                |                |        |

向画布中拖入三个ODPS SQL节点,依次命名为ods\_log\_info\_d、dw\_user\_info\_all\_d、rpt\_user\_info\_d,并 配置依赖关系如下:

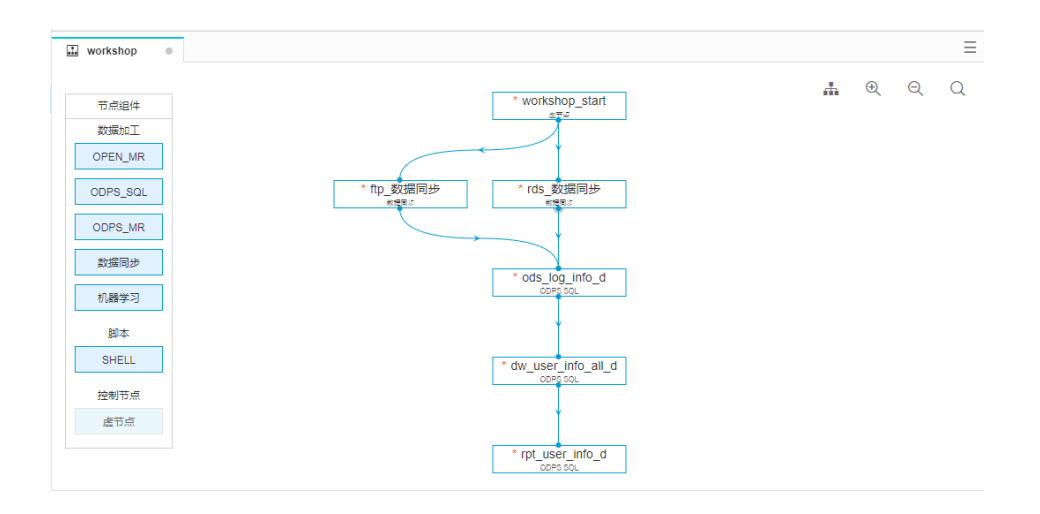

若未完成实验《数据采集:日志数据上传》篇,可通过进入查看如何创建工作流任务。

#### 创建自定义函数

step1:点击下载 ip2region.jar

step2:切换至资源管理tab页,点击上传按钮。

×

取消

提交

| Ċ              | DataWorks |   | workshop演     | 示                                                   | ▼ 数据                          | 集成   | 数据开发             | 数据管理                     | 运维中心                                    | 项目管理 | 机器学习平台 |
|----------------|-----------|---|---------------|-----------------------------------------------------|-------------------------------|------|------------------|--------------------------|-----------------------------------------|------|--------|
| 任务开发           | > 💼 资源管理  | Q | ≣ () ⊥<br>@ ₹ | 于 新建 ▼                                              | P 保存                          | ⚠ 提交 |                  | 図行 「□」 全屏                | 1 특入 ▼                                  |      |        |
| 脚本开发 资源管理 函数管理 | <b>™</b>  |   |               | 节点組<br>数据が<br>OPEN_<br>ODPS_<br>のDPS_<br>数据同<br>机器学 | は<br>加工<br>SQL<br>別<br>が<br>フ | * ft | p_数据同步<br>MRISIO | * work                   | shop_start<br>此。<br>数据同步<br>Ing trife_d |      |        |
| 表查询            |           |   |               | 脚本<br>SHEL<br>控制节<br>虚节                             | L<br>L<br>点                   |      |                  | * dw_us<br>or<br>* rpt_u | er_info_all_d                           |      |        |

step3:点击选择文件,选择已经下载到本地的ip2region.jar。 <sub>资源上传</sub>

| <b>*</b> 名称: | ip2region.jar                |  |
|--------------|------------------------------|--|
| *类型:         | jar 🌲                        |  |
| *上传:         | 选择文件 〕ip2region.jar          |  |
| 描述:          | 将ip转化为region                 |  |
| ✓<br>选择目录:   | 上传为ODPS资源 本次上传,资源会同步上传至ODPS中 |  |
|              | > 🧰 资源管理                     |  |
|              |                              |  |
|              |                              |  |
|              |                              |  |

step4:点击**提交**。

step5:切换至函数管理tab,点击创建函数按钮。
| E    | DataWorks     | workshop演示 | → 数据                                                        | 集成 数据开发    | 数据管理                                    | 运维中心              | 项目管理 |
|------|---------------|------------|-------------------------------------------------------------|------------|-----------------------------------------|-------------------|------|
| 任务开告 | Q<br>> 💼 函数管理 | (2 €       | <ul> <li>分 新建▼</li> <li>● 保存</li> <li>■ workshop</li> </ul> | ⑦ 提交 因 测试道 | 四 一 一 一 一 一 一 一 一 一 一 一 一 一 一 一 一 一 一 一 | 월 导入▼             |      |
| R    | > 👉 系统函数      |            |                                                             |            |                                         |                   |      |
| 脚本   | > 💼 日期函数      |            | 节点组件                                                        |            | * worksh                                | nop_start         |      |
| 开发   | > 💼 窗口函数      |            | 数据加工                                                        |            |                                         |                   |      |
| 资    | > 💼 字符串函数     |            | OPEN_MR                                                     |            |                                         |                   |      |
| 源管   | > 💼 数学函数      |            | ODPS_SQL                                                    | * ttp_数据同步 | * rds_&                                 | 火活问步<br>□⇒        |      |
| 理    |               |            | ODPS_MR                                                     |            | $\rightarrow$                           |                   |      |
| 函数   |               |            | 数据同步                                                        |            | * ods_lo                                | g_info_d<br>₅so∟  |      |
| 管理   |               |            | 机器学习                                                        |            |                                         |                   |      |
| 表    | N N           |            | 脚本                                                          |            | * dw user                               | info all d        |      |
| 宣    |               |            | SHELL                                                       |            | ODP                                     | S SQL             |      |
|      |               |            | 控制节点                                                        |            |                                         |                   |      |
|      |               |            | 虚节点                                                         |            | * rpt_use                               | er_info_d<br>soq∟ |      |

#### step6:资源选择ip2region.jar,其他配置项如下所示。 新建ODPS函数

| EODFS函数       |                                | ~ |
|---------------|--------------------------------|---|
| <b>*</b> 函数名: | getregion                      |   |
| <b>*</b> 类名:  | org.alidata.odps.udf.lp2Region |   |
| <b>*</b> 资源:  | 选择资源,支持多选                      |   |
|               | lp2region.jar×                 |   |
| 用途:           | IP地址转换为地域信息                    |   |
| 命令格式:         | getregion('ip')                |   |
| 参数说明:         | ip地址                           |   |
|               |                                |   |
| 选择目录:         | 1                              |   |
|               | > 💼 函数管理                       |   |
|               |                                |   |
|               |                                |   |
|               |                                |   |

提交

取消

配置项说明如下:

- 函数名:getregion
- 类名:org.alidata.odps.udf.Ip2Region
- 资源:ip2region.jar

- step7:点击**提交**。

配置ODPS SQL节点

1) 配置ods\_log\_info\_d节点:

- step1:双击ods\_log\_info\_d节点,进入节点配置界面,编写处理逻辑。

|    | workshop •                                                                     |
|----|--------------------------------------------------------------------------------|
| ←  | 返回 ③ 运行 ① 停止 器 格式化 ⑤ 成本估计                                                      |
| 1  | INSERT OVERWRITE TABLE ods_log_info_d PARTITION (dt=\${bdp.system.bizdate})    |
| 4  | SELECT 1p                                                                      |
| 3  | , uid                                                                          |
| 4  | , time                                                                         |
| 5  | , status                                                                       |
| 6  | , bytes — 使用自定义UDF通过ip得到地域                                                     |
| 7  | , getregion(ip) AS region 通过正则把request差分为三个字段                                  |
| 8  | , regexp_substr(request, '(^[^]+ )') AS method                                 |
| 9  | , regexp_extract(request, '^[^]+ (.*) [^]+\$') AS url                          |
| 10 | , regexp_substr(request, '([^ ]+\$)') AS protocol — 通过正则清晰refer, 得到更精准的url     |
| 11 | , regexp_extract(referer, '^[^/]+://([^/]+){1}') AS referer 通过agent得到终端信息和访问形式 |
| 12 | , CASE                                                                         |
| 13 | WHEN TOLOWER(agent) RLIKE 'android' THEN 'android'                             |
| 14 | WHEN TOLOWER (agent) RLIKE 'iphone' THEN 'iphone'                              |

附SQL逻辑如下:

```
INSERT OVERWRITE TABLE ods_log_info_d PARTITION (dt=${bdp.system.bizdate})
SELECT ip
, uid
, time
, status
, bytes --使用自定义UDF通过ip得到地域
, getregion(ip) AS region --通过正则把request差分为三个字段
, regexp_substr(request, '(^[^]+)') AS method
, regexp_extract(request, '^[^]+ (.*) [^]+$') AS url
, regexp_substr(request, '([^]+$)') AS protocol --通过正则清晰refer , 得到更精准的url
, regexp_extract(referer, '^[^/]+://([^/]+){1}') AS referer --通过agent得到终端信息和访问形式
, CASE
WHEN TOLOWER(agent) RLIKE 'android' THEN 'android'
WHEN TOLOWER(agent) RLIKE 'iphone' THEN 'iphone'
WHEN TOLOWER(agent) RLIKE 'ipad' THEN 'ipad'
WHEN TOLOWER(agent) RLIKE 'macintosh' THEN 'macintosh'
WHEN TOLOWER(agent) RLIKE 'windows phone' THEN 'windows_phone'
WHEN TOLOWER(agent) RLIKE 'windows' THEN 'windows_pc'
ELSE 'unknown'
END AS device
, CASE
WHEN TOLOWER(agent) RLIKE '(bot|spider|crawler|slurp)' THEN 'crawler'
WHEN TOLOWER(agent) RLIKE 'feed'
OR regexp_extract(request, '^[^]+ (.*) [^]+$') RLIKE 'feed' THEN 'feed'
WHEN TOLOWER(agent) NOT RLIKE '(bot|spider|crawler|feed|slurp)'
AND agent RLIKE '^[Mozilla|Opera]'
AND regexp_extract(request, '^[^]+ (.*) [^]+$') NOT RLIKE 'feed' THEN 'user'
ELSE 'unknown'
```

END AS identity

| ROM (                                                                         |  |
|-------------------------------------------------------------------------------|--|
| ELECT SPLIT(col, '##@@')[0] AS ip                                             |  |
| SPLIT(col, '##@@')[1] AS uid                                                  |  |
| SPLIT(col, '##@@')[2] AS time                                                 |  |
| SPLIT(col, '##@@')[3] AS request                                              |  |
| SPLIT(col, '##@@')[4] AS status                                               |  |
| SPLIT(col, '##@@')[5] AS bytes                                                |  |
| SPLIT(col, '##@@')[6] AS referer                                              |  |
| SPLII(col, '##@@')[/] AS agent                                                |  |
| KUM ods_raw_log_d                                                             |  |
| a.                                                                            |  |
| α,                                                                            |  |
| step2:点击 <b>保存</b> 。                                                          |  |
| 注 新建▼ (2) 保存 (2) 提交 図 測试运行 [2] 全屏 (2) 导入▼                                     |  |
| Lil workshop •                                                                |  |
| — · · · · · · · · · · · · · · · · · · ·                                       |  |
| 1 INSERT OVERWRITE TABLE ods log info d PARTITION (dt=\${bdp.system.bizdate}) |  |
| 2 SELECT ip                                                                   |  |
| 3 , uid<br>4 , time                                                           |  |
| 5 , status                                                                    |  |
|                                                                               |  |
|                                                                               |  |
| step3:点击 <b>返回</b> ,返回至工作流开发面板。                                               |  |
| 王)新建▼ 凹 保存 🕜 提交 🖸 测试运行 🗍 全屏 🖄 导入▼                                             |  |
|                                                                               |  |
| 🖬 workshop 🛛 ×                                                                |  |
| ✓ 返回 ③ 运行 □ 停止 品格式化 ⑤ 成本估计                                                    |  |
| 1 INSERT OVERWRITE TABLE ods_log_info_d PARTITION (dt=\${bdp.system.bizdate}) |  |
| 2 SELECT ip                                                                   |  |

### 2) 配置dw\_user\_info\_all\_d节点:

- step1:双击dw\_user\_info\_all\_d节点,进入节点配置界面,编写处理逻辑。

| ÷      | 新建▼ 凹 保存 ① 提交 同 测试运行 □ 江 全屏 21 导入▼                                                                                        |
|--------|----------------------------------------------------------------------------------------------------|
|        | workshop •                                                                                                    |
| ←      | 返回 📀 运行 🕕 停止 🔠 格式化 🛞 成本估计                                                                                                 |
| 1<br>2 | INSERT OVERWRITE TABLE dw_user_info_all_d PARTITION (dt='\${bdp.system.bizdate}')<br>SELECT COALESCE(a.uid, b.uid) AS uid |
| З      | , b.gender                                                                                                    |
| 4      | , b.age_range                                                                                                    |
| 5      | , b.zodiac                                                                                                    |
| 6      | , a.region                                                                                                    |
| 7      | , a. device                                                                                                    |
| 8      | , a.identity                                                                                                    |
| 9      | , a.method                                                                                                    |
| 10     | , a.url                                                                                                    |
| 10     | , a.referer                                                                                                    |
| 12     | , a.time                                                                                                    |
| 1.4    | FROM (                                                                                                    |
| 19     | SELECT *                                                                                                    |
| 10     | FKOM ods_log_nfo_d                                                                                                    |
| 17     | WHEKE dt = \${bdp.system.blzdate}                                                                                         |
| TL     | ) a                                                                                                    |

附SQL语句如下:

INSERT OVERWRITE TABLE dw\_user\_info\_all\_d PARTITION (dt='\${bdp.system.bizdate}')

SELECT COALESCE(a.uid, b.uid) AS uid , b.gender , b.age\_range , b.zodiac , a.region , a.device , a.identity , a.method , a.url , a.referer , a.time FROM ( SELECT \* FROM ods\_log\_info\_d WHERE dt = \${bdp.system.bizdate} ) a LEFT OUTER JOIN ( SELECT \* FROM ods\_user\_info\_d WHERE dt = \${bdp.system.bizdate} ) b ON a.uid = b.uid;

step2:点击保存。

step3:点击返回,返回至工作流开发面板。

配置rpt\_user\_info\_d节点

- step1: 双击进入rpt\_user\_info\_d节点进入配置界面。

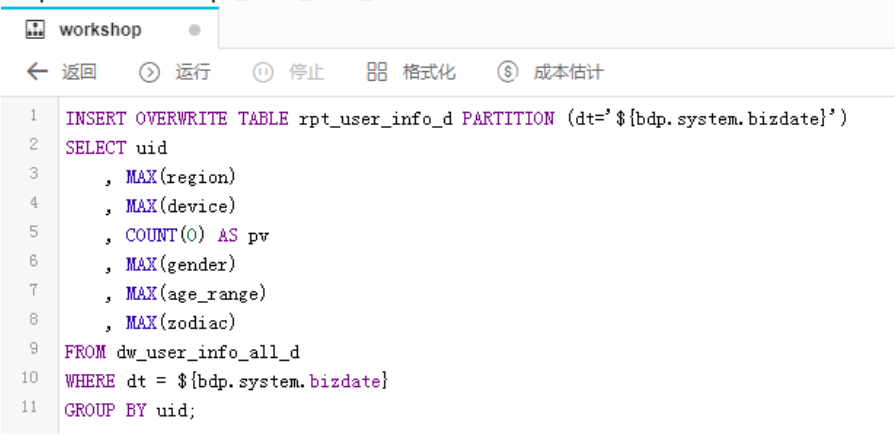

#### 附SQL代码如下:

INSERT OVERWRITE TABLE rpt\_user\_info\_d PARTITION (dt='\${bdp.system.bizdate}')

SELECT uid , MAX(region) , MAX(device) , COUNT(0) AS pv , MAX(gender) , MAX(age\_range) , MAX(zodiac) FROM dw\_user\_info\_all\_d WHERE dt = \${bdp.system.bizdate}

GROUP BY uid;

step2:点击**保存**。

step3:点击返回,返回至工作流开发面板。

#### 提交工作流任务

step1:点击提交,提交已配置的工作流任务。

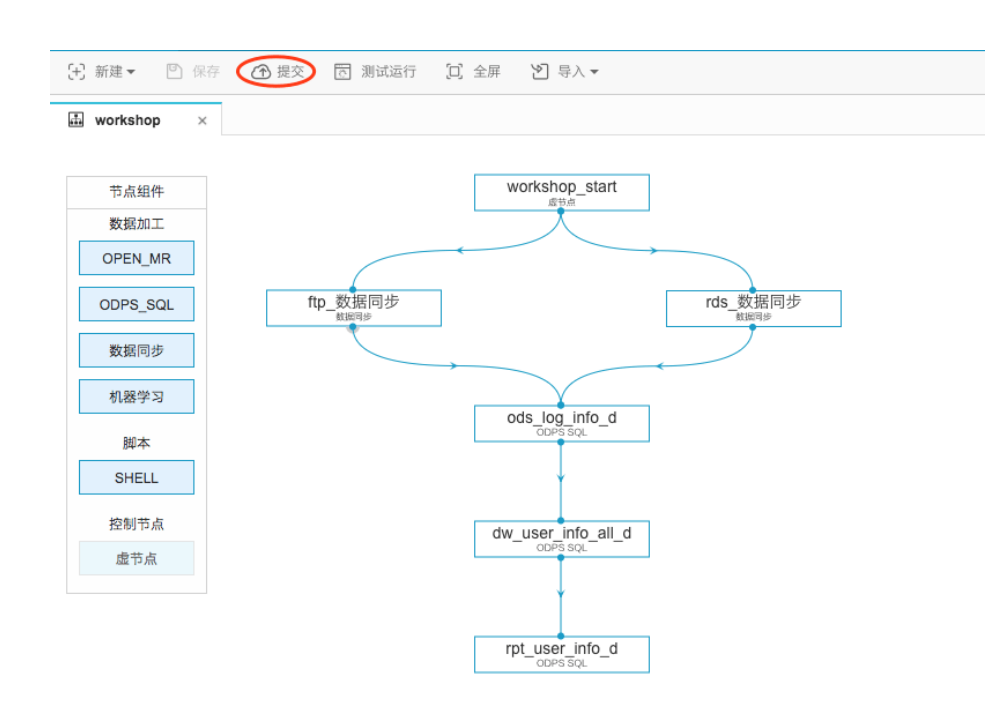

#### step2:在**变更节点列表**弹出框中点击确定提交。 变更节点列表

| 节点名称               | 节点类型     | 2 修改时间              | 修改人 变更类                   | 型  |
|--------------------|----------|---------------------|---------------------------|----|
| dw_user_info_all_d | odps_sql | 2017-03-20 19:39:47 | yangyi.pt@aliyun-test.com | 变更 |
| rpt_user_info_d    | odps_sql | 2017-03-20 19:39:47 | yangyi.pt@aliyun-test.com | 变更 |
| ods_log_info_d     | odps_sql | 2017-03-20 19:39:16 | yangyi.pt@aliyun-test.com | 变更 |
| ftp_数据同步           | cdp      | 2017-03-20 19:30:06 | yangyi.pt@aliyun-test.com | 变更 |
| rds_数据同步           | cdp      | 2017-03-20 19:30:06 | yangyi.pt@aliyun-test.com | 变更 |
| workshop_start     | virtual  | 2017-03-20 19:30:06 | yangyi.pt@aliyun-test.com | 变更 |
| 全选                 |          |                     |                           |    |
|                    |          |                     |                           |    |

提交包含任务属性 注意:该任务会在明天,开始启动调度 提交过的任务才能被调度执行及发布到其他项目

×

提交成功后工作流任务处于只读状态,如下:

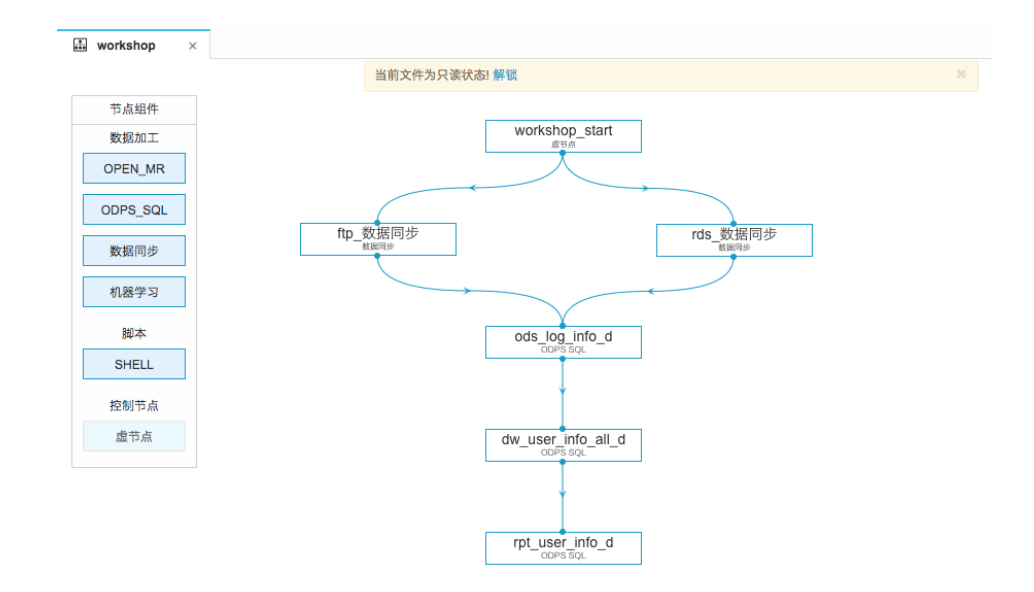

### 通过补数据功能测试新建的SQL任务

鉴于在数据采集阶段已经测试了数据同步任务,本节中直接测试下游SQL任务即可,也保证了时效性。

| ste     | <u>ep1 : 进</u> | 入运维中心>任务列                    | <b>表</b> ,找到v                                | vorkshop  | 工作流任                    | 务。                        |      |                  |
|---------|----------------|------------------------------|----------------------------------------------|-----------|-------------------------|---------------------------|------|------------------|
| $\odot$ | DataWorks      | workshop演示 - 数据集成 数:         | 据开发 数据管理                                     | 运维中心 项目管理 | 机器学习平台                  |                           |      | dp1base@a • 中文 • |
| Ŕ       | =              | 周期任务 请切换到工作流                 | ,默认展示节点任务                                    | 0         |                         |                           |      |                  |
|         | 任务列表           | □<br>【作読 3<br>【作読名称成节点任务名称 Q | 素任人 dpībase@aliyun ✔ 又 我的任务 _ 今日傳改的任务 _ 冻结任务 |           |                         |                           |      |                  |
| 6       | 周期任务 🕗         | 名称                           | 修改日期↓↑                                       | 任务类型      | 责任人                     | 调度类型                      | 报警设置 | 摄作               |
| ß       | 手动任务           | 🕀 🗌 workshop                 | 2017-09-28 15:37:28                          | 工作流任务     | dp1base@aliyun-test.com | 1base@aliyun-test.com 日调度 |      | 测试 补数据 更多 ▼      |
| -       | 任务运维           |                              |                                              |           |                         |                           |      |                  |
| 1       | 周期实例           |                              |                                              |           |                         |                           |      |                  |
| 8       | 手动尖例           |                              |                                              |           |                         |                           |      |                  |

step2:单击名称展开工作流。

|           | 周期任务                  |                     |               |                       |               |      |                 |
|-----------|-----------------------|---------------------|---------------|-----------------------|---------------|------|-----------------|
|           | 节点任务 ∨ 工作流名称或节点任务名称 Q | 任务类型: 全部任务          | ✓ 责任人 yangyi. | pt@aliyu 🗸 📝 我的任务     | 务 今日修改的任务 冻结任 | 务    |                 |
|           | project_eti_start     | 修改日期↓↑              | 任务类型          | 责任人                   | 调度类型 报警设置     | 资源组《 | 操作              |
|           | project_eti_start     | 2017-11-23 19:01:21 | 虚节点           | yangyi.pt@aliyun-test |               | 默认资) | 测试   补数据   更多 🔻 |
| ![进入节点试图] |                       |                     |               |                       |               |      |                 |

step3:选中ods\_log\_info\_d节点,单击**补数据**。

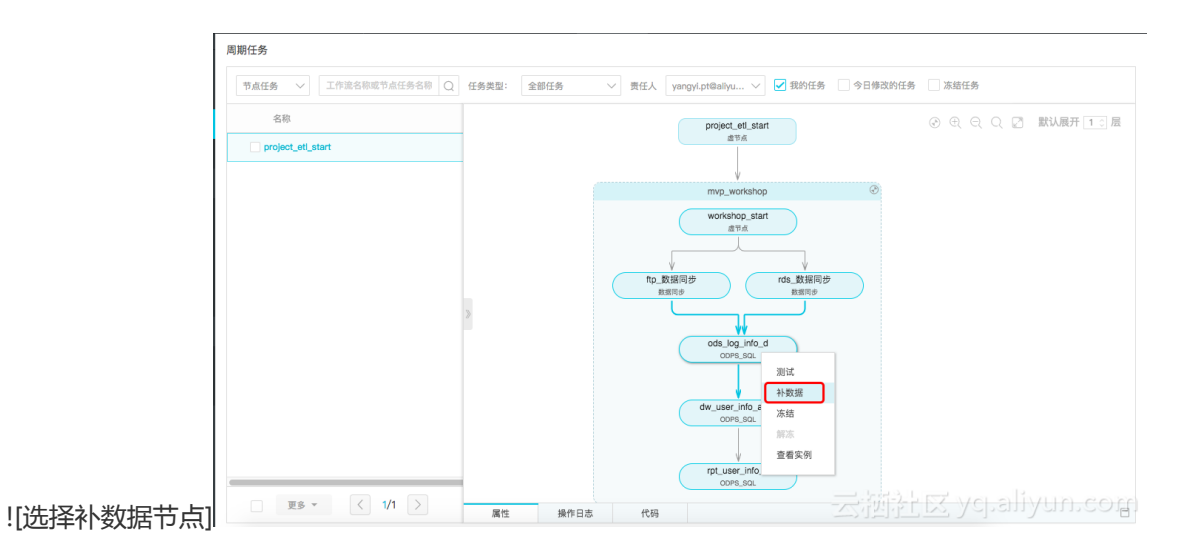

#### step4:在补数据节点对话框中全选节点名称,选择**业务日期**,点击运行选中节点。

| 名称                 | 补数据          |                                  | ×                    | 调度类型  | 报警设置 | 摄作           |
|--------------------|--------------|----------------------------------|----------------------|-------|------|--------------|
| workshop           | ▲ 补数据名称:     | P_ods_log_info_d_20170928_155341 |                      | n 日调度 |      | 測试   补数据   更 |
| dw_user_info_all_d | * 选择业务日期:    | 2017-09-25 2017-09-25            |                      | n 日调度 |      | 測試丨补数据丨更     |
| ftp_数据同步           | * 当前任务:      | ods_log_info_d                   |                      | n 日调度 |      | 測试 补数据 更     |
| ods_log_info_d     | * 选择需要补数据的下游 | 节点:                              |                      | n 日调度 |      | 測试 补数据 更     |
| rds_数据同步           | ✓ 任务名称       | 按名称进行搜索 Q                        | 任务类型 🏹               | n 日调度 |      | 测试丨补数据丨更     |
| rpt_user_info_d    | dw_user_info | o_all_d<br>o_d                   | ODPS_SQL<br>ODPS_SQL | n 日调度 |      | 測试 补数据 更     |
| workshop_start     |              |                                  | 0                    | n 日调度 |      | 測试 补数据 更     |
|                    |              |                                  | <b>确认</b> 取消         |       |      |              |

自动跳转到补数据任务实例页面。

| - <u>st</u> | ep5:输     | 入字母 'd'                 | ,通讨讨       | 寸滤条        | <u> </u>        | 至SOL任务                   | 都运行成功               | 即可。               |     |
|-------------|-----------|-------------------------|------------|------------|-----------------|--------------------------|---------------------|-------------------|-----|
| \$          | DataWorks | workshop演示 +            | 数据集成 数1    | 日开发 数据     | 管理 运维中心 项       | 相管理 机器学习平台               |                     | dp1base@a 🕶       | 中文・ |
|             |           | 补数据实例                   |            |            |                 |                          |                     |                   |     |
| ß           | 运维概范      | 内部节点 V d                | Q 計数据名称    | * 全部 🗸     | / 任务类型: 全部任务    | ◇ 责任人: 全部责任人 ◇           | 业务日期: 清选择日期 (商)     |                   |     |
| •           | 任务列表      |                         | ~          |            |                 |                          |                     |                   |     |
| 8           | 周期任务      | 1247 E H8: 2017-09-28 W | direk 🖂    | of DT late | 1-1 Are 346.001 | 11 Wall 47 (2)           | manager 15          | 12.10             |     |
| 8           | 手动任务      | 30564                   | 0.00       | HTRELLTERS |                 | e ede las infe el 201700 | 2017 00 26 00 20 00 |                   |     |
| -           | 任务运维      | rpt_user_into_d         | (C) rittle | workshop   | 0005_501        | p_dds_log_info_d_201709  | 2017-09-26 00:30:00 | 際旧在行「重席」更3        |     |
| ß           | 間期实例      |                         | @ 60,00    | workshop   | ODPS_SQL        | p_ods_log_info_d_201709  | 2017-09-26 00:30:00 |                   |     |
| 8           | 手动实例      |                         | 0 14640    |            | 00.02066        | p_000_00_000_000000      |                     | NULLEN   MAS   MA |     |
| 8           | 测试实例      |                         |            |            |                 |                          |                     |                   |     |
| 6           | 补数据实例     |                         |            |            |                 |                          |                     |                   |     |

## 确认数据是否成功写入MaxCompute相关表

step1:返回到create\_table\_ddl脚本文件中。

step2:编写并执行sql语句查看rpt\_user\_info\_d数据情况。

| 83 select * from rpt_user_info_d limit 10;<br>94<br>95 |               |         |            |     |        |           |        |          |  |
|--------------------------------------------------------|---------------|---------|------------|-----|--------|-----------|--------|----------|--|
| oe<br>日志                                               | 结果[1] ×       | 结果[2] × |            |     |        |           |        |          |  |
| 序号                                                     | uid           | region  | device     | pv  | gender | age_range | zodiac | dt       |  |
| 1                                                      | 0016359810821 | 湖北省     | windows_pc | 1   | 女      | 30-40岁    | 巨蟹座    | 20170925 |  |
| 2                                                      | 0016359814159 | 未知      | windows_pc | 5   | 女      | 30-40岁    | 巨蟹座    | 20170925 |  |
| 3                                                      | 001d9e7863049 | 浙江省     | iphone     | 21  | 女      | 40-50岁    | 双鱼座    | 20170925 |  |
| 4                                                      | 001d9e7866387 | 河南省     | windows_pc | 1   | 女      | 40-50岁    | 双鱼座    | 20170925 |  |
| 5                                                      | 001d9e7869725 | 未知      | windows_pc | 1   | 女      | 40-50岁    | 双鱼座    | 20170925 |  |
| 6                                                      | 001dce2983544 | 湖北省     | unknown    | 2   | 女      | 20-30岁    | 水瓶座    | 20170925 |  |
| 7                                                      | 001dce2986882 | 广东省     | windows_pc | 3   | 女      | 20-30岁    | 水瓶座    | 20170925 |  |
| 8                                                      | 0026c84ad1206 | 台湾省     | windows_pc | 1   | 女      | 20岁以下     | 天秤座    | 20170925 |  |
| 9                                                      | 0026c84ad4544 | 福建省     | windows_pc | 126 | 女      | 20岁以下     | 天秤座    | 20170925 |  |
| 10                                                     | 0026c84ad7882 | 福建省     | windows_pc | 3   | 女      | 20岁以下     | 天秤座    | 20170925 |  |

附录:SQL语句如下。

---查看rpt\_user\_info\_d数据情况 select \* from rpt\_user\_info\_d limit 10;

# 《云数据·大计算:海量日志数据分析与应用》之 《数据采集:日志数据上传》篇

### 实验涉及大数据产品

- 大数据计算服务 MaxCompute
- 大数据开发套件 DataWorks

### 实验环境准备

**必备条件**:首先需要确保自己有阿里云云账号并已实名认证。详细点击:

- 注册阿里云账号
- 企业实名认证
- 个人实名认证

### 开通大数据计算服务MaxCompute

若已经开通和购买了MaxCompute,请忽略次步骤直接进入创建DataWorks项目空间。

step1: 进入阿里云官网并点击右上角登录阿里云账号.

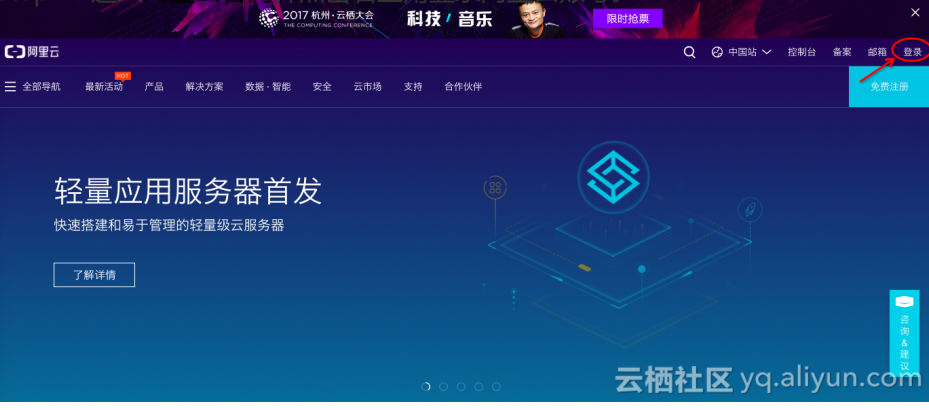

step2:点击进入大数据计算服务产品详情页,点击**立即开通**。

| [] 阿里云                    |                               |                          | Q            |                                        |
|---------------------------|-------------------------------|--------------------------|--------------|----------------------------------------|
| 三 全部导航 最新活动 产品            | 译决方案 数据·智能 安全 云:              | 市场 支持 合作伙伴               |              | tavan Broker                           |
| 热门产品: Web应用防火墙 对象存储 OSS D | DDoS高韵IP 云服务器 ECS DataV 数据可视化 |                          |              | []》 轻量级云极务器首发,1分钟快速搭建应用                |
| 弹性计算                      | 存储和CDN                        | 数据库                      | 网络           | Notation Valida                        |
| 云服务器 ECS                  |                               |                          |              | 移动推送 5                                 |
| 轻量应用服务器 慨                 |                               |                          |              |                                        |
| GPU 云服务器                  |                               |                          |              |                                        |
| FPGA 云服务器 (邀測中)           |                               |                          |              |                                        |
| 块存储                       |                               | 云数据库 POLARDB(公测中) 400000 |              | 移动数据分析(公测中)                            |
| 专有网络 VPC                  |                               |                          |              | 移动加速(公測中)                              |
| 负载均衡 SLB                  |                               |                          | 共享流量包 40000  | 移动测试                                   |
| 高性能计算 HPC                 |                               | 云数据库 OceanBase(公测中)      | 共享带宽 - MEW   | 移动热修复                                  |
| 弹性伸缩                      | 智能云相册(公测中) 🚾                  |                          |              | 移动用户反馈                                 |
| 资源编排                      |                               |                          |              | AD 455 477 47                          |
| 容器服务                      |                               | 云数据库 HBase 版 - 10000     | 十款银甘加服务      | 代列版另                                   |
| 批量计算                      | <b>#A</b>                     | HybridDB for MySQL       | 入奴隶参国服务      | 視頻点播                                   |
| 函数计算 (公测中)                | φ±                            | HybridDB for PostgreSQL  |              | 媒体转码                                   |
| 械名与网站                     | 安全众测(安全服务)                    | 高性能时间序列数据库 HITSDB        | 分析型数据库       | 視频直播                                   |
| ****                      | 等保测评(安全服务)                    | 数据传输 DTS                 | E-MapReduce  | 公拆与坦志                                  |
| 城名注册                      | 应急响应(安全服务)                    | 应用与数据库迁移 ADAM (公測中)      | 流计算(公测中)     | 7052*                                  |
| 城名交易                      | DDoS高防IP(网络安全)                | 数据管理 DMS                 | 大数据开发赛件(公测中) | E-MapReduce                            |
| 云解析 DNS                   | Web应用防火墙(网络安全)                |                          |              |                                        |
| HTTPDNS                   | 云防火墙(网络安全)(公测中)               | Elasticsearch (公測中)      |              | - 3/20/94 # 99/99 Italy Combetter COTT |

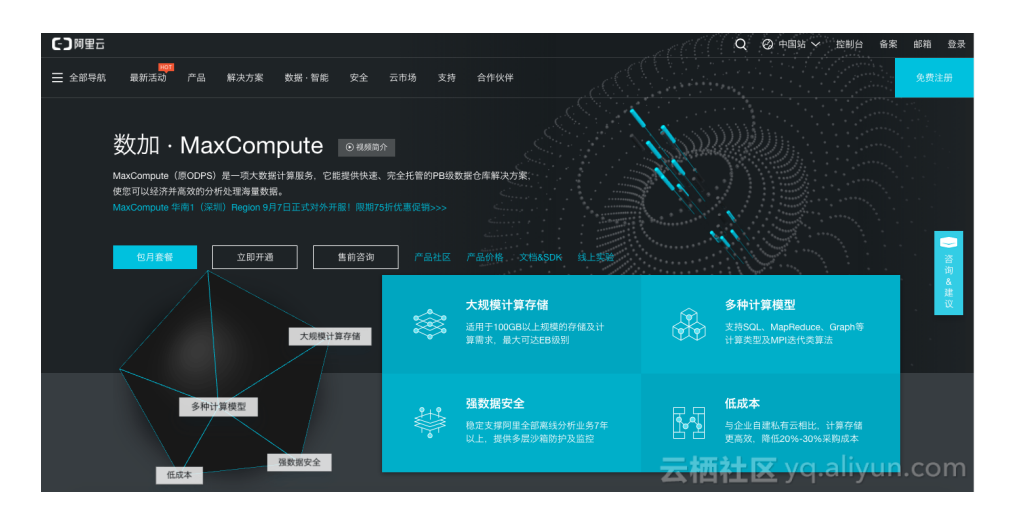

- step3:选择按量付费并点击立即购买。

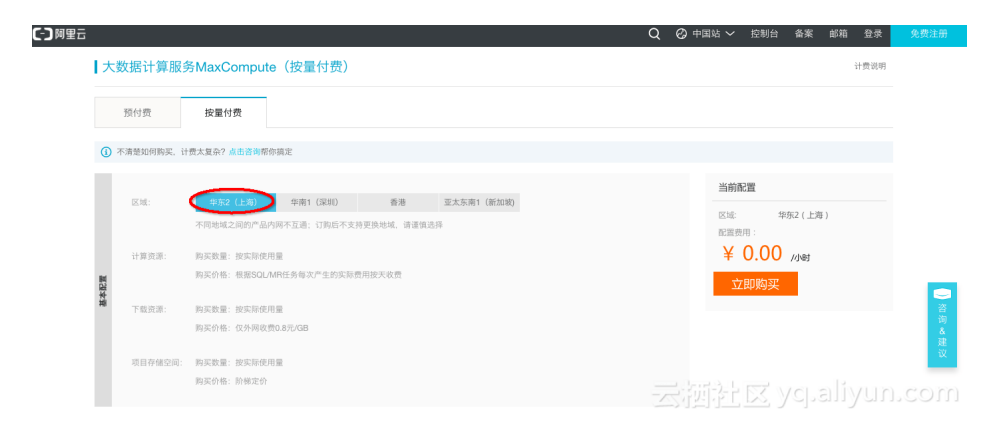

### 创建DataWorks项目空间

确保阿里云账号处于登录状态。

- step1:点击进入大数据(数加)管理控制台>大数据开发套件tab页面下。

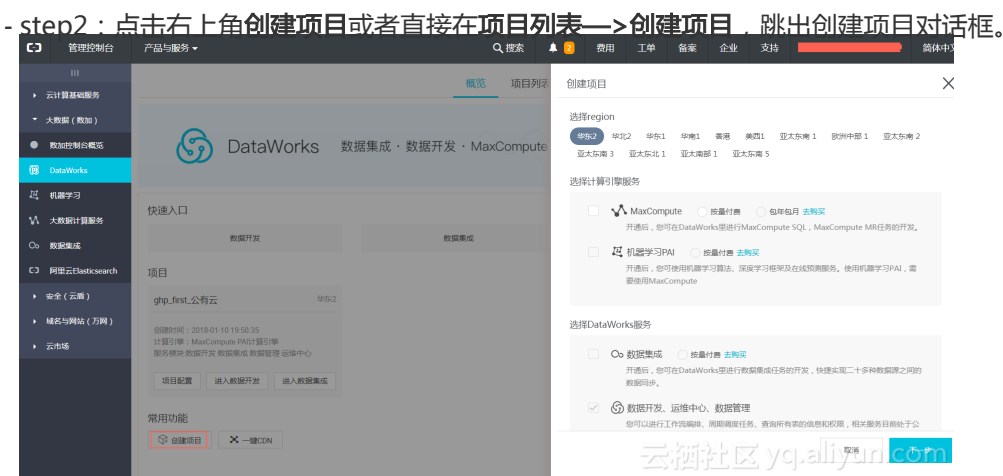

选择相应的服务器时如果没有购买是选择不了会提示您去开通购买。数据开发、运维中心、数据管理默认是被选择中。

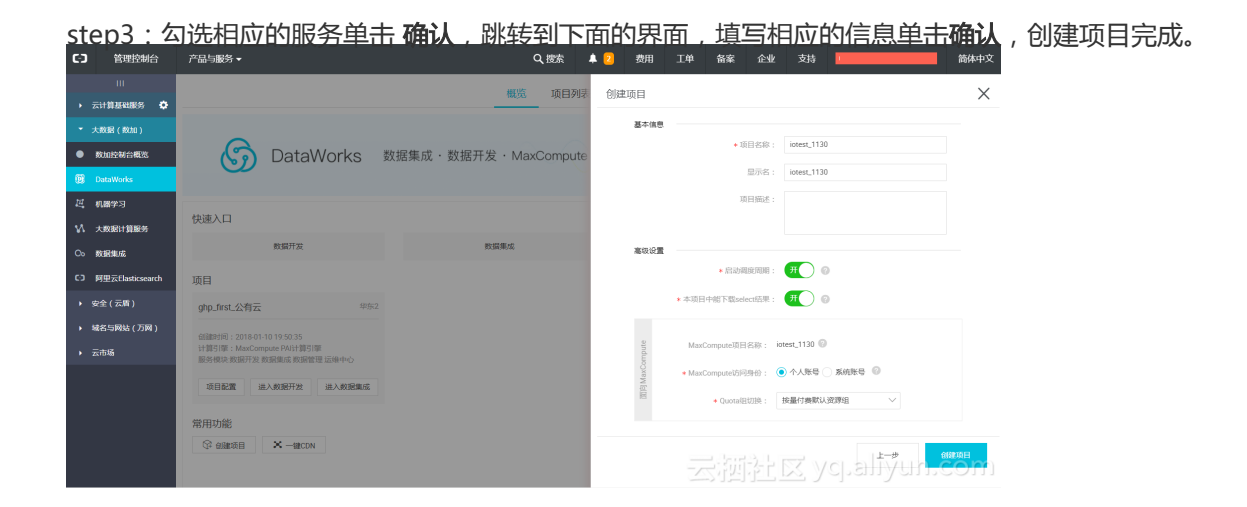

项目名需要字母或下划线开头,只能包含字母下划线和数字。

【注意】项目名称全局唯一,建议大家采用自己容易区分的名称来作为本次workshop的项目空间名称。

| st        | ep4: 单击;                                                                                                 | <u> </u>            | 百日冰转至       | 下面   | 的界面          | :    |      |        |            |            |      |
|-----------|----------------------------------------------------------------------------------------------------|---------------------|-------------|------|--------------|------|------|--------|------------|------------|------|
| 6         | DataWorks worksh                                                                                         | юр演示                | - 数据集成      | 数据开发 | 数据管理         | 运维中心 | 项目管理 | 机器学习平台 |            | dp1base@ + | 中文 🕶 |
| 任务开发 脚本开幕 | Q 臣 ()<br>管 脚本开发<br>● 叠 12 我锁定 2017-05-17 11:2<br>● 叠 asdfg 我锁定 2017-09-19<br>● @ create_table_ddl 我锁定 2 | <ul> <li></li></ul> | 新建 • 2 导入 • |      | ( <b>#</b> ) |      |      |        |            |            |      |
| 资源管理      |                                                                                                    |                     | 新建任务        |      | 新建脚本         | τ.   |      |        |            |            |      |
| 函数管理      |                                                                                                    |                     |             |      |              |      |      |        |            |            |      |
| 表查询       |                                                                                                    |                     |             |      |              |      |      | 云栖花    | Ł⊠ ycj.ali | yun.co     | mc   |

### 新建数据源

根据workshop模拟的场景,需要分别创建FTP数据源和RDS数据源。

#### 1.新建FTP数据源

| st | ep1:点           | 击数据集成            | 之数据    | <u>源</u> ,继百                                                           | 而点击 <b>新城</b>                                        | 鬱据   | 源。     |                                            |          |      |
|----|-----------------|------------------|--------|------------------------------------------------------------------------|------------------------------------------------------|------|--------|--------------------------------------------|----------|------|
| 6  | DataWorks       | workshop演示       | - 数据集成 | 数据开发数                                                                  | 据管理 运维中心                                             | 项目管理 | 机器学习平台 |                                            | dp1base@ | 中文 - |
| •  | ≡<br>高线同步       | 数据源类型: 全部        | → 数据   | 源名称:                                                                   |                                                      |      |        |                                            | 3 🛤      | 數据源  |
| 8  | 同步任务            | 数据源名称            | 数据源类型  | 链接信息                                                                   |                                                      |      |        | 数据源描述                                      |          | 操作   |
| •  | 数据源 2<br>日志实时采集 | odps_first       | odps   | ODPS Endpoint: http<br>ODPS项目名称: lotes<br>Access Id: LTAlud2z2         | o://service.odps.aliyun.com/ap<br>t_1130<br>2mJ5Q9QV |      |        | connection from odps calc en<br>gine 11760 |          |      |
| 8  | 日志采集            | workshop_ftp     | ftp    | Protocol: sftp<br>Host: 10.80.177.33<br>Port: 22<br>Username: workshop | 5                                                    |      |        |                                            | 網羅       | 副除   |
|    |                 | ftp_workshop_log | ftp    | Protocol: sftp<br>Host: 10.80.177.33<br>Port: 22<br>Username: workshop | 2                                                    |      | 云海     | 計区 ycpali                                  | iyun.ce  |      |

step2:选择数据源类型ftp,同时Protocol选择为sftp,其他配置项如下。

| 新建脚本文件                     |                                                       | ×                               |
|----------------------------|-------------------------------------------------------|---------------------------------|
| *文件名称:                     | create_table_ddl                                      |                                 |
| <b>*</b> 类型:               | ODPS SQL                                              | ÷                               |
| 描述:                        | 创建目标表                                                 |                                 |
| 选择目录:                      | 1                                                     |                                 |
|                            | > 💼 脚本开发                                              | l                               |
|                            |                                                       |                                 |
|                            |                                                       | ycj. <mark>a 提交un</mark> t.《取消m |
| FTP数据源                     | 配置信息如下:                                               |                                 |
| 数据源类型类<br>数据源名称:<br>数据源描述: | <sup>美型</sup> :有公网ip<br>ftp_workshop_log<br>ftp日志文件同步 |                                 |
| Protocol : s               | ftp                                                   |                                 |
| Host : 118.3               | 31.238.64                                             |                                 |
| Port : 22                  |                                                       |                                 |
| 用户名/密码                     | : workshop/workshop                                   |                                 |
| step3:点击                   | <b>测试连通性</b> ,连通性测试通过后,点击 <b>确定</b> 保存配置              | ≞<br>⊒。                         |

| 1 | 敗据源类型           | 全部     | ✓ 数据源: | \$\$P\$                                                                                                    | 新埔数据                                       | Ω. |
|---|-----------------|--------|--------|----------------------------------------------------------------------------------------------------|--------------------------------------------|----|
|   | 数据源名称 数据源类型     |        | 数据源类型  | 链接信息                                                                                                    | 較贏得描述 操                                    | 乍  |
|   | odps_first odps |        | odps   | ODPS endpoint: http://service.odps.aliyun.com/api<br>ODPS頃日名称: frenchfry_demo<br>Access Id: LTAIyJQnvkhC5G3S | connection from odps calc engine 4<br>5548 |    |
|   | ftp_worksho     | op_log | ftp    | Protocol: sftp<br>Host: 118.31.238.64<br>Port: 22<br>Username: workshop                                      | 云濟梵区 yepaliyun.con                         | 'n |

2.新建RDS数据源

- <u>step1:点击数据集成>数据源</u>,继而点击新增数据源

| \$ | DataWorks       | workshop演示       | - 数据集成 | 数据开发                                                                 | 数据管理 运维中心                                                   | 项目管理 | 机器学习平台 |                                            | dp1base@ ▼ | 中文・ |
|----|-----------------|------------------|--------|----------------------------------------------------------------------|-------------------------------------------------------------|------|--------|--------------------------------------------|------------|-----|
| -  | 三               | 数据源类型: 全部        | ── 数据  | 源名称:                                                                 |                                                             |      |        |                                            | 3 🛤        | 國語源 |
| 8= | 同步任务            | 数据源名称            | 数据源类型  | 链接信息                                                                 |                                                             |      |        | 数据源描述                                      |            | 操作  |
| •  | 数照源 2<br>日志实时采集 | odps_first       | odps   | ODPS Endpoint: h<br>ODPS项目名称: iot<br>Access Id: LTAIud               | http://service.odps.aliyun.com/<br>test_1130<br>I2z2mJ5Q9QV | api  |        | connection from odps calc en<br>gine 11760 |            |     |
| 8  | 日志采集            | workshop_ftp     | ftp    | Protocol: sftp<br>Host: 10.80.177.33<br>Port: 22<br>Username: worksl | 3<br>hop                                                    |      |        |                                            | 编辑         | 日删除 |
| 0= |                 | ftp_workshop_log | ftp    | Protocol: sftp<br>Host: 10.80.177.33<br>Port: 22<br>Username: worksl | 3<br>hop                                                    |      | 云河     | 하는 <u>X yo</u> paliv                       | yun.c      |     |

- step2:选择数据源类型为RDS>mysql并完成相关配置项。

| 新增MySQL数据源   |                                                               | ×                 |
|--------------|---------------------------------------------------------------|-------------------|
| * 数据源类型      | 阿里云数据库 (RDS) ~                                                |                   |
| * 数据源名称      | rds_workshop_log                                              |                   |
| 数据源描述        | rds日志数据同步                                                     |                   |
| * RDS实例ID    | rm-bp1z69dodhh85z9qa                                          | ?                 |
| * RDS实例购买者ID | 1156529087455811                                              | ?                 |
| * 数据库名       | workshop                                                      |                   |
| * 用户名        | workshop                                                      |                   |
| * 密码         | ••••••                                                        |                   |
| 测试连通性        | 测试连通性                                                         |                   |
| 0            | 需要先添加RDS白名单才能连接成功, <mark>点我查看如何添加白名单</mark> 。<br>确保教据库可以被网络访问 |                   |
|              | 确保数据库没有被防火墙禁止                                                 |                   |
|              | 确保数据库域名能够被解析                                                  |                   |
|              | 确保数据库已经启动                                                     |                   |
|              | 云酒社区火中報知                                                      | ). <del>成</del> 加 |

RDS数据源配置信息如下:

- 数据源类型:阿里云数据库(RDS)
- 数据源名称: rds\_workshop\_log
- 数据源描述:rds日志数据同步
- RDS实例名称:rm-bp1z69dodhh85z9qa
- RDS实例购买者ID:1156529087455811
- 数据库名:workshop

用户名/密码:workshop/workshop#2017

| st<br>© | ep3:           | french       | 测试记<br>iy_demo       |         |                                                                                                    | <b>临床</b> 保存配置。                            | frenchfry51 • 中文 • |
|---------|----------------|--------------|----------------------|---------|----------------------------------------------------------------------------------------------------|--------------------------------------------|--------------------|
| •       | ≡<br>周线同步      | <b>收证</b> 第3 | 垫 全部                 | > 数据源名称 |                                                                                                    |                                            | 新增数据源              |
| 8=      | 同步任务           | 903B         | 原名称                  | 教記課类型   | 延續信息                                                                                                    | 較過導磁法                                      | 操作                 |
|         | 数据源<br>客户端数据采集 | odps         | odps_first odps      |         | ODPS endpoint: http://service.odps.aliyun.com/api<br>ODPS頃日名称: frenchfry_demo<br>Access Id: LTAlyJQm/khC5G3S | connection from odps calc engine 4<br>5548 |                    |
| Q       | 应用列表           | ftp_v        | ftp_workshop_log ftp |         | Protocot, stp<br>Host. 118.31.238.64<br>Port: 22<br>Username: workshop                                       | fp日志文件同步                                   | oiusil anno        |
|         |                | rds          |                      | mysql   | jdbeUrl: jdbc:mysql://dataxtest.mysql.rds.al/yuncs.com/3306/base_cdp<br>Userneme: base_cdp                   | MySQL                                      | 整座迁移 编辑 删除         |
|         |                | rds_v        | vorkshop_log         | rds     | RDS实例结构: mr-bp1z69dodhh85z9qa<br>教授库名: workshop<br>Username: workshop                                        | 云河神國 youaliy                               | /Urrcom            |

创建目标表

|                                                                                                    | (+)<br>新建任务 2 (+)<br>新建脚本                                                                                                    |
|----------------------------------------------------------------------------------------------------|----------------------------------------------------------------------------------------------------|
|                                                                                                    |                                                                                                    |
|                                                                                                    | 云栖社区 yqualiyun.com                                                                                                    |
| tep2:配置了<br>新建脚本文件                                                                                                    | 文件名称为create_table_ddl , 类型选择为ODPS SQL , 点击 <b>提交</b> 。                                                                                                    |
| *文件名称:                                                                                                    | create_table_ddl                                                                                                    |
| <b>*</b> 类型:                                                                                                    | ODPS SQL                                                                                                    |
| 描述:                                                                                                    | 创建目标表                                                                                                    |
| 选择目录:                                                                                                    | 1                                                                                                    |
|                                                                                                    | > 💼 脚本开发                                                                                                    |
|                                                                                                    | > 🧰 脚本开发                                                                                                    |
|                                                                                                    | > ■ 脚本开发                                                                                                    |
| tep3 : 编写[                                                                                                    | > ■ 脚本开发 云河社区 yq augu y w# >DL创建表语句,如下分别创建FTP日志对应目标表和RDS对应目标                                                                                                    |
| tep3:编写[<br>@ create_table                                                                                                    | ▶ ■ 脚本开发<br>云河社区 yo a要如 wm<br>DL创建表语句,如下分别创建FTP日志对应目标表和RDS对应目标                                                                                                    |
| tep3:编写[<br>@ create_table<br>② 运行 ① ④                                                                                                    | > ■ 脚本开发 云河社区 yq august yg august yg august   |
| tep3:编写[<br>@ create_table<br>② 运行 ① 4<br>1创建ftp日意<br>2 DROP TABLE                                                                                                    | > ■ 脚本开发 > ■ 脚本开发 > ■ DL创建表语句,如下分别创建FTP日志对应目标表和RDS对应目标 ● 器 格式化 SJ 应用标表 IF EXISTS ods_raw_log_d;                                                                                                    |
| tep3:编写D<br>Create_table<br>② 运行 ① 个<br>1创建ftp日記<br>DROP TABLE<br>3<br>4 ~ CREATE TABL<br>5 col STR                                                                                                    | >● 脚本开发 STATE STATE STAT  |
| tep3:编写[<br>Create_table<br>③ 运行 ① 4<br>1创建ftp日記<br>2 DROP TABLE<br>3<br>4 ~ CREATE TABL<br>5 col STR<br>6 )<br>7 ~ PARTITIONED                                                                                                    | > ■ 脚本开发 > ■ 脚本开发 > ■ 脚本开发 > ■ 型注区 yci ■ 数 > DL创建表语句,如下分别创建FTP日志对应目标表和RDS对应目标 ● 出 器 格式化 \$\$\$\$\$\$\$\$\$\$\$\$\$\$\$\$\$\$\$\$\$\$\$\$\$\$\$\$\$\$\$\$\$\$                                                                                                    |
| tep3:编写[<br>create_table<br>② 运行 ④ 作<br>1创建ftp日記<br>2 DROP TABLE<br>3<br>4 ~ CREATE TABL<br>5 col STR<br>6 )<br>7 ~ PARTITIONED<br>8 dt STRI                                                                                                    | > ● 脚本开发 STATE OF CONTRACT OF CONTRACT OF   |
| tep3:编写D<br>Create_table<br>③ 运行 ① 《<br>1创建ftp日录<br>2 DROP TABLE<br>3<br>4 ~ CREATE TABL<br>5 col STR<br>6 )<br>7 ~ PARTITIONED<br>8 dt STRI<br>9 );                                                                                                    | > ● 脚本开发 > ● 脚本开发 DL创建表语句,如下分别创建FTP日志对应目标表和RDS对应目标 ● 器 格式化 SB 格式化 SB 格式化 SB K式化 SB K式化 </td                                                                                                    |
| tep3:编写[<br>create_table<br>() 运行 () ()<br>1创建ftp日元<br>2 DROP TABLE<br>3<br>4 ~ CREATE TABL<br>5 col STR<br>6 )<br>7 ~ PARTITIONED<br>8 dt STRI<br>9 );<br>10<br>11创建RDS对应<br>12 DROP TABLE                                                                                                    | > ● 脚本开发 > ● 脚本开发 > ● 脚本开发 > ● 型法区 yci ● 要求 ● 型数 > DL创建表语句,如下分别创建FTP日志对应目标表和RDS对应目标 ● 器 格式化 Sy应目标表 IF EXISTS ods_raw_log_d; E ods_raw_log_d ( ING 2目标表 IF EXISTS ods user info d;                                                                                                    |
| tep3:编写[<br>create_table<br>② 运行 ① ④<br>1创建ftp日志<br>2 DROP TABLE<br>3<br>4 ~ CREATE TABL<br>5 col STR<br>6 )<br>7 ~ PARTITIONED<br>8 dt STRI<br>9 );<br>10<br>11创建RDS对师<br>12 DROP TABLE<br>13<br>4 ~ CREATE TABL                                                                                                    | > ● 脚本开发 STATE Solution State State S |
| tep3:编写D<br>create_table<br>③ 运行 ① 作<br>1创建ftp日記<br>2 DROP TABLE<br>3<br>4 ~ CREATE TABL<br>5 col STR<br>6 )<br>7 ~ PARTITIONED<br>dt STRI<br>9 );<br>10<br>创建RDS对应<br>12 DROP TABLE<br>13<br>14 ~ CREATE TABL<br>15 CREATE TABL<br>14 ~ CREATE TABL<br>15 UNION TABLE                                                                                                    | > ● 脚本开发       云河社区 yg @ 速央!     取満       DDL创建表语句,如下分别创建FTP日志对应目标表和RDS对应目标       *止     器 格式化       \$J应目标表       IF EXISTS ods_raw_log_d;       E ods_raw_log_d (       ING       2目标表       IF EXISTS ods_user_info_d;       E ods_user_info_d (       ING COMMENT '用户ID',                                                                                                    |
| tep3:编写[<br>create_table<br>⑤运行 ① {<br>1创建ftp日式<br>DROP TABLE<br>3<br>4 ~ CREATE TABL<br>5 col STR<br>6 }<br>7 ~ PARTITIONED<br>8 dt STR<br>9 };<br>10<br>创建RDS对师<br>11创建RDS对师<br>11创建RDS对师<br>12 DROP TABLE<br>3<br>14 ~ CREATE TABL<br>15 uid STR<br>6 gender<br>17 gender                                                                                                   | > ● 脚本开发 Control Content of Content of Conte |
| tep3:编写[<br>create_table<br>这运行 ① 4<br>1创建ftp日元<br>2 DROP TABLE<br>3<br>4 ~ CREATE TABL<br>5 col STR<br>6 )<br>7 ~ PARTITIONED<br>8 dt STRI<br>9 );<br>10<br>11创建RDS对和<br>12 DROP TABLE<br>13<br>14 ~ CREATE TABL<br>15 uid STR<br>9 gender<br>17 age_ran<br>18 zodiac                                                                                                    | > ● 脚本开发 Control Control Co |
| tep3:编写D<br>create_table<br>③ 运行 ① 《<br>1创建ftp日記<br>2 DROP TABLE<br>3<br>4 ~ CREATE TABL<br>5 col STR<br>6 )<br>7 ~ PARTITIONED<br>dt STRI<br>9 );<br>10<br>11创建RDS对和<br>12 DROP TABLE<br>13<br>14 ~ CREATE TABL<br>13<br>14 ~ CREATE TABL<br>13<br>14 ~ CREATE TABL<br>13<br>14 ~ CREATE TABL<br>15 uid STR<br>16 gender<br>17 age_ran<br>2 odiac<br>19 )<br>20 ~ PARTITIONED | > ● 脚本开发 Z: 浙注L区 yq ● ● ● ● ● ● ● ● ● ● ● ● ● ● ● ● ● ●                                                                                                    |

--创建ftp日志对应目标表 DROP TABLE IF EXISTS ods\_raw\_log\_d;

```
CREATE TABLE ods_raw_log_d (
col STRING
)
PARTITIONED BY (
dt STRING
);
--创建RDS对应目标表
DROP TABLE IF EXISTS ods_user_info_d;
CREATE TABLE ods_user_info_d (
uid STRING COMMENT '用户ID',
gender STRING COMMENT '性别',
age_range STRING COMMENT '年龄段',
zodiac STRING COMMENT '星座'
)
PARTITIONED BY (
dt STRING
);
```

step3:点击运行,直至日志信息返回成功表示两张目标表创建成功。

| G                   | create_table                                                                                                    | Ξ |
|---------------------|----------------------------------------------------------------------------------------------------|---|
| $\bigcirc$          | 运行 ① 停止 器 格式化                                                                                                    |   |
| 2<br>3              | DROP TABLE IF EXISTS ods_raw_log_d;                                                                                                    |   |
| 4 <del>-</del><br>5 | CREATE TABLE ods_raw_log_d (<br>col_string                                                                                                    |   |
| 6<br>7 •            | )<br>PARTITIONED BY (                                                                                                    |   |
| 8<br>9              | dt STRING                                                                                                    |   |
| 10<br>11            |                                                                                                    |   |
| 12<br>13            | DROP TABLE IF EXISTS ods_user_info_d;                                                                                                    |   |
| 14 ¥<br>15          | CREATE TABLE ods_user_info_d (<br>uid string comment 'HP'DD',                                                                                                    |   |
| 16<br>17<br>18      | gender STRING COMMENT '年時時,<br>age_range STRING COMMENT '年時段',<br>zodiac STRING COMMENT '年時夜',                                                                                                    |   |
| 19<br>20 ¥          | )<br>PARTITIONED BY (                                                                                                    |   |
| 21<br>22            | dt STRING<br>);                                                                                                    |   |
| 23<br>日間            |                                                                                                    |   |
| OK<br>OK            |                                                                                                    |   |
| 2017<br>2017        | -03-19 20:48:11 INFO ====================================                                                                                                    |   |
| 2017<br>2017        | -03-19 20:48:11 INFO Invocation of Shell command completed<br>-03-19 20:48:11 INFO <mark>Shell run successfully!      表示运行成功</mark>                                                                                                    |   |
| 2017<br>2017        | -03-19 20:48:11 INFO Current task status: FINISM<br>-03-19 20:48:11 INFO Cost time is: 3.169s<br>- Jackie (J. 1997) - 100 - 100 - 10 |   |
| / 11011             | e/admin/actsacaskinde/caskind//201/0513/0100/20-40-03/40/2005k(30193)10/00090/15_005983230/.10g=EMD=EOP                                                                                                    |   |

step4:可以使用desc语法来确认创建表是否成功。

| 24 desc ods_u<br>25 | ser_info_d; |            |          |   |
|---------------------|-------------|------------|----------|---|
| 日志                  |             |            |          |   |
| LastModifiedT       | ime: 2      | 2017-03-19 | 20:48:11 |   |
| InternalTable       | : YES   5   | Size: 0    |          |   |
| Native Column       | s :         |            |          | + |
| Field               | Туре        | Label      | Comment  |   |
| uid                 | string      |            | 用户ID     |   |
| gender              | string      |            | 性别       |   |
| age_range           | string      |            | 年齡段      |   |
| zodiac              | string      |            | 星座       | + |
| Partition Col<br>+  | .umns:      |            |          |   |
| dt                  | string      | I          |          |   |
| DK                  |             |            |          |   |

#### - step5:点击保存,保存编写的SQL建表语句。

| ÷        | 新建 - 图 保存 21 全屏 21 导入 -         |
|----------|---------------------------------|
| <u>B</u> | create_table ●                  |
| $\odot$  | 运行 🕕 停止 🔡 格式化                   |
| 15       | uid STRING COMMENT (III)        |
| 16       | and string commany in D,        |
| 10       | gender STRING COMMENT [17]      |
| 17       | age_range STRING COMMENT '年龄段', |
| 18       | zodiac STRING COMMENT '星座'      |
| 19       | )                               |
| 20 -     | PARTITIONED BY (                |
| 21       | dt STRING                       |
| 22       | 1:                              |
|          |                                 |

#### 新建工作流任务

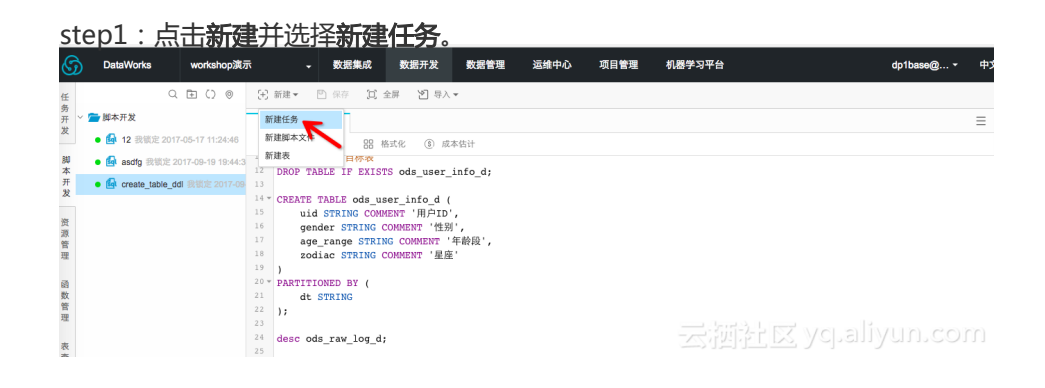

step2:选择工作流任务,调度类型选择为周期调度,其他配置项如下。

| 新建任务            |                  | ×     |
|-----------------|------------------|-------|
| *任务类型           | : 💿 工作流任务 🔿 节点任务 |       |
| *名称             | : workshop       |       |
| * <b>9</b> 调度类型 | : 🔿 一次性调度 💿 周期调度 |       |
| 描述              | : 大数据workshop    |       |
|                 |                  |       |
| 选择目录            | : 1              |       |
|                 | > 🧰 任务开发         |       |
|                 |                  |       |
|                 |                  |       |
|                 |                  |       |
|                 |                  | 创建 取消 |

step3:点击创建。

- step4:进入工作流配置面板,并向面板中拖入一个虚节点(命名为workshop*start)和两个数据同步节点(分别命名为ftp*数据同步和rds\_数据同步):

| 新建节点         |                       | >                                                                                                    |
|--------------|-----------------------|----------------------------------------------------------------------------------------------------|
| *名称:         | workshop_start        |                                                                                                    |
| <b>*</b> 类型: | 虚节点                   |                                                                                                    |
| 描述:          | workshop开始            |                                                                                                    |
|              |                       |                                                                                                    |
|              |                       | 云海社区 yop <mark>alogun</mark> o own                                                                                                    |
| 新建节点         |                       | 3                                                                                                    |
| *名称:         | ftp_数据同步              |                                                                                                    |
| *类型:         | 数据同步                  |                                                                                                    |
| 描述:          | 将FTP日志数据同步至MaxCompute |                                                                                                    |
|              |                       |                                                                                                    |
|              |                       | 云涵社区 you <mark>al and in standing standing s</mark> |

| 新建节点         |                     |           | ×     |
|--------------|---------------------|-----------|-------|
| <b>*</b> 名称: | rds_数据同步            |           |       |
| <b>*</b> 类型: | 数据同步                |           |       |
| 描述:          | 将RDS数据同步至MaxCompute |           |       |
|              |                     |           |       |
|              |                     | almingeur | ○○取消① |

step5:拖拽连线将workshop\_start虚节点设置为两个数据同步节点的上游节点,如下所示:

| -      |                                 |              |                                     |     |    |
|--------|---------------------------------|--------------|-------------------------------------|-----|----|
| 穷开     | > 🚈 任务开发                        | 🖾 workshop 🛛 | G create_table ●                    | Ξ   | 润  |
| 及      | ● 🚠 workshop 我锁定 2017-03-19 21: |              |                                     |     | 度配 |
| 脚木     |                                 | 节点组件         |                                     | , Q | 置  |
| 开      |                                 | 数据加工         |                                     |     |    |
| ~      |                                 | OPEN_MR      |                                     |     |    |
| 资源     |                                 | ODPS SQL     | * workshop_start                    |     |    |
| 管理     |                                 |              |                                     |     |    |
| -      |                                 | 数据问步         | $\bigwedge$                         |     |    |
| 数      |                                 | 机器学习         |                                     |     |    |
| 官理     |                                 | 脚本           |                                     |     |    |
| 表      |                                 | SHELL        | * ftp_数据同步<br><sup>*</sup> ftp_数据同步 |     |    |
| 查<br>询 |                                 | 控制节点         |                                     |     |    |
|        |                                 | 虚节点          |                                     |     |    |
|        |                                 |              |                                     |     |    |

step6:点击保存(或直接快捷键ctrl+s)。

#### 配置数据同步任务

#### 1) 配置ftp\_数据同步节点

- step1:双击**ftp\_数据同步**节点,进入节点配置界面。选择来源:并选择数据来源事先配置好的ftp数据源,为ftp\_workshop\_log,文件路径为/home/workshop/user\_log.txt。可以对非压缩文件进行数据预览。

| 📥 workshop 🛛                         |                                                                                                    |                                                                                                    |                                                                                                    | ≡                                         |
|--------------------------------------|----------------------------------------------------------------------------------------------------|----------------------------------------------------------------------------------------------------|----------------------------------------------------------------------------------------------------|-------------------------------------------|
| ← 返回 💿 运                             | 行 🕕 停止 🔡                                                                                                    | 格式化                                                                                                    |                                                                                                    |                                           |
| 1                                    |                                                                                                    |                                                                                                    |                                                                                                    | 5                                         |
| 选择来源                                 | 选择目标                                                                                                    | 字段映射                                                                                                    | 通道控制                                                                                                    | 预览保存                                      |
|                                      | * 数据源:                                                                                                    | ftp_workshop_log (ftp)                                                                                                    | ~]                                                                                                    |                                           |
|                                      | * 文件路径 :                                                                                                    | /home/workshop/user_log.txt                                                                                                    |                                                                                                    |                                           |
|                                      |                                                                                                    | 添加路径 +                                                                                                    |                                                                                                    |                                           |
|                                      | * 列分隔符:                                                                                                    | 1                                                                                                    |                                                                                                    |                                           |
|                                      | 编码格式:                                                                                                    | UTF-8                                                                                                    |                                                                                                    | · · · ·                                   |
|                                      | null值:                                                                                                    | 表示null值的字符串                                                                                                    |                                                                                                    |                                           |
|                                      |                                                                                                    |                                                                                                    |                                                                                                    |                                           |
|                                      |                                                                                                    | _                                                                                                    |                                                                                                    |                                           |
|                                      |                                                                                                    | 下一步                                                                                                    |                                                                                                    |                                           |
| 流程面板 <b>5</b>                        | ciftn 数据同步                                                                                                    |                                                                                                    |                                                                                                    | =                                         |
|                                      |                                                                                                    |                                                                                                    |                                                                                                    | _                                         |
|                                      |                                                                                                    |                                                                                                    |                                                                                                    |                                           |
|                                      |                                                                                                    |                                                                                                    |                                                                                                    |                                           |
| 👪 workshop                           | •                                                                                                    |                                                                                                    |                                                                                                    | Ξ                                         |
| Line workshop (<br>← 返回 ③ 运          | 6 ① 停止 器                                                                                                    | 格式化                                                                                                    |                                                                                                    | Ξ                                         |
| ₩ workshop ← 返回 ② 道                  | 行 ④ 停止 器                                                                                                    | 格式化                                                                                                    | (_)                                                                                                    | E                                         |
| ▲ workshop<br>← 返回 ⑦ 运<br>1<br>选择来源  | <ul> <li>行 ① 停止 器</li> <li>② 透择目标</li> </ul>                                                                    | 格式化<br>③<br>家 字段映射                                                                                                    | 通道控制                                                                                                    | 5<br>预览保存                                 |
| L workshop<br>← 返回 ⑦ 运<br>造择来源       | 行<br>① 停止<br>器<br>②<br>选择目标<br>压缩格式:                                                                            | 格式化<br>3<br>字段映射<br>None                                                                                                    | <br>通道控制<br>                                                                                             | ⑥<br>預览保存                                 |
| Li workshop<br>← 返回 ○ 运<br>1<br>选择来源 | 行<br>① 停止<br>②<br>选择目标<br>压缩格式:<br>是否包含表头:                                                                      | 格式化<br>③                                                                                                    | <br>通道控制<br>                                                                                             | ⑤                                         |
| L workshop<br>← 返回 ⑦ 运<br>追择来源       | 行 ① 停止 88<br>② ②<br>选择目标<br>压缩格式:<br>是否包含表头:                                                                    | 格式化<br>3<br>字段映射<br>None<br>No                                                                                                    | 4<br>通道控制<br>、                                                                                           | 5<br>預算保存                                 |
| ▲ workshop ← 返回 ② 运 ① 透播来源           | 行<br>① 停止<br>器<br>②<br>选择目标<br>压缩格式:<br>是否包含表头:                                                                 | 格式化<br>③<br>③<br>字段映射<br>None<br>No<br>②<br>握预览 ②                                                                                                    | <br>通道控制<br>                                                                                             | 6<br>預览保存                                 |
| L workshop<br>← 返回 ⑦ 运<br>选择来源       | 行 ① 停止 器<br>②<br>选择目标<br>压缩格式:<br>是否包含表头:<br>4.136.107.248##@@02                                                | 格式化<br>3<br>字段映射<br>None<br>No<br>22cee3696778##@@2014-02-12                                                                                                    | <br>通道控制<br><br><br><br><br>                                                                             | ☐<br>页宽保存                                 |
| L workshop<br>← 返回 ⑦ 运<br>选择来源       | 行 ① 停止 88<br>②<br>选择目标<br>压缩格式:<br>是否包含表头:<br>4.136.107.248##@@00<br>06.120.203.227##@@                         | 格式化<br>③<br>字段映射<br>None<br>No<br>② 握预览<br>②<br>22cce3696778##@@2014_02_12<br>d4dfd3947d448##@@2014_02_12                                                                                                    | <br>通道控制                                                                                                 | 5<br>預览保存<br>TTP<br>HTT                   |
| Workshop ← 返回 ○ 运 选择来源               | 行 ① 停止 88<br>②<br>选择目标<br>压缩格式:<br>是否包含表头:<br>4.136.107.248##@@02<br>06.120.203.227##@@<br>39.10.179.41##@@d526 | 格式化<br>③<br>字段映射<br>None<br>No<br>②<br>②<br>②<br>②<br>②<br>②<br>②<br>②<br>②<br>③<br>②<br>③<br>》<br>》<br>》<br>》<br>》<br>段映射<br>③<br>③<br>》<br>》<br>》<br>段映射<br>③<br>③<br>》<br>》<br>段映射<br>③<br>③<br>》<br>②<br>》<br>②<br>》<br>②<br>》<br>》<br>段映射<br>③<br>③<br>》<br>②<br>②<br>》<br>②<br>》<br>②<br>》<br>②<br>》<br>》<br>段映射<br>③<br>》<br>③<br>》<br>③<br>》<br>③<br>》<br>②<br>》<br>②<br>》<br>》<br>》<br>段映射<br>③<br>》<br>③<br>》<br>③<br>》<br>③<br>》<br>③<br>》<br>③<br>》<br>③<br>》<br>③<br>》<br>③<br>》<br>③                                                                                                    | ④<br>通道控制<br>✓<br>●<br>●<br>●<br>●<br>●<br>●<br>●<br>●<br>●<br>●<br>●<br>●<br>●<br>●<br>●<br>●<br>●<br>● | ■ 6<br>預览保存 TTP HTT                       |
| La workshop (<br>← 返回 ○ 运<br>选择来源    | 行 ① 停止 88<br>②<br>选择目标<br>压缩格式:<br>是否包含表头:<br>4.136.107.248##@@02<br>06.120.203.227##@@<br>39.10.179.41##@@d526 | 格式化<br>③<br>字段映射<br>None<br>No<br>② 提預览 ~<br>0<br>22cee3696778##@@2014-02-12<br>d4dfd3947d448##@@2014-02-12<br>Gale316471##@@2014-02-12 03:0                                                                                                    |                                                                                                    | 三<br>一<br>⑤<br>預览保存<br>TTP<br>HTT<br>2/11 |
| L workshop<br>← 返回 ⑦ 运<br>选择来源       | 行 ① 停止 88<br>② 选择目标<br>压缩格式:<br>是否包含表头:<br>4.136.107.248##@@02<br>06.120.203.227##@@<br>59.10.179.41##@@d526    | 格式化<br>③<br>字段映射<br>None<br>No<br>② 握预览<br>0<br>22ccee3696778##@@2014_02_12<br>6<br>22ccee3696778##@@2014_02_12<br>6<br>22cce3696778##@@2014_02_12<br>6<br>22cce3696778##@@2014_02_12<br>6<br>22cce3696778##@@2014_02_12<br>6<br>22cce3696778##@@2014_02_12<br>23cce3696778##@@2014_02_12<br>23cce3696778##@2014_02_12<br>23cce3696778##@2014_02_12<br>23cce3696778##@2014_02_12<br>23cce3696778##@2014_02_12<br>23cce3696778##@2014_02_12<br>23cce3696778##@2014_02_12<br>23cce3696778##@2014_02_12<br>23cce3696778##@2014_02_12<br>23cce3696778##@2014_02_12<br>23cce3696778##@2014_02_12<br>23cce3696778##@2014_02_12<br>23cce367678<br>23cce367678<br>23cce367678<br>23cce367678<br>23cce36778<br>23cce36778<br>23cce3778<br>23cce3778<br>23cce | ▲<br>通道控制<br>→<br>→<br>→<br>03.08:03##@@GET /feed H<br>2 03:08:05##@@GET /feed HTTF                      | 5<br>預览保存<br>TTP<br>HTT<br>//11           |

数据来源配置项具体说明如下:

- 数据来源:ftp\_workshop\_ftp
- 文件路径: /home/workshop/user\_log.txt
- 列分隔符:|

step2:选择**目标**。点击下一步。

数据流向选择数据源为odps\_first,表名为ods\_raw\_log\_d。分区信息和清理规则都采取系统默认,即清理规则为写入前清理已有数据,分区按照\${bdp.system.bizdate}。

| step | o3:配置字                | 2段映射。连接                    | 要同步   | 的字段。如下                              | :         |                       |
|------|-----------------------|----------------------------|-------|-------------------------------------|-----------|-----------------------|
| < →  | ·<br>返回 ③ 运行          | ④ 停止 器格                    | tik   |                                     |           |                       |
|      | 选择来源                  | 选择目标                       |       | 3<br>字段映射                           | 通道控制      | 5 预览保存                |
|      | 位置/值                  | 类型                         | ?     | 目标表字段                               | 类型        | 同行映射                  |
|      | 第0列                   | string                     | •—    | -to col                             | STRING    |                       |
|      | 第1列                   | string                     |       | 、<br>进行连线                           |           |                       |
|      | 第2列                   | string                     |       |                                     |           |                       |
|      | 第3列                   | string                     |       |                                     |           |                       |
|      | 第4列                   | string                     |       |                                     |           |                       |
| ster | 04:在下-<br>workshop  o | 一步操作中配置                    | 通道控   | ┶━ฮ <u>┺━</u> ᢖ<br><b>制</b> , 作业速率_ | 上限为10MB/s | , 进入下一步 <b>。</b><br>言 |
| < ;  | 返回 (>) 运行             | <ol> <li>停止 器格式</li> </ol> |       |                                     |           |                       |
|      |                       | 🐼<br>选择目标                  |       |                                     |           | 5<br>预览保存             |
|      |                       | *作业速率上限: 1                 | )MB/s |                                     | ~ (3      |                       |

可在预览保存页面中,预览上述的配置情况,也可以进行修改,确认无误后,点击保存。

条,任务自动结束

| st | ep5:点击 <b>返回</b> 工              | 作流面板。                                                                                                    |                  |                       |      |      |        |     |
|----|---------------------------------|----------------------------------------------------------------------------------------------------|------------------|-----------------------|------|------|--------|-----|
| 任务 | • ♀ । () ◎                      | : 新建▼ □ 保存                                                                                                    | ⑦ 提交 图 测试运行      | [1] 全屏 [2] 导入▼        |      | (    | → 前往运给 | ŧ   |
| 开  | 🗸 🚞 任务开发                        | 🗄 workshop 🛛 🛪                                                                                                    |                  |                       |      |      | ≡      | 调   |
| R  | • 🔝 workshop 我锁定 2017-03-19 21: | <ul> <li>(</li> <li>(</li></ul> | ◎ 停止 器 格式化       |                       |      |      |        | 及配冊 |
| 脚本 |                                 | <ul> <li>—</li> </ul>                                                                                                    | 🕢                | 🕢                     | 🕢    | 6    |        | 40  |
| 开发 |                                 | 选择来源                                                                                                    | 选择目标             | 字段映射                  | 通道控制 | 預览保存 | - 1    | シ数正 |
| 资源 |                                 | 选择来源                                                                                                    |                  |                       |      | 修改   |        | Ĩ   |
| 管理 |                                 |                                                                                                    | * 数据源: ftp_work  | shop_log              |      |      |        |     |
| 函数 |                                 |                                                                                                    | * 文件路径 : /home/v | vorkshop/user_log.txt |      |      |        |     |
| 理  |                                 |                                                                                                    | *列分隔符:           |                       |      |      |        |     |

错误记录数超过: 脏数据条数范围,默认允许脏数据

#### 2) 配置rds\_数据同步节点

step1:双击**rds\_数据同步**节点进入配置界面。选择来源:选择数据来源为rds\_workshop\_log,表名为ods\_user\_info\_d;切分键为使用默认生成列即可。点击数据预览,可以看到表中数据样例。

| 🚠 workshop                             | •             |                                                              |           |                                         | ≡      |
|----------------------------------------|---------------|--------------------------------------------------------------|-----------|-----------------------------------------|--------|
| ← 返回   ◎ 〕                             | 运行 🕕 停止 🔡     | 格式化                                                          |           |                                         |        |
| 1 ———————————————————————————————————— |               | 字段                                                           | 3〕<br>    | · 4 · · · · · · · · · · · · · · · · · · | 5 預览保存 |
|                                        | * 数据源:        | rds_workshop_log (r                                          | mysql)    | $\sim$                                  |        |
|                                        | *表:           | `ods_user_info_d` $\times$                                   |           | $\sim$                                  |        |
|                                        | 数据过滤:         | 添加数据源 +<br>请参考相应SQL语法 <sup>1</sup><br>关键字)。该过滤语 <sup>4</sup> |           |                                         |        |
|                                        | 切分键:          | uid                                                          |           |                                         |        |
|                                        |               | 数据预                                                          | 页览 へ      |                                         |        |
|                                        | uid           | gender                                                       | age_range | zodia                                   | D      |
|                                        | 0016359810821 | 女                                                            | 30-40岁    | 巨蟹周                                     | Ă      |
|                                        | 0016359814159 | 女                                                            | 30-40岁    | 巨蟹座                                     | Σ      |
|                                        | 0016359817497 | 女                                                            | 30-40岁    | 巨蟹唇                                     | ž.     |

step2:进入下一步,选择目标数据源和表名。 <sup>圆 workshop</sup>

| ← 返回 ③ 运行 □ 停止 器                           | 格式化               |                        |        |
|--------------------------------------------|-------------------|------------------------|--------|
| 这择来源         2           选择电源         选择目标 |                   | <br>通道控制               | 5 预览保存 |
| * 数据源:                                     | odps_first (odps) | ~                      |        |
| *表:                                        | ods_user_info_d   | $\sim$                 | 快速建表   |
| * 分区信息:                                    | dt =              | \${bdp.system.bizdate} |        |
| 清理规则:                                      | ● 写入前清理已有数据 ○ 写,  | 入前保留已有数据               |        |

step3:进入下一步,配置字段映射。默认会同名映射,字段映射关系采用默认即可,如下所示:

 $\equiv$ 

| ← 返 | 回 ③ 运行 ①  | 停止 🔠 格式体 |     |             |        |           |
|-----|-----------|----------|-----|-------------|--------|-----------|
|     | 选择来源      | 选择目标     |     | - 3<br>字段映射 |        | 5<br>预览保存 |
|     |           |          |     |             |        | 同行映射      |
|     | 源头表字段     | 类型       |     | 目标表字段       | 类型     | 自动排版      |
|     | uid       | VARCHAR  | •   | uid         | STRING |           |
|     | gender    | VARCHAR  | • • | gender      | STRING |           |
|     | age_range | VARCHAR  | •   | age_range   | STRING |           |
|     | zodiac    | VARCHAR  | • • | zodiac      | STRING |           |
|     | 添加一行 +    |          |     |             |        |           |

step4:进入下一步,配置作业速率上限。

| 🚠 workshop 🔹 🚳 | create_table × |                         |              |              |           |            |
|----------------|----------------|-------------------------|--------------|--------------|-----------|------------|
| ← 返回 ○ 运行 (    | ⑦ 停止 品 格式化 (   | ⑧ 成本估计                  |              |              |           |            |
|                | 选择来源           |                         |              | ▲ 通道控制       | 5<br>预选保存 |            |
|                | 您可             | T以配置作业的传输速 <sup>3</sup> | 和错误纪录数来控制整个数 | 据同步过程,数据同步文档 |           |            |
|                | * 作业速率上限       | : 10MB/s                |              |              | ~ ?       |            |
|                | * 作业并发数        | : 10                    |              |              | ~ 0       |            |
|                | 佛治公司教授公        |                         | 副社会に記載せる     |              | 冬 仁冬白动往;  | <b>=</b> 0 |

云海社区 yq.aliyun.com

| 选择来源      | 选择目标    |       | 字段映射         | 「涌 「首 北京 生 」  |         |
|-----------|---------|-------|--------------|---------------|---------|
|           |         |       |              | 11 pt 12 pt 1 | 预览保存    |
|           | 清理规则: 💿 | 写入前清明 | 里已有数据        |               |         |
| 映射        |         |       |              |               | 修改      |
|           |         |       |              |               |         |
| 源头表字段     | 类型      |       | 目标表字段        | 类型            |         |
| uid       | VARCHAR | •—    | -ie uid      | STRING        |         |
| gender    | VARCHAR | •     | - gender     | STRING        |         |
| age_range | VARCHAR | •     | -e age_range | STRING        |         |
| zodiac    | VARCHAR | •     | -e zodiac    | STRING        |         |
|           |         |       |              |               |         |
|           |         |       |              |               |         |
| (今年)      |         |       |              |               | Jdz "Ur |
|           |         |       |              |               |         |

#### step5:在预览保存页面中确认配置信息,无误后点击保存配置。

### 配置调度、提交工作流任务

step1:点击调度配置,配置调度参数

| 5         | DataWorks workshop演        | 示 🚽 数       | 居集成 数据开发          | 数据管理    | 运维中心         | 项目管理    | 机器学习平台 | 1        | dp1base@                  | - 4     | ▶文 - |
|-----------|----------------------------|-------------|-------------------|---------|--------------|---------|--------|----------|---------------------------|---------|------|
| Ŧ         | ○ () @                     | 🕀 新建 🕶 🔛 保谷 | - 🕑 提交 🗇 測试运      | 行 〔〕 全屏 | 1 목入 🕶       |         |        |          |                           | G 前往    | 运维   |
| FF \      | 🚰 任务开发                     | workshop •  | G create_table ×  |         |              |         |        | - 基本属性 ▼ |                           |         | 调    |
| Ω.        | v morkshop                 |             |                   |         |              |         |        | 任务名称:    | workshop                  | _       | 度配   |
| U<br>K    | • 🚠 workshop 我很定 2017-09-2 | 6 节点组件      |                   |         |              |         |        |          |                           |         | X    |
| Ŧ         |                            | 数据加工        |                   |         |              |         |        | 责任人:     | dp1base@aliyun-test.com   | ÷       | _    |
|           |                            | OPEN_MR     |                   |         |              |         |        | 类型:      | 工作流任务                     | \$      |      |
| 11        |                            | ODPS_SQL    |                   |         | workshop_sta | rt      |        |          |                           |         |      |
| 81<br>121 |                            | ODPS MP     |                   |         | 1            |         |        | 施运:      | 请输入节点描述                   |         |      |
| ñ         |                            | OUR O_MIX   |                   | ~       | $\nearrow$   | _       |        |          |                           |         |      |
| 2 章       |                            | 数据同步        |                   | (       |              |         |        | - 调度属性 ▼ |                           |         |      |
| Ŧ         |                            | 机器学习        | ftp_g             | 如据同步    | • •          | ds_数据同步 |        | 调度状态:    | □ 冻结                      |         |      |
| R.        |                            | 脚本          | 8.9               | 640     |              | 83649   |        |          |                           |         |      |
| 臣         |                            | SHELL       |                   |         |              |         |        | 王双口州:    | 1970-01-01 Ш ≌ 2116-09-26 |         |      |
|           |                            | 控制节点        |                   |         |              |         |        | *调度周期:   | ₹ \$                      |         |      |
|           |                            | 虚节点         |                   |         |              |         |        | *具体时间:   | 00 ÷ 8t 30 ÷              | ⇔       |      |
|           |                            |             |                   |         |              |         |        |          | 00 V V                    | <i></i> |      |
|           |                            |             |                   |         |              |         |        | 依赖属性▼    |                           | _       |      |
|           |                            |             |                   |         |              |         |        | 自动推荐     |                           |         |      |
|           |                            |             |                   |         |              |         |        | 所属项目:    | workshop演示                |         |      |
|           |                            |             |                   |         |              |         |        |          |                           |         |      |
|           |                            |             |                   |         |              |         |        | 上游任务:    | 请输入关键字查询上游任务              | ٩       |      |
|           |                            | 流程面板 四      | ftp_数据同步◎ 运 rds_数 | 据 ●     |              |         |        | 「項目名稼」   |                           | 操作      | in   |

#### step2:点击提交,提交已经配置的工作流任务。 1 특入 🕶 ⊖ 前往运 (土) 新建 0 任务开发 / 🚘 任务开发 $\equiv$ 🗄 workshop ● 🚠 workshop 我锁定 20 .±. ⊕. ⊖. Q. Q. 脚本开发 节点组件 workshop\_start 数据加工 OPEN\_MR 资源管理 ODPS\_SQL ftp\_数据同步 rds\_数据同步 数据同步

×

#### step3:在**变更节点列表**弹出框中点击确定提交。 变更节点列表

✓ 节点名称 节点类型 修改时间 修改人 变更类型 ftp\_数据同步 2017-03-20 16:56:47 变更  $\checkmark$ cdp yangyi.pt@aliyun-test.com rds\_数据同步 2017-03-20 16:56:47 变更  $\checkmark$ cdp yangyi.pt@aliyun-test.com workshop\_start 2017-03-20 16:56:47 变更  $\checkmark$ virtual yangyi.pt@aliyun-test.com ✓ 全选 提交包含任务属性 注意:该任务会在明天,开始启动调度 提交过的任务才能被调度执行及发布到其他项目 取消 确定提交

提交成功后工作流任务处于只读状态,如下:

| (+) | 新建▼ 🕛 保    | 存 ① 提交 	 同 测试运行   □ 全屏   2   导入 ▼ |     |        | ⊖ 前往运    | 维   |
|-----|------------|-----------------------------------|-----|--------|----------|-----|
| æ   | workshop × | 7                                 |     |        | $\equiv$ | 调   |
|     |            | 当前文件为只读状态!解锁 ×                    | (Ŧ) | Θ      | 0        | 度配置 |
|     | 节点组件       |                                   |     | $\sim$ | $\sim$   |     |
|     | 数据加工       |                                   |     |        |          |     |
|     | OPEN_MR    |                                   |     |        |          |     |
| [   | ODPS_SQL   | workshop_start                    |     |        |          |     |
| [   | 数据同步       |                                   |     |        |          |     |
| [   | 机器学习       | ftp_数据同步 rds 数据同步                 |     |        |          |     |
|     | 脚本         |                                   |     |        |          |     |

### 测试运行工作流任务

| 新建 - 图 保存         | ④ 提交 🕞 测试运行 🗊 全屏 🛛 号入▼           |   |     |        |        | ⊖ 前往道    | 国维 |
|-------------------|----------------------------------|---|-----|--------|--------|----------|----|
| workshop $\times$ |                                  |   |     |        |        | $\equiv$ |    |
|                   | 当前文件为只读状态! 解锁                    | ж | ÷   | Ŧ      | Θ      | 0        |    |
| 节点组件              |                                  |   | *** | $\sim$ | $\sim$ | $\sim$   |    |
| 数据加工              |                                  |   |     |        |        |          |    |
| OPEN_MR           |                                  |   |     |        |        |          |    |
| ODPS_SQL          | workshop_start<br><sub>成钓点</sub> |   |     |        |        |          |    |
| 数据同步              |                                  |   |     |        |        |          |    |
| 机器学习              | ftn 数据同步                         |   |     |        |        |          |    |
| 脚本                | 103_女が115少<br>数回ゆ 数回ゆ            |   |     |        |        |          |    |

#### step2:在周期任务运行提醒弹出框点击确定。

| 周期任务运行提醒                       |    | ×  |
|--------------------------------|----|----|
| 您的本次操作可能会影响周期性调度任务产出的数据,请谨慎操作! |    |    |
|                                | 取消 | 确定 |

#### step3:在测试运行弹出框中,实例名称和业务日期都保持默认,点击运行。

| 运行                   |                                      |      |
|----------------------|--------------------------------------|------|
|                      |                                      |      |
| 实例名称:                | workshop_2017_09_26                  |      |
| •业务日期:               | 2017-09-25                           |      |
|                      |                                      |      |
| ↓业务日期选择昨<br>↓↓◆日期选择昨 | 天之前,则立即执行任务。<br>天,则要要等到任务完时时间才能执行任务。 |      |
|                      |                                      |      |
|                      |                                      |      |
|                      |                                      | 运行 取 |

step4:在工作流任务测试运行弹出框中,点击前往运维中心。

| 在jz<br>《 | 道中心<br>DataWorks                      |                        |                                                                                                    | 运行 |
|----------|---------------------------------------|------------------------|----------------------------------------------------------------------------------------------------|----|
| ĺŔ       | ≡<br>运维概资                             | 测试实例<br>T作准 V workshop |                                                                                                    |    |
| Ē        | 任务列表周期任务                              | 実術名称 状态 7              |                                                                                                    |    |
|          | 手动任务                                  |                        |                                                                                                    |    |
|          | - MURESCHI<br>- 手动实例                  |                        |                                                                                                    |    |
|          | 3333、柴利 3 补数据实例                       |                        |                                                                                                    |    |
| с<br>0   | ····································· |                        | e worktop start                                                                                                    |    |
|          |                                       |                        | ○         rds_数据同步         ○         市力_数据同步           ○         #100         数据同步                                                                                                    |    |
|          |                                       |                        |                                                                                                    |    |
|          |                                       | □ 更多 - 〈 1/1 〉 -       | Reference Statistic Activity Statistics and Statistics and Statist |    |

直至所有节点都运行返回成功状态即可(需要点击运维视窗中的刷新按钮查看实时状态)。如下 所示:

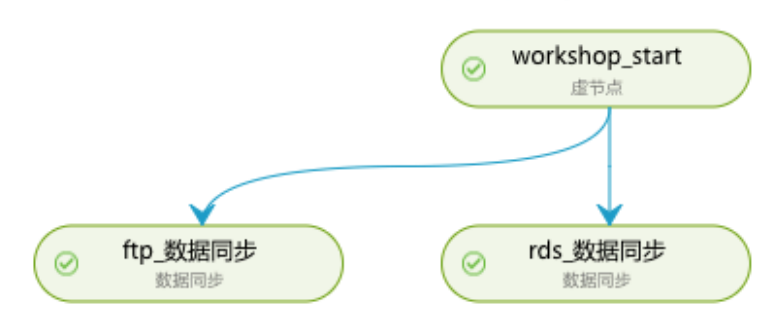

| st<br>ত্রি | ep5:点 <sup>·</sup><br><sub>DataWorks</sub> | <b>非节点</b> ,<br>workshop演示 | 查看运行 F         |                                                                               | 走缩中心项目管理 机器学习平台 dp1base@ * 中文 *                                                                                                    |
|------------|--------------------------------------------|----------------------------|----------------|-------------------------------------------------------------------------------|----------------------------------------------------------------------------------------------------|
| 6          | =<br>运维概范                                  | 测试实例                       |                |                                                                               |                                                                                                    |
| ÷          | 任务列表                                       | 工作流 🗸 🗸                    | 工作流名称或节点任务名称 Q | 责任人: 全部责任人 🗸                                                                  | 业务日期: 2017-09-25 🔇 运行日期: 第选择日期 曲                                                                                                    |
| ß          | 周期任务                                       | 实例名称                       | 状态 🏹           |                                                                               |                                                                                                    |
| ŝ          | 手动任务                                       | 🕀 🗌 workshop               | ⊗成功            |                                                                               | workshop ©                                                                                                    |
| -          | 任务运维                                       |                            |                |                                                                               | workshop_start                                                                                                    |
| 6          | 周期实例                                       |                            |                |                                                                               |                                                                                                    |
| 8          | 手动实例                                       |                            |                |                                                                               | (つ)         rds.数据同步           (回)         rds.数据同步           (回)         作り.数据同步           (回)         市り.数据同步           (回)         市り.数据同步                                                                                                    |
| 63         | 测试实例                                       |                            |                |                                                                               |                                                                                                    |
| 5          | 补数据实例                                      |                            |                |                                                                               |                                                                                                    |
| -          | 报警                                         |                            |                | >                                                                             |                                                                                                    |
| ₽          | 报警记录                                       |                            |                |                                                                               |                                                                                                    |
| Q.         | 报警设置                                       |                            |                |                                                                               | 484-D+ 4820 BD                                                                                                    |
|            |                                            |                            |                | meiz 2017日85<br>② 2017-09-27 15:16:27<br>持続期刊間: 2:45<br>gateway: 11.193.3.208 | ■minute 100 2007<br>ERAD_TASK_ORTAN   20025   453.47X   20025  <br>2017-09-77 15:16:16:96 [ [gl-5:2739152] INFO Local2b6Container-Communicator - Total 20026 m<br>2017-09-77 15:16:16:96 2 [gl-5:2739152] INFO Local2b6Container-Communicator - Total 20026 m<br>2017-09-77 15:16:16:96 2 [gl-5:2739152] INFO Local2b6Container-Communicator - Total 20026 m<br>2017-09-77 15:16:16:96 2 [gl-5:2739152] INFO Local2b6Container-Communicator - Total 20026 m<br>2017-09-77 15:16:16:96 2 [gl-5:2739152] INFO Local2b6Container-Communicator - Total 20026 m<br>2017-09-77 15:16:16:96 2 [gl-5:2739152] INFO Local2b6Container-Communicator - Total 20026 m<br>2017-09-77 15:16:16:96 2 [gl-5:2739152] INFO Local2b6Container-Communicator - Total 20026 m<br>2017-09-77 15:16:16:96 2 [gl-5:2739152] INFO Local2b6Container-Communicator - Total 20026 m<br>2017-09-77 15:16:16:96 2 [gl-5:2739152] INFO Local2b6Container-Communicator - Total 20026 m<br>2017-09-77 15:16:16:96 2 [gl-5:2739152] INFO Local2b6Container-Communicator - Total 20026 m<br>2017-09-77 15:16:16:96 2 [gl-5:2739152] INFO Local2b6Container-Communicator - Total 20026 m<br>2017-09-77 15:16:16:96 2 [gl-5:2739152] INFO Local2b6Container-Communicator - Total 20026 m<br>2017-09-77 15:16:16:96 2 [gl-5:2739152] INFO Local2b6Container-Communicator - Total 20026 m<br>2017-09-77 15:16:16:96 2 [gl-5:2739152] INFO Local2b6Container-Communicator - Total2b6Container-Communicator - Total2b6Container-Communicator - |
|            |                                            | 更多 -                       | < 1/1 >        |                                                                               | 读写失效总数<br>本:小点小点」を引ゅうでした。の「」、コロソロコルCOTT                                                                                                    |

### 确认数据是否成功导入MaxCompute

step1:返回到create\_table\_ddl脚本文件中。

| ste  | ep2:编写并执行sal语句                   | っ合                                                                                                    | 看导入                                           | ods raw        | v log d记录数。                     |  |  |  |  |  |
|------|----------------------------------|----------------------------------------------------------------------------------------------------|-----------------------------------------------|----------------|---------------------------------|--|--|--|--|--|
| 任名   | ○ 臣 () ◎                         |                                                                                                    | 〒新建▼ □ 保存 □ 全屏 21 导入▼                         |                |                                 |  |  |  |  |  |
| 労开省  |                                  |                                                                                                    | create_table                                  | • 🚠 wor        | orkshop ×                       |  |  |  |  |  |
| ~    | ● 🛃 create_table_ddl 我锁定 2017-03 | $\odot$                                                                                                    | 运行 🕕                                          | 停止 🔠 格         | 各式化                             |  |  |  |  |  |
| 脚本开发 |                                  | <pre>16 gender STRING COMMENT '生刑',<br/>17 age_range STRING COMMENT '年龄段',<br/>18 zodiac STRING COMMENT '星座'<br/>19 )<br/>20 * PARTITIONED BY (</pre> |                                               |                |                                 |  |  |  |  |  |
| 资源管理 |                                  | 21<br>22<br>23<br>24<br>25                                                                                                    | <pre>dt STRING ); desc ods_user_info_d;</pre> |                |                                 |  |  |  |  |  |
| 函数   |                                  |                                                                                                    | select co                                     | unt(*) from od | ds_raw_log_d where dt=20170319; |  |  |  |  |  |
| 管理   |                                  | 日志                                                                                                    |                                               | 结果[1] ×        |                                 |  |  |  |  |  |
| +    |                                  | 序号                                                                                                    |                                               | _c0            |                                 |  |  |  |  |  |
| 表查   |                                  | 1                                                                                                    |                                               | 570386         |                                 |  |  |  |  |  |

step3:同样编写并执行sql语句查看导入ods\_user\_info\_d记录数。

附录: SQL语句如下,其中分区键需要更新为业务日期,如测试运行任务的日期为 20171011,那么业务日期为20171010。

--查看是否成功写入MaxCompute select count(\*) from ods\_raw\_log\_d where dt=业务日期; select count(\*) from ods\_user\_info\_d where dt=业务日期;

>>>点击进入>>>《数据加工:用户画像》篇